## บทที่ 1 แนะนำระบบโทรศัพท์

## 1.1 หลักการส่งคลื่นเสียง

เสียงของมนุษย์เกิดขึ้นจากการสั่นของเส้นเสียงภายในดำคอ เดินทางผ่านอากาศด้วยความเร็ว 1,244 กิโลเมตร ต่อชั่วโมง (340 เมตรต่อวินาที) แม้ว่าคลื่นเสียงจะเดินทางในอากาศค่อนข้างเร็ว แต่การส่งคลื่นเสียงไประยะ ทางไกลๆนั้น ทำได้ไม่ง่ายนัก เนื่องจากคลื่นเสียงจะถูกลดทอนอย่างรวดเร็ว ระยะทางเพียงไม่กี่เมตรคลื่นเสียงกี จะถูกลดทอนจนกระทั่งไม่สามารถสื่อสารได้ ในขณะที่มนุษย์เริ่มคิดค้นระบบโทรศัพท์นั้น มนุษย์รู้จักคลื่นแสง และคลื่นแม่เหล็กไฟฟ้าแล้ว คลื่นแม่เหล็กไฟฟ้านั้นสามารถเดินทางได้เร็วกว่าคลื่นเสียงมาก (300,000 กิโลเมตรต่อวินาที) และสามารถส่งผ่านตัวกลางไปที่ระยะทางไกลๆได้ ดังนั้นการจะส่งคลื่นเสียงไประยะไกล ด้วยความเร็วนั้น จะต้องมีอุปกรณ์เปลี่ยนคลื่นเสียงเป็นคลื่นแม่เหล็กไฟฟ้า อุปกรณ์ที่ว่านี้คือ microphone นั่นเอง

## ความถึ่ของเสียงมนุษย์

กวามถิ่ของเสียงมนุษย์อยู่ระหว่าง 200 ถึง 7,000 Hz การเปลี่ยนคลื่นเสียงที่มีช่วงกวามถี่กว้างไปเป็น กลื่นแม่เหล็กไฟฟ้า จะต้องใช้อุปกรณ์ที่มีราคาแพงกว่า ดังนั้นจึงมีกวามพยายามที่จะตัดช่วงกวามถี่ช่วงต้นและ ช่วงปลายออกไปแต่ยังสามารถสื่อสารกันได้ใจกวาม ในที่สุดก็ได้ช่วงกวามถี่ตั้งแต่ 400 - 4,000 Hz ที่สามารถ สื่อสารกันได้ใจกวามแม้เสียงจะเพี้ยนไปบ้างก็ตาม ช่วงกวามถี่นี้ถูกใช้สำหรับ การออกแบบช่องสัญญาณใน ระบบโทรศัพท์ตั้งแต่บัดนั้นเป็นต้นมา

## 1.2 Voice Digitization

ในระบบโทรศัพท์ช่วงแรกนั้นเสียงมนุษย์จะถูกเปลี่ยนเป็นคลื่นแม่เหล็กไฟฟ้าที่ความถี่ 400 - 4,000 Hz แล้ว จะถูก modulation ด้วยคลื่นแม่เหล็กไฟฟ้าที่มีความถี่สูง (HF, VHF, UHF, microwave) เพื่อให้สามารถส่ง ไปปลายทางระยะไกลๆ ได้ ระบบนี้มีข้อเสีย คือ เมื่อมีสัญญาณรบกวน ระบบจะไม่สามารถตัดสัญญาณรบกวน ได้ทั้งหมด ต่อมาได้มีการคิดค้นระบบใหม่ขึ้น โดยจะเปลี่ยนคลื่นแม่เหล็กไฟฟ้า ที่ความถี่ 400 - 4,000 Hz เป็น สัญญาณ digital (0, 1) ก่อนที่จะถูก modulation การส่งแบบนี้จะสามารถลดสัญญาณรบกวน ได้ดีกว่าแบบ แรกมาก

### Nyquist's Theorem

การเปลี่ยนสัญญาณอนาล็อกไปเป็นสัญญาณคิจิตอลนั้นจะต้อง sampling ค่าสัญญาณอนาล็อกแล้วเปลี่ยนเป็น

สัญญาณดิจิตอล กำถามที่ตามมาคือ จะต้อง sampling ด้วยความถิ่มากน้อยแก่ไหนจึงจะสามารถรักษารูปร่าง ของสัญญาณอนาล็อกไว้ได้เหมือนเดิม เมื่อมีการเปลี่ยนสัญญาณดิจิตอลกลับมาเป็นสัญญาณอนาล็อกดังเดิม Harry Nyquist วิศวกรชาวสวิส ได้ศึกษาแล้วเป็นทฤษฎี คือ ความถิ่การ sampling อย่างต่ำต้องเป็นสองเท่า ของความถิ่สูงสุดของสัญญาณอนาล็อก ดังนั้น sampling rate ในระบบโทรศัพท์ คือ 8,000 Hz (สองเท่าของ ความถิ่สูงสุดสัญญาณเสียง 4,000 Hz)

## 1.3 Circuit-Oriented Netwoks

circiut-orient network หรือ circiut switched network คือโครงข่ายที่จัดสรรช่องสัญญาณให้เฉพาะการสื่อ สารนั้นๆ ตัวอย่างเช่น เมื่อ node A ต้องการติดต่อสื่อสารกับ node B โครงข่ายจะจัดสรรช่องสัญญาณ ระหว่าง node A กับ node B โดยเฉพาะ ในระหว่างการติดต่อสื่อสารระหว่าง node A กับ node B นั้น node อื่นๆ จะ มา share ช่องสัญญาณระหว่าง node A และ node B ไม่ได้ ระบบโทรศัพท์บ้าน เป็นตัวอย่างของ circuitoriented network ข้อดีของโครงข่ายแบบนี้ คือ bandwidth คงที่ delay คงที่ ข้อเสีย คือ ราคาแพง

# 1.4 Packet-Orient Networks

packet-orient network หรือ packet switched network

คือ โครงข่ายที่ใช้ช่องสัญญาณร่วมกัน ไม่ว่า traffic จะเป็น voice, video หรือ data จะถูกจัดให้อยู่ในรูป packet แล้วส่งไปปลายทาง ไม่มีการจัดสรรช่องสัญญาณเฉพาะระหว่าง node ใดๆ ข้อดีของโครงข่ายแบบนี้คือ รากาถูกมาก ข้อเสียคือ bandwidth ไม่คงที่ delay ไม่คงที่ ตัวอย่างของโครงข่ายแบบนี้คือ internet นั่นเอง

1.5 PSTN - Public Switched Telephone Network - โครงข่ายโทรศัพท์บ้าน เป็นระบบที่ครอบคลุมทั่วโลก มีมาตรฐานระหว่างประเทศ ทำให้โครงข่ายแต่ละประเทศ สามารถเชื่อมต่อกันได้ เดิมจะใช้ analog circuits ทั้งหมด แต่ในปัจจุบันเปลี่ยนมาใช้ digital circuits เกือบหมดแล้ว

# 1.6 Analog Circuits

วงจรอนาล็อก อาจจะเป็นคู่สายทองแดง ระบบไมโครเวฟ ระบบคาวเทียม หรือ ระบบไฟเบอร์ออพติก ก็ดี คือ วงจรที่รับส่งสัญญาณในรูปแบบอนาล็อก ไม่มีการเปลี่ยนสัญญาณขาเข้าเป็นสัญญาณดิจิตอล (0, 1) สัญญาณที่ ส่งผ่านวงจรอนาล็อกนอกจากจะเป็นสัญญาณเสียงแล้วยังมีสัญญาณการเซ็ตอัพ calls การสิ้นสุด calls ใน ปัจจุบันวงจรอนาล็อกลดลงไปอย่างมาก แต่ก็ยังมีหลืออยู่ ที่เห็นได้ง่ายคือ คู่สายโทรศัพท์ จากชุมสายโทรศัพท์ มาถึงปลายทาง (เครื่องโทรศัพท์ที่บ้าน หรือ สำนักงาน) ส่วนที่ชุมสายฯ และ วงจรหลักระหว่างชุมสายเปลี่ยน

เป็นวงจรดิจิตอลหมดแล้ว

## Analog signalling

สัญญาฉอนาลีอกที่จะกล่าวถึง คือ สัญญาฉระหว่างเครื่องโทรศัพท์กับชุมสายฯ เท่านั้น มี 3 แบบ คือ loop start, ground start และ kewlstart แบบ ground start นั้น เมื่อมีการยกหู โทรศัพท์ เครื่องโทรศัพท์จะต่อสาย เส้นหนึ่งลง ground ทางชุมสายก็จะ detect ได้ แล้วจะส่ง dialtone มาให้ ผู้โทรก็สามารถกดปุ่มตัวเลขส่ง สัญญาฉไปให้ชุมสายฯ ได้ แบบ loop start เมื่อมีการยกหู เครื่องโทรศัพท์จะต่อคู่สายเข้าด้วยกัน ทำให้ชุม สายฯ detect ได้ แล้วส่ง dialtone มาให้ ผู้โทรก็สามารถกดปุ่มตัวเลขส่งสัญญาฉไปให้ชุมสายฯ ได้ ส่วน kewlstart นั้นเป็น loop start แบบหนึ่ง ซึ่งมีการส่งสัญญาฉการวางหูไปให้ชุมสายฯ เพิ่มเติมขึ้นมา ground start ไม่ค่อยมีใช้แล้ว ส่วมากจะเป็น loop start (ขั้นตอนการยกหูเพื่อขอ dialtone จากชุมสาย เรียกว่า siezure) เราจะอธิบายขั้นตอนต่างๆ โดยอิงกับ loop start ดังนี้

## On-hook

ขณะที่ไม่มีการใช้งาน (หูฟังวางอยู่บนเครื่อง on-hook) คู่สายโทรศัพท์จะไม่แตะกัน ไม่มีกระแสไฟฟ้า ไหล ผ่าน ชุมสายจะจ่ายไฟตรง -48 Volts มาให้

## Pick-up

เมื่อผู้ใช้ยกหู คู่สายจะถูกต่อเข้าด้วยกัน ชุมสายฯ จะส่ง dialtone มาให้ ความถิ่ของ dialtone ขึ้นอยู่กับแต่ละ ประเทศว่ากำหนด ไว้เท่าไร

## Dialing

Dialing อาจเป็น pulse หรือ tone pulse ไม่ค่อยมีใช้แล้ว ส่วน tone นั้นเรียกว่า DTMF - dual tone multi frequency ขั้นตอนนี้ผู้ใช้จะกดเบอร์ปลายทาง

## Communication

เมื่อชุมสายฯ ใด้รับเบอร์ปลายทางมาแล้ว ก็จะ connect ไปเบอร์ปลายทาง โดยดูจาก routing tables

## Ringing

ชุมสายฯ จะส่ง ring tone ยังเบอร์ปลายทาง (ความถี่ 20 Hz, 90 Volts AC) ขณะเดียวกัน ก็จะส่ง ring-back tone กลับไปให้ผู้โทร ในกรณีสายไม่ว่าง ชุมสายฯ ก็จะส่ง busy tone ไปให้ผู้โทร

#### Conversation

ถ้าเบอร์ปลายทางรับสาย ชุมสายฯ ก็จะเชื่อมต่อวงจรระหว่างผู้โทรและผู้รับ พูดคุยกันได้ เมื่อวางหู ชุมสายฯ ก็ จะตัดวงจรระหว่างโทรศัพท์ทั้งสองเครื่อง โทรศัพท์ทั้งสองเครื่องก็จะอยู่ในสถานะ on-hook เช่นเดิม

#### DTMF - dual tone multi frequency

เป็นการกำหนดความถี่ของ tones ในการรับส่ง digits ระหว่าง เครื่องโทรศัพท์กับชุมสายๆ

|        | 1209 Hz | 1336 Hz | 1477 Hz | 1633 Hz |
|--------|---------|---------|---------|---------|
| 697 Hz | 1       | 2       | 3       | А       |
| 770 Hz | 4       | 5       | 6       | В       |
| 852 Hz | 7       | 8       | 9       | С       |
| 941 Hz | *       | 0       | #       | D       |

### Analog Telephone

เครื่องโทรศัพท์อนาล็อกทั่วไปแล้ว ประกอบด้วย ส่วนประกอบ ดังนี้

- microphone
- ถำโพงขนาดเล็ก
- สวิทช์ตัดต่อ loop ตอนยกหู วางหู
- Hybrid (2w 4w converter)
- Dialer (key pads)
- Ringer

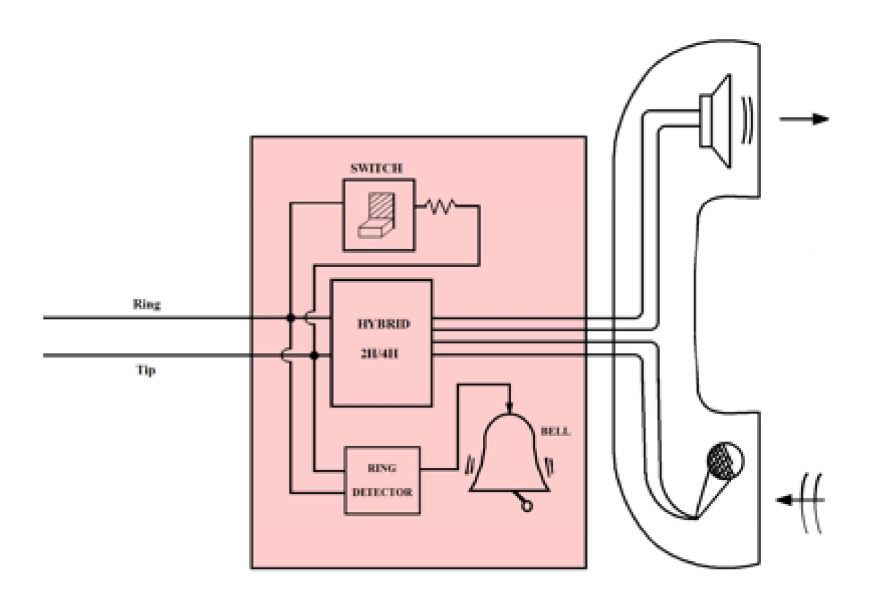

### 2w - 4w converter

เป็นชิ้นส่วนที่น่าสนใจที่สุด เป็นตัวแยกสัญญาณรับ และ สัญญาณส่ง ออกจากกัน ถ้า 2w - 4w converter ทำงานไม่สมบูรณ์ เมื่อเราใช้โทรศัพท์ เราจะได้ยิน echo หรือ เสียงของเราเอง

## 1.7 Digital Circuits

การให้บริการพื้นฐานในบางประเทศ จะให้บริการเป็นวงจรดิจิตอลไปจนถึงบ้านหรือสำนักงาน ด้วอย่างเช่น บริการ ISDN บริการนี้จะใช้วงจรดิจิตอลความเร็ว 140 kbit/second ไปถึงลูกค้าเลย แบบนี้เรียกว่า ISDN Basic Rate (2 voice channels = 2 x 64 kbit/second + 1 signalling channel = 16 kbit/second รวม = 140 kbit/second) อีกแบบ คือ ISDN Primary Rate 2,048 kbit/second (30 voice channels + 1 signalling channel + 1 synchronous channel = 32 x 64 kbit/second = 2,048 kbit/second) Link 32 x 64 kbit/second หรือ 2,048 kbit/second (30 voice channels + 2 signalling & synchronous channels เรียกว่า 1 E-1 (2,048 kbit/second หรือ 2.048 Mbps/second) เรียกว่า E-carrier ใช้ในยุโรป เมืองไทยก็ใช้ระบบนี้ ในอเมริกาใช้ T-carrier ในญี่ปุ่นใช้ J-carrier รายละเอียดจะแตกต่างกัน ใป ไม่กล่าวถึงในที่นี้

4 E-1 = 1 E-2 (8.448 Mbit/second) 4 E-2 = 1 E-3 (34.368 Mbit/second) 4 E-3 = 1 E-4 (139.264 Mbit/second)

4 E-4 = 1 E-5 (565,148 Mbit/second)

## 1.8 Digital Signaling Protocols

ในหัวข้อที่แล้วได้กล่าวถึง signalling channel สำหรับ digital signalling channel มี 2 protocols หลักที่ใช้ งานกัน คือ

- CAS - channel associated signalling เป็น protocal เก่า มีการใช้งานในบางประเทศเท่านั้น

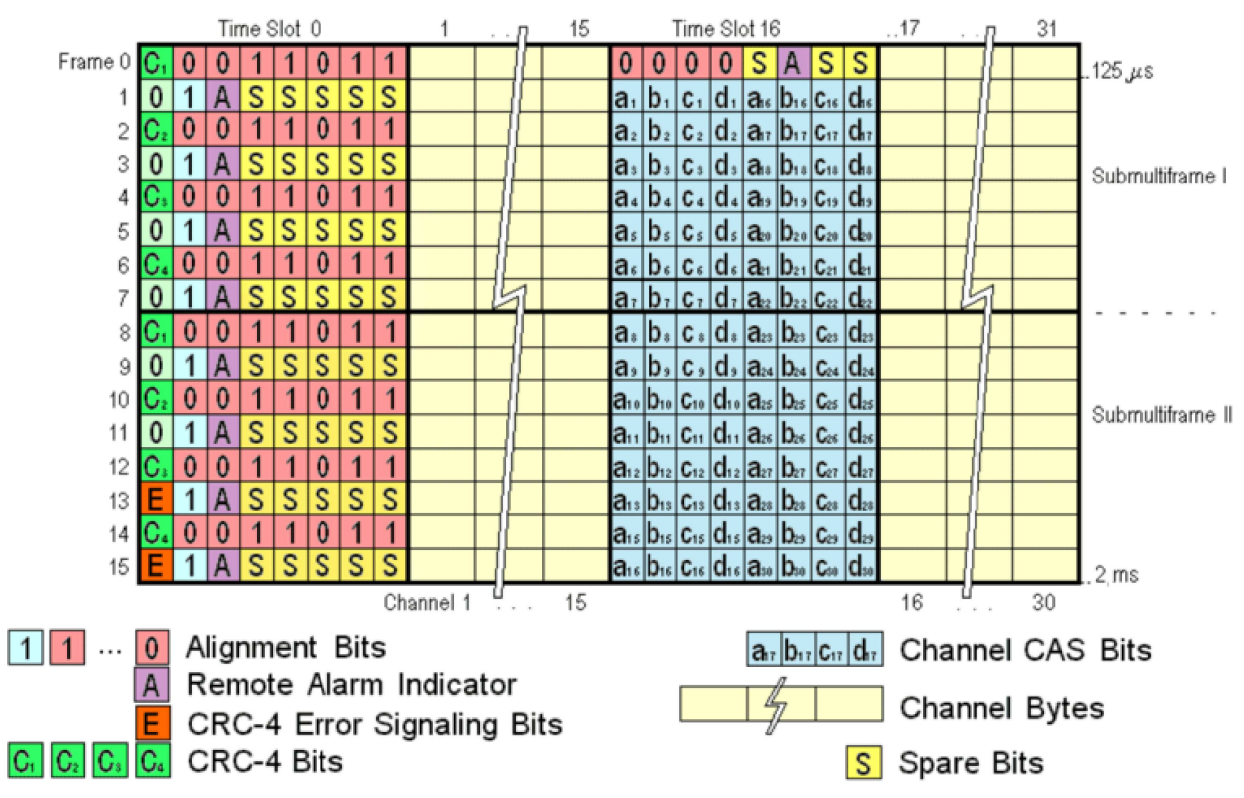

รูปแสดงการจัด frame และ multiframe ของ CAS

- CCS - common channel signalling เป็น protocol ที่ใช้ในปัจจุบัน ISDN Basic Rate และ ISDN
 Primary Rate ก็จัดเป็น protocol ประเภทนี้ สำหรับ Elastix/Asterisk ที่จะเชื่อมต่อ E-1 กับ TRUE, TOT,
 CAT ก็ใช้ protocol "euroisdn" ซึ่งก็เป็น CCS เช่นกัน

# บทที่ 2 แนะนำ VoIP

VoIP หรือ voice over IP network เป็นการส่งสัญญาณเสียงผ่าน IP network ไปยังปลายทาง IP network ถูกออกแบบมาเพื่อรับส่ง data เมื่อใช้รับส่ง voice จะมีปัญหาหลายๆ อย่างตามมา เพราะ voice จะมีความไว ต่อ delay และ packet drop มากๆ

## 2.1 VoIP Protocols

เราอาจแบ่ง VoIP protocols เป็นสามประเภท คือ signaling protocols, voice transport protocols และ IP platform protocols

## signaling protocols

signaling protocols ทำหน้าที่ setup call, terminate call, call progress control ตัวอย่าง signaling protocols ได้แก่ SIP, IAX, H.323, MGCP และ SCCP ในบทต่อๆ ไปเราจะเน้นเฉพาะ SIP protocol เท่านั้น

## voice transport protocols

voice transport protocols ที่ใช้งานร่วมกันกับ SIP protocol คือ Real-time Transport Protocol - RTP หน้าที่ของ RTP คือ หลังจาก call setup เรียบร้อยแล้ว RTP จะทำหน้าที่รับส่งสัญญาณเสียงให้มี delay น้อย ที่สุด

## IP platform protocols

ip platform protocols คือ protocols พื้นฐานบน IP network เช่น IP, TCP, UDP เป็นต้น

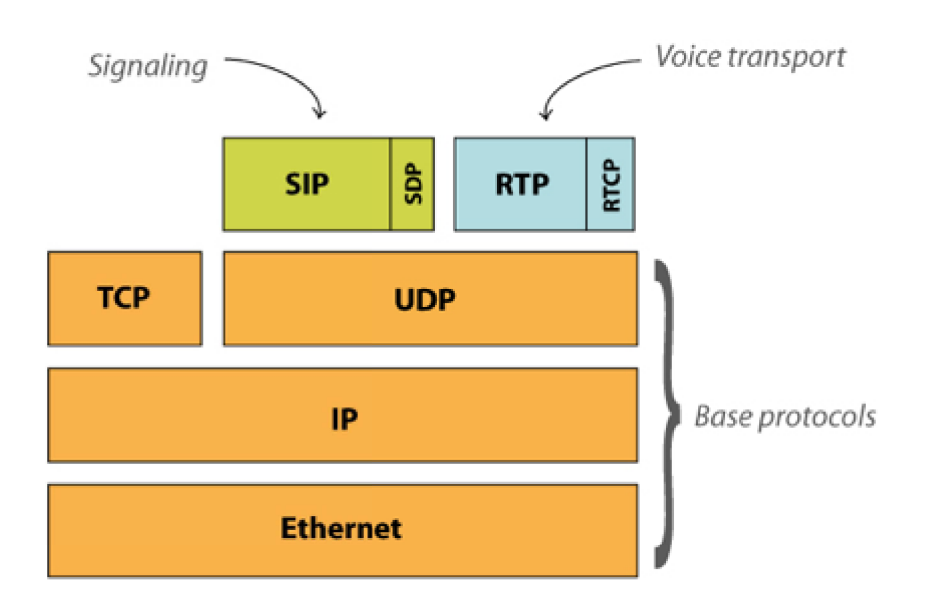

จากรูปจะเห็นว่า ทั้ง signalling protocols และ voice transport protocols จะทำงานอยู่บน IP platform protocols หรือ base protocols ใน Asterisk 1.4 หรือ เก่ากว่า SIP และ RTP ทำงานอยู่บน UDP เท่านั้น แต่ Asterisk 1.6 เป็นต้นมา SIP ทำงานได้ทั้งบน UDP และ TCP

## 2.2 IP Protocol

IP protocol (Internet Protocol) เป็น เป็น protocol ระดับ network ข้อมูลที่ส่งไปจะอยู่ในรูป packet เรียกว่า IP packet ซึ่งจะถูกส่งไปปลายทางโดยใช้ IP address ที่ระบุใน IP packet การส่งจะไม่มีการรับรอง ว่าจะถึงปลายทางหรือไม่ (best effort)

## IP Address

IP address เป็นตัวเลขที่จะบอก address ของ devices (PCs, IP phones, gateways, servers) ต่างๆ บน network IP address จะถูกกำหนดโดยหน่วยงานกลาง คือ IANA (Internet Assigned Numbers Authority) IP address (version 4) จะมีขนาด 32 bits เขียนในรูปเลขฐาน 10 ให้อ่านได้ง่ายเป็นตัวเลขสี่ ชุดแบ่งด้วย . (จุด) ตัวอย่างเช่น

10.10.10.1 192.168.2.3 หรือ 172.16.254.1

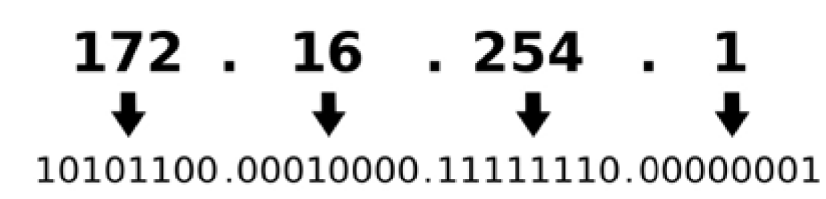

#### IP Packet

ตัวย่าง IP packet

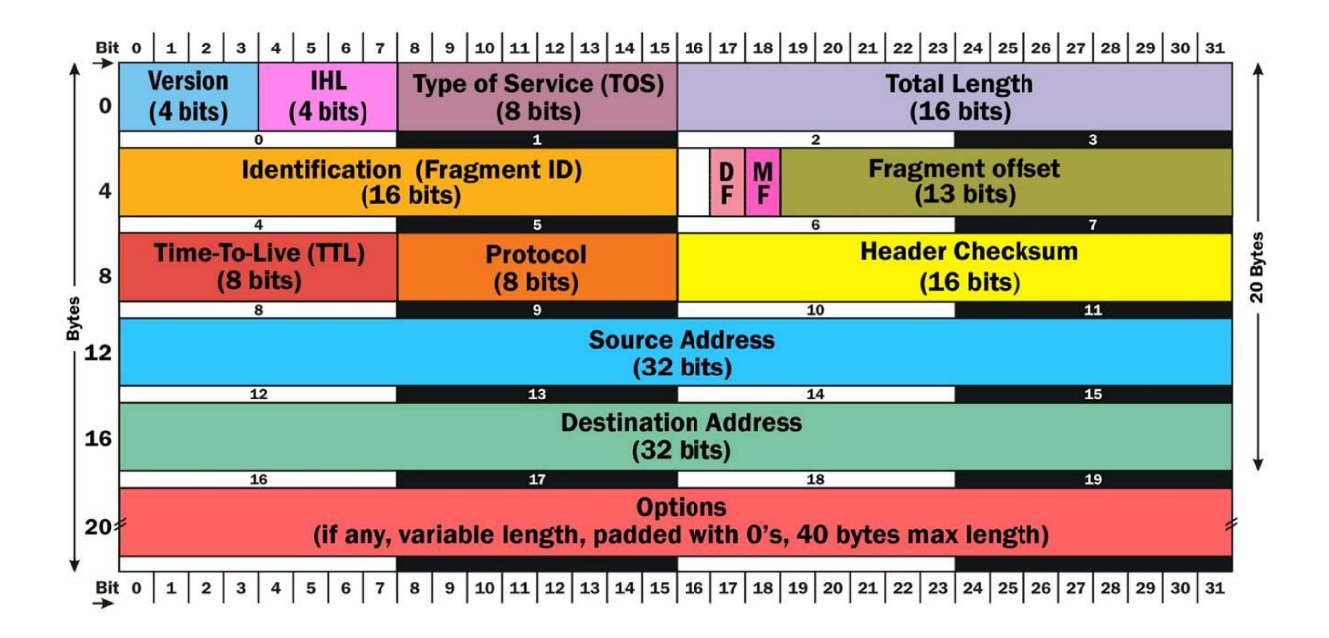

## 2.3 Transport Protocols

#### TCP - transmission control protocol

TCP เป็น protocol ในระดับ transport protocol มีการรับรองการรับส่ง ถ้าข้อมูลเกิดผิดพลาดระหว่างทาง protocol นี้จะมีการตตรวจเช็ค และให้ส่งข้อมูลใหม่ ดังนั้นข้อคีของ protocol นี้ คือ การรับส่งข้อมูลมีการ รับรองว่าถึงปลายทางอย่างถูกต้องสมบูรณ์ เหมาะสำหรับการรับส่งข้อมูลที่ต้องการความถูกต้อง แต่ไม่เหมาะ สำหรับการรับส่งที่ต้องการ real time

## UDP - user datagram protocol

UDP เป็น protocol ในระดับ transport protocol เช่นเดียวกันกับ tcp แต่ UDP ไม่มีการตรวจเช็คว่าข้อมูลจะ ถึงปลายทางหรือไม่ ดังนั้นจะไม่มี overhead ทำให้ส่งได้เร็ว เหมาะสำหรับ application ที่เป็น real time เช่น voice เป็นต้น ดังนั้นเรามักจะคอนฟิกให้ SIP และ RTP ใช้งานกับ UDP ไม่ใช่ TCP

## 2.4 Voice Codification

ก่อนที่เราจะส่ง voice ผ่าน RTP/UDP/IP ไปยังปลายทาง เราจะต้องเปลี่ยน voice ในรูป analog ให้อยู่ในรูป digital ก่อน อาจจะมีการบีบอัดข้อมูล digital เพื่อให้ใช้ bandwidth ในการส่งผ่านให้น้อยที่สุด ขั้นตอนนี้เรียก ว่า codification เมื่อเราส่งไปถึงปลาทางเราก็จะคลายข้อมูลแล้วเปลี่ยน voice เป็นแบบ analog ดังเดิม ขั้น ตอนนี้เราเรียกว่า decodification เราจะเรียก 2 ขั้นตอนนี้รวมกันว่า codec codec ไม่ได้มีใช้ใน VoIP เท่านั้น แท้จริงแล้ว codec เกิดมาพร้อมกับ digital communications ไม่ว่าจะเป็น digital microwave, satellte และ cable communications

## Codec ที่ควรรู้จัก

## G.711

มี 2 versions คือ A-law (ใน Astersik config file คือ alaw) ใช้ในขุโรป เมืองไทยก็ใช้แบบนี้ อีกแบบ คือ U-law (ใน Astersik config file คือ ulaw) ใช้ในอเมริกา ข้อดีของ codec แบบนี้ คือ คุณภาพเสียงดี เพราะ ใม่มีการบิบอัดเลย (8-bit resolution, 8kHz sampling rate) ส่วนข้อเสียคือ กิน bandwidth เยอะ ไม่เหมาะ ที่จะใช้ผ่าน WAN bandwidth ที่ยังไม่รวม overhead อื่นๆ เท่ากับ 64 kbit/second ต่อ 1 voice channel (ไป 64 kbit/second กลับ 64 kbit/second)

## G.722

ใช้ 14-bit resolution, 16kHz sampling rate มี algorithm ในการบีบอัดที่ดี ทำให้ใช้ bandwidth พอๆ กับ G.711 แต่กุณภาพเสียงจะดีกว่า IP phone รุ่นใหม่ที่ระบุว่ารองรับ HD voice จะใช้ codec แบบนี้ผู้คนส่วน ใหญ่กิดว่า G.722 เป็นมาตรฐานใหม่ แท้จริงแล้วมีมาตั้งปี 1988 แต่เริ่มใช้ใน IP phone เมื่อไม่นานมานี้ เพราะการผลิต IC ทำได้ถูกลง สามารถผลิตขายในรากาที่เหมาะสมได้

## G.729

G.729 เน้นที่การลด bandwidth โดยที่คุณภาพเสียงไม่ต่างจาก G.711 มากนัก (คนส่วนใหญ่แยกไม่ได้) G.729 มีหลาย vesions กิน bandwidth ตั้งแต่ 6.4, 8.0, 11.8 kbit/second การใช้งาน G.729 ต้องจ่ายค่า license นอกจากนั้นแล้ว การใช้ codec G.729 บน Asterisk จะกิน CPU มากกว่าการใช้ codec G.711

### GSM

เป็นการใช้ codec ตามมาตรฐานของระบบ GSM Mobile ใช้ bandwidth 13 Kbit/second คุณภาพเสียง ด้อยกว่า G.729 แต่ไม่ต้องจ่ายค่า license มีอยู่ใน Asterisk/Elastix อยู่แล้ว

## 2.5 Protocol Overhead

ในตอนที่แล้วเราพิจารณา bandwidth ที่ออกมาจาก codec เท่านั้น แท้จริงแล้วทุกๆ layers ของ protocols จะ มี header และข้อมูลอื่นๆ ส่งไปด้วยทำให้ bandwidth เพิ่มขึ้น ลองดูตัวอย่าง

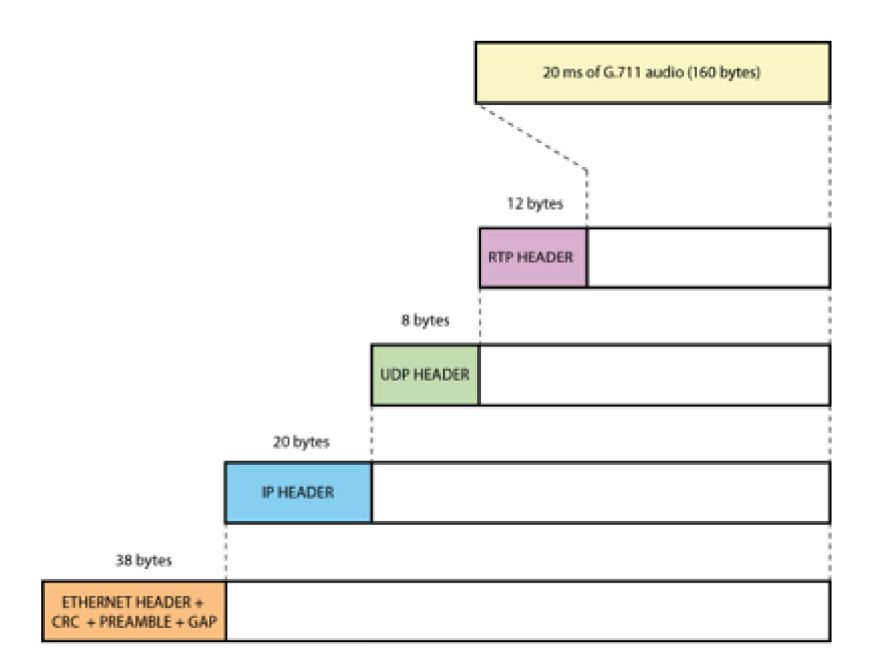

เมื่อรวม overhead แล้ว G.711 จะมี bandwidth เพิ่มขึ้นจาก 64.0 เป็น 95.2 kbit/second

#### **Comparing codecs**

เปรียบเทียบ codecs ต่างๆ bandwidth จริงบน LAN และ % ของ overhead

| Codec      | Codec Bandwidth | Real Ethernet Bandwidth | Overhead Percentage |
|------------|-----------------|-------------------------|---------------------|
| G.711      | 64 Kbps         | 95.2 Kbps               | 48.75%              |
| iLBC       | 15.2 Kbps       | 46.4 Kbps               | 205.26%             |
| G.729<br>A | 8 Kbps          | 39.2 Kbps               | 390%                |

## บทที่ 3 Linux for Elastix Administrators

#### **3.1** บทนำ

บทนี้จะกล่าวถึงพื้นฐาน Linux ซึ่งจะช่วยให้ผู้ดูแลระบบ Elastix ทำงานได้ง่ายขึ้น จะไม่ลงรายละเอียดมากนัก เนื่องจากไม่ใช่คู่มือ Linux โดยตรง แต่จะเป็นจุดเริ่มสำหรับการใช้งาน Linux และมีรายละเอียดเพียงพอที่จะ จัดการระบบ Elastix

#### 3.2 The Linux Terminal

การจัดการระบบ Elastix สามารถทำได้จาก web interface อย่างไรก็ตามงานบางอย่างไม่สามารถทำผ่าน web interface ได้ จำเป็นจะต้องทำผ่าน Linux terminal การใช้งาน Linux terminal สามารถต่อ จอมอนิเตอร์และ กีย์บอร์คเข้ากับระบบ Elastix server โดยตรง หรือใช้ remote login จาก PC หรือ notebook ที่ลงโปรแกรม ประเภท secure shell เช่น putty

| Reputity Configuration                                                                                                    |                                                                                                    |
|----------------------------------------------------------------------------------------------------|----------------------------------------------------------------------------------------------------|
| Category:                                                                                                    |                                                                                                    |
| Session     Logging     Connection     Connection     Connection     Proxy     Telnet     Rlogin     SSH     SSH     Serial | Basic options for your PuTTY session         Specify the destination you want to connect to         Host Name (or IP address)       Port         192.168.2.110       22         Connection type:       Raw         Raw       Telnet       Rlogin         Saved Sessions       Serial         Load, save or delete a stored session       Saved Sessions         192.168.2.110       Load         Default Settings       Load         192.168.2.101       Save         192.168.2.102       Save         192.168.2.103       Delete         192.168.2.104       Delete         192.168.2.105       Close window on exit:         Always       Never       Only on clean exit |
| About                                                                                                    | Open Cancel                                                                                                    |

Page 13 of 158

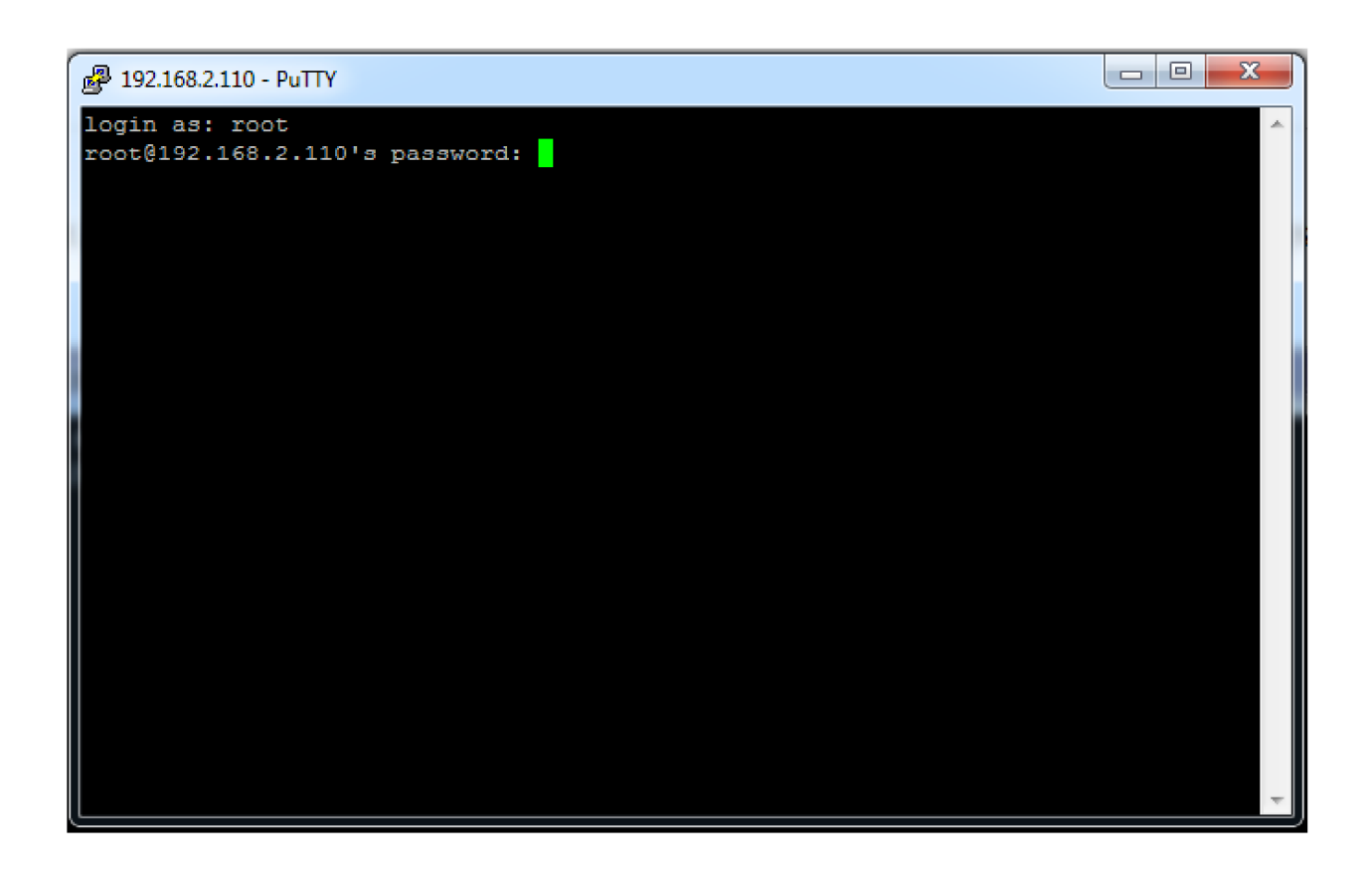

#### 3.3 Basic Commannds

| Commands                           | คำอธิบาย                                         |
|------------------------------------|--------------------------------------------------|
| ls                                 | แสดงชื่อไฟล์ใน directory ปัจจุบัน                |
| ls -la                             | แสดงชื่อไฟล์และ attributes ใน directory ปัจจุบัน |
| cd <directory></directory>         | เปลี่ยนไปยัง directory ที่กำหนด                  |
| cd                                 | เปลี่ยนไป parent directory                       |
| cat <file></file>                  | แสดงเนื้อหาของ file                              |
| pwd                                | แสดง directory ปัจจุบัน                          |
| cp <file1> <file2></file2></file1> | copy file1 ไป file2                              |

| mv <file1> <file2></file2></file1>                     | move file1 ไป file 2                     |
|--------------------------------------------------------|------------------------------------------|
| rm <file></file>                                       | ລນ file                                  |
| tail -f <file></file>                                  | แสดงข้อกวามท้าย file อย่างต่อเนื่อง      |
| mkdir <directory></directory>                          | สร้าง directory ใหม่                     |
| tar -zcvf <file>.tar.gz <directory></directory></file> | บีบอัด file                              |
| tar -zxvf <file>.tar.gz</file>                         | กลาย file ที่ถูกบีบอัด                   |
| find <directory> -name <file></file></directory>       | ก้นหา file ใน directory ที่กำหนด         |
| vi <file></file>                                       | โปรแกรม text editor                      |
| ifconfig                                               | แสดงรายละเอียดของ network interfaces     |
| top                                                    | แสดง processes ที่ run อยู่แบบ real-time |
| ps -aux                                                | แสดง processes ที่กำลัง run อยู่         |
| reboot                                                 | reboot server                            |
| shutdown -h now                                        | ปิด server                               |

| 🧬 root                   | @localh                 | iost:~                       |                    |                                 |                                 | ****                        |            | -                      |                        |                                                | x                       |
|--------------------------|-------------------------|------------------------------|--------------------|---------------------------------|---------------------------------|-----------------------------|------------|------------------------|------------------------|------------------------------------------------|-------------------------|
| top -<br>Tasks<br>%Cpu(s | 13:00<br>: 136<br>s): ( | ):09 up<br>total,<br>).0 us, | 1:29<br>2 r<br>0.0 | ), 2 use<br>running,<br>sy, 0.0 | ers, loa<br>134 slea<br>ni,100. | nd aver<br>eping,<br>.0 id, | age<br>0   | : 0.(<br>stor<br>0 wa, | )3, 0<br>pped,<br>, 0. | 0.02, 0.05<br>0 zombie<br>0 hi, 0.0 si, 0.0 st |                         |
| KIB M                    | wap:                    | 839676                       | tota               | al, 580<br>al,                  | 0 used                          | i, 130<br>i, 83             | 967<br>967 | 6 fre                  | e.                     | 183128 cached Mem                              |                         |
| PID                      | USER                    | PR                           | NI                 | VIRT                            | RES                             | SHR                         | S %        | CPU 9                  | <b>MEM</b>             | TIME+ COMMAND                                  |                         |
| 2048                     | aster                   | risk O                       | -20                | 1295540                         | 34384                           | 13344                       | S          | 0.7                    | 1.8                    | 0:34.90 asterisk                               |                         |
| 2988                     | root                    | 20                           | 0                  | 123628                          | 1588                            | 1132                        | R          | 0.7                    | 0.1                    | 0:00.02 top                                    |                         |
| 2943                     | root                    | 20                           | 0                  | 133600                          | 5400                            | 4212                        | S          | 0.3                    | 0.3                    | 0:00.07 sshd                                   |                         |
| 1                        | root                    | 20                           | 0                  | 47544                           | 3984                            | 2304                        | S          | 0.0                    | 0.2                    | 0:00.88 systemd                                |                         |
| 2                        | root                    | 20                           | 0                  | 0                               | 0                               | 0                           | S          | 0.0                    | 0.0                    | 0:00.00 kthreadd                               |                         |
| 3                        | root                    | 20                           | 0                  | 0                               | 0                               | 0                           | S          | 0.0                    | 0.0                    | 0:00.51 ksoftirqd/0                            |                         |
| 5                        | root                    | 0                            | -20                | 0                               | 0                               | 0                           | S          | 0.0                    | 0.0                    | 0:00.00 kworker/0:0F                           | I                       |
| 6                        | root                    | 20                           | 0                  | 0                               | 0                               | 0                           | S          | 0.0                    | 0.0                    | 0:00.08 kworker/u2:0                           |                         |
| 7                        | root                    | rt                           | 0                  | 0                               | 0                               | 0                           | S          | 0.0                    | 0.0                    | 0:00.00 migration/0                            |                         |
| 8                        | root                    | 20                           | 0                  | 0                               | 0                               | 0                           | s          | 0.0                    | 0.0                    | 0:00.00 rcu_bh                                 | Ξ.                      |
| 9                        | root                    | 20                           | 0                  | 0                               | 0                               | 0                           | S          | 0.0                    | 0.0                    | 0:00.00 rcuob/0                                |                         |
| 10                       | root                    | 20                           | 0                  | 0                               | 0                               | 0                           | S          | 0.0                    | 0.0                    | 0:00.41 rcu_sched                              |                         |
| 11                       | root                    | 20                           | 0                  | 0                               | 0                               | 0                           | R          | 0.0                    | 0.0                    | 0:00.63 rcuos/0                                |                         |
| 12                       | root                    | rt                           | 0                  | 0                               | 0                               | 0                           | S          | 0.0                    | 0.0                    | 0:00.04 watchdog/0                             |                         |
| 13                       | root                    | 0                            | -20                | 0                               | 0                               | 0                           | S          | 0.0                    | 0.0                    | 0:00.00 khelper                                |                         |
| 14                       | root                    | 20                           | 0                  | 0                               | 0                               | 0                           | S          | 0.0                    | 0.0                    | 0:00.00 kdevtmpfs                              |                         |
| 15                       | root                    | 0                            | -20                | 0                               | 0                               | 0                           | S          | 0.0                    | 0.0                    | 0:00.00 netns                                  | $\overline{\mathbf{v}}$ |

### 3.4 File System

Linux จัด files ต่างๆ ลงใน directories ที่แตกต่างกันไป ทั้งนี้เพื่อให้ง่ายในการจัดการ บาง directories อาจ จะมี permission ที่แตกต่างออกไป ซึ่งจะช่วยให้ operating system มีความปลอดภัยมากจิ้น

#### Oraganization

Directory ระดับสูงสุดในระบบ Linux คือ root directory ซึ่งจะแสดงด้วยเครื่องหมาย / นอกเหนือจากนั้น จะมี directories ย่อยภายใต้ root directory ดังนี้

| Directory | คำอธิบาย                                              |
|-----------|-------------------------------------------------------|
| sbin      | เก็บ binary files ที่ใช้ในการดูแลระบบ                 |
| bin       | เก็บ binary files ที่เป็นคำสั่งทั่วๆ ไป และ utilities |

|              | ต่างๆ                                                   |
|--------------|---------------------------------------------------------|
| boot         | เอ็ม karnal และ files อื่นต ที่ลำเป็นในอาร start ระบบ   |
| den          |                                                         |
| dev          | เก็บ files hardware devices ต่างๆ ระบบ Linux จะ         |
|              | มอง hardware devices ต่างๆ อยู่ในรูป files              |
| etc          | เก็บ configuration ของระบบ และ โปรแกรมต่างๆ             |
| home         | เก็บ files ของ users                                    |
| lib          | เก็บ share libraries                                    |
| lost + found | ในกรณีที่ file system เสีย server boot ไม่ขึ้น เมื่อเรา |
|              | ซ่อมแซม file system ผลของการซ่อมแซม เช่น logs           |
|              | ต่างๆ จะเก็บใน directory นี้                            |
| mnt          | directory สำหรับการ mounting                            |
| opt          | เก็บ software ที่ติดตั้งเข้าไปใหม่ และ ไม่ได้เป็นส่วน   |
|              | หนึ่งของ operating system                               |
| proc         | เป็น virtual directory เพราะอยู่บน memory ไม่ได้อยู่    |
|              | บน harddisk เป็น directory ที่เก็บ files ที่ใช้โดย      |
|              | kernel และ drivers ต่างๆ                                |
| root         | เก็บ files ของ user root                                |
| usr          | เก็บ program ต่างที่ใช้ในระบบ ปกติแล้วจะไม่เก็บ         |
|              | ข้อมูลที่เปลี่ยนแปลงบ่อยๆ                               |
| var          | เก็บข้อมูลที่เปลี่ยนบ่อยๆ เช่น logs ต่างๆ               |
| tmp          | เก็บ files ที่สร้างขึ้นชั่วคราว                         |

#### Permissions

ในระบบ Linux แต่ละ directory หรือ file จะมี permissions ในการเข้าถึง ซึ่งแบ่งเป็น 3 ชนิด คือ

- Reading Writing
- Executing

Permissions จะกำหนดให้กับ เจ้าของ files (หรือ directories) กลุ่มของ users ในระบบ หรือ users ทั้งหมด ในระบบ เราสามารถเขียนเป็นตารางได้ ดังนี้

|           | owner | group | other users |
|-----------|-------|-------|-------------|
| Reading   | Х     | Х     | Х           |
| Writing   | Х     |       |             |
| Executing | Х     | Х     | Х           |

ในตาราง มีความหมายดังนี้

- เจ้าของ files สามารถ อ่าน เขียน และ run files ใด้
- group of users สามารถ อ่าน และ run files ได้
- other users สามารถ อ่าน และ run files ใด้

| Proot@localhost:/etc/asterisk |                                        | J |
|-------------------------------|----------------------------------------|---|
| -rw-rr 1 asterisk asterisk    | 0 Mar 5 2016 udptl custom.conf         | ] |
| -rw-rw-r 1 asterisk asterisk  | 496 Dec 10 16:44 unicall.conf          |   |
| -rw-rr 1 asterisk asterisk    | 5621 Dec 10 16:44 unistim.conf         |   |
| -rw-rr 1 asterisk asterisk    | 2571 Dec 10 16:44 users.conf           |   |
| -rw-rr 1 asterisk asterisk    | 578 Mar 5 11:32 vm_email.inc           |   |
| -rw-rr 1 asterisk asterisk    | 2682 Mar 1 2012 vm_general.inc         |   |
| -rw-rr 1 asterisk asterisk    | 67 Dec 15 11:50 voicemail.conf         |   |
| -rw-rr 1 asterisk asterisk    | 67 Oct 14 2004 voicemail.conf.template |   |
| -rw-rr 1 asterisk asterisk    | 5938 Dec 10 16:44 vpb.conf             |   |
| -rw-rr 1 asterisk asterisk    | 2150 Dec 10 16:44 xmpp.conf            |   |
| -rw-rr 1 asterisk asterisk    | 699 May 11 2005 zapata.conf.template   |   |
| [root@localhost asterisk]#    |                                        |   |
| [root@localhost asterisk]#    |                                        |   |
| [root@localhost asterisk]#    |                                        |   |
| [root@localhost asterisk]#    |                                        |   |
| [root@localhost asterisk]#    |                                        |   |
| [root@localhost asterisk]#    |                                        |   |
| [root@localhost asterisk]#    |                                        |   |
| [root@localhost asterisk]#    |                                        |   |
| [root@localhost asterisk]#    |                                        |   |
| [root@localhost asterisk]#    |                                        |   |
| [root@localhost asterisk]#    |                                        |   |
| [root@localhost asterisk]#    |                                        |   |
| [root@localhost asterisk]#    | · · · · · · · · · · · · · · · · · · ·  |   |

| แต่ในระบบเราจะเขียนในรูปแบบที่กระทัครัด ดังนี้     |
|----------------------------------------------------|
| -rwxr-wr-w                                         |
| ขีดแรกแสดงว่าเป็น file ถ้า directory จะแทนด้วย d   |
| สามตัวถัดมา คือ permissions ของ เจ้าของ rwx        |
| สามตัวถัดมา คือ permissions ของ group of users r-w |
| สามตัวสุดท้าย คือ permissions ของ other users r-x  |

#### 3.5 RPMs and YUM

rpm เป็นเครื่องมือในการจัดการ packages packages คือ โปรแกรมในระบบ Linux นั่นเอง

| Action                                                     | Command                          |
|------------------------------------------------------------|----------------------------------|
| RPM installation                                           | rpm -ivh <package>.rpm</package> |
| RPM upgrade                                                | rpm -Uvh <package>.rpm</package> |
| Delete an RPM                                              | rpm -e <package>.rpm</package>   |
| Show information จาก RPM file                              | rpm -qpi <package>.rpm</package> |
| Obtains a listing of all installed RPM files on the system | rpm -qa                          |

yum เป็นเครื่องมือในการจัดการ packages อีกตัวหนึ่ง มีข้อดีเหนือ rpm ในเรื่องการจัดการ dependencies ของ packages ได้ดีกว่า

| Command                         | Description                          |
|---------------------------------|--------------------------------------|
| yum update                      | update software ทั้งระบบ             |
| yum update <package></package>  | update <package> ที่กำหนด</package>  |
| yum install <package></package> | ติดตั้ง <package> ที่กำหนด</package> |

## บทที่ 4 แนะนำ Asterisk

## 4.1 Asterisk คือ อะไร

Asterisk คือ ซอท์ฟแวร์ตู้สาขาซึ่งมีความสามารถด้าน VoIP และสามารถ download และแจกจ่ายได้อย่างเสรี นั่นคือคำอธิบายสั้นๆ แต่แท้จริงแล้ว Asterisk เป็นได้มากกว่านั้น ตัวอย่างเช่น

- IP PBX (IP Private Branch Exchange)
- Automated Attendant
- IVR (Interactive Voice Response)
- ACD (Automatic Call Distribution)
- Voice Mail
- VoIP Gateway
- Unified Messaging
- Call Conferencing
- Speech Applications
- Call Recording
- Unified Communications

## 4.2 ประวัติย่อ Asterisk

ผู้ที่เริ่มพัฒนา Asterisk คือ Mark Spencer เริ่มแรก Mark ต้องการ develop ระบบโทรศัพท์ มาใช้เองใน ธุรกิจ "Linux Support Services" หลังจากนั้นในปี 1999 เมื่อ Asterisk สามารถทำงานได้ ระดับหนึ่ง เขาก็ ตัดสินใจแจกจ่ายสู่สาธารณะภายใต้ GPL license ขณะเดียวกัน Jim Dixson ได้พัฒนา Zaptel project เพื่อ สร้าง interface card รากาถูก เมื่อนำ software จาก 2 projects มารวมกัน ก็สามารถสร้างระบบโทรศัพท์ที่มี รากาถูกและมีความสามารถด้าน VoIP

ในปี 2002 Mark เปลี่ยนชื่อบริษัท "Linux Support Services" มาเป็น Digium ในตอนนั้น Digium ได้ support ทั้ง project Asterisk และ project Zaptel ในระยะต่อมาชื่อ Zaptel ไปซ้ำกับบริษัทแห่งหนึ่ง Digium จึงเปลี่ยนชื่อ Zaptel เป็น DAHDI (Digium Asterisk Hardware Device Interface)

### 4.3 Asterisk มี featues อะไรบ้าง

- Automatic call answering
- Call transfer
- Do not disturb
- Call parking
- Call pickup
- Call monitoring and recording

- Voice mail
- Conferencing
- Call waiting
- Caller ID
- Caller ID blocking
- Fax in and out
- Music on hold
- Follow me

## 4.4 Asterisk Operation

#### Asterisk directories

| Directory                 | Description                                          |
|---------------------------|------------------------------------------------------|
| /etc/asterisk             | เก็บ asterisk คอนฟิกไฟล์                             |
| /usr/lib/asterisk/modules | เก็บ asterisk modules                                |
| /usr/sbin                 | เก็บ asterisk binary                                 |
| /var/lib/asterisk/agi-bin | เก็บ AGI script                                      |
| /var/lib/asterisk/mohmp3  | เก็บเสียงรอสายแบบ mp3                                |
| /var/lib/asterisk/sounds  | เก็บ voice promts                                    |
| /var/spool/asterisk       | เก็บ files ที่เกิดจากการทำงานของ asterisk เช่น voice |
|                           | mail files, call recording files                     |
| /var/run                  | เก็บ process ID                                      |
| /var/log/asterisk         | เก็บ log files                                       |

### Modular structure

Asterisk ประกอบด้วย modules ที่ทำหน้าที่ต่างๆ กัน modules อยู่ใน directory

/usr/lib/asterisk/modules หรือ /usr/lib64/asterisk/modules สำหรับ OS 64-bit ชื่อ module จะมี file extension เป็น .so

การ load หรือ ไม่ load module จะถูกควบคุม โดย file /etc/asterisk/modules.conf

| Proot@localhost:/etc/asterisk                                                    | S |
|----------------------------------------------------------------------------------|---|
| [modules]                                                                        | 4 |
| autoload=yes                                                                     |   |
| ;                                                                                |   |
| ; Any modules that need to be loaded before the Asterisk core has been           |   |
| ; initialized (just after the logger has been initialized) can be loaded         |   |
| ; module configuration files into Realtime storage, since the Realtime           |   |
| ; driver will need to be loaded before the modules using those configuration     |   |
| ; files are initialized.                                                         |   |
| ;                                                                                |   |
| ; An example of loading ODBC support would be:                                   |   |
| ;preload => res_oubc.so                                                          |   |
| ;                                                                                |   |
| ; As FreePBX is using Local as the channel for queue members we need to make sur |   |
| e                                                                                |   |
| ; that pbx_config.so and chan_local.so are preloaded. If not, queue members      |   |
| ; will be marked as invalid until app_queue is reloaded.                         |   |
| preload => pbx_config.so                                                         |   |
| · · ·                                                                            |   |
| ; Uncomment the following if you wish to use the Speech Recognition API          |   |
| ;preload => res_speech.so                                                        |   |
|                                                                                  |   |

### 4.5 DAHDI

ตามที่ได้กล่าวไปแล้ว DAHDI จะเป็นส่วนเชื่อมต่อระหว่าง Asterisk และ การ์คโทรศัพท์ (driver) Asterisk จะใช้ module ที่ชื่อว่า chan\_dahdi.so ซึ่งควบคุมโดยคอนฟิกไฟล์ /etc/asterisk/chan\_dahdi.conf ในการติดต่อกับ DAHDI ในส่วน DAHDI เองจะมีคอนฟิกไฟล์อยู่ใน directory /etc/dahdi

## 4.6 Asterisk Configuration

การคอนฟิก Asterisk สามารถทำผ่านคอนฟิกไฟล์ใน directory /etc/asterisk ใน directory นี้มีคอนฟิก ไฟล์หลายสิบไฟล์ เป็น text ไฟล์ทั้งหมด ทำให้แก้ไขได้ง่าย เราสามารถใช้ vi หรือ nano แก้ไขได้ แม้ว่าจะมีคอนฟิกไฟล์จำนวนมาก แต่ส่วนใหญ่จะมีค่า default อยู่ ไม่จำเป็นต้องแก้ไข มีเพียง 3-4 ไฟล์เท่านั้น

ที่จำเป็นต้องแก้ไข เพื่อให้ระบบทำงานตามความต้องการ ไฟล์ดังกล่างแสดงในตารางดังต่อไปนี้

| File            | Description                 |
|-----------------|-----------------------------|
| extensions.conf | สำหรับกำหนด dialplan        |
| sip.conf        | สำหรับคอนฟิก SIP devices    |
| iax.conf        | สำหรับคอนฟิก IAX devices    |
| chan_dahdi.conf | สำหรับคอนฟิก DAHDI channels |

#### **Comments on the Configuration Files**

เราสามารถใส่กำอธิบายในคอ<sup>ิ</sup>นฟิกไฟล์ของ Asterisk โดยใช้เครื่องหมาย semicolon (;) เป็นตัวแรกในแต่ละ บรรทัด Asterisk จะไม่ตีความของข้อความเหล่านี้

| 子 root@localhost:/etc/asterisk                     |  | x | J |
|----------------------------------------------------|--|---|---|
| [trunkgroups]                                      |  | · | ~ |
|                                                    |  |   |   |
| [cname13]                                          |  |   |   |
| context=irom-pstn                                  |  |   |   |
| signalling=Ixs_ks                                  |  |   |   |
| rxwink=300 ; Atlas seems to use long (250ms) winks |  |   |   |
| usecallerid=yes                                    |  |   |   |
| hidecallerid=no                                    |  |   |   |
| callwaiting=yes                                    |  |   |   |
| usecallingpres=yes                                 |  |   |   |
| callwaitingcallerid=yes                            |  |   |   |
| threewaycalling=yes                                |  |   |   |
| transfer=yes                                       |  |   |   |
| canpark=yes                                        |  |   |   |
| cancallforward=yes                                 |  |   |   |
| callreturn=yes                                     |  |   |   |
| echocancel=yes                                     |  |   |   |
| echocancelwhenbridged=no                           |  |   |   |
| faxdetect=incoming                                 |  |   |   |
| echotraining=800                                   |  |   |   |
| rxgain=0.0                                         |  |   |   |
| txgain=0.0                                         |  |   |   |
| callgroup=1                                        |  |   |   |
|                                                    |  | - | - |
|                                                    |  |   |   |

#include หมายถึง คึงเนื้อหาของไฟล์เข้ามารวมในไฟล์นี้

## 4.7 Dial Plan

Dial plan อยู่ในไฟล์ extensions.conf ใน Elastix นั้นจะรวมอีก 2 ไฟล์ที่สำคัญ คือ

- extensions\_additional.conf เก็บตัวแปรต่างๆ และ dial plan ที่เกิดจากการคอนฟิกผ่าน web interface
- extensions\_custom.conf เก็บ dial plan ที่เราแก้ไขเพิ่มเติม

dial plan เป็นตัวกำหนด call flow dial plan จะถูกแบ่งเป็นกลุ่มย่อยเรียกว่า contexts

#### contexts

ชื่อของ contexts จะอยู่ระหว่างเครื่องหมาย "[" และ "]" ภายใน contexts จะประกอบด้วย dial plan ที่ทำงาน ในลักษณะคล้ายๆ กัน เพื่อให้จัดการได้ง่าย dial plan ใน contexts สามารถเชื่อมโยงกับ contexts อื่นๆ ได้

```
Proot@localhost:/etc/asterisk
 This file contains the contexts the agents login for the module call center.
  and contains the context conferences for module conferences of elastix 1.0.
[from-internal-custom]
exten => 1234,1,Playback(demo-congrats)
                                                 ; extensions can dial 1234
exten => 1234,2,Hangup()
exten => h,1,Hangup()
include => agentlogin
include => conferences
include => calendar-event
include => weather-wakeup
[agentlogin]
exten => _*8888.,1,Set(AGENTNUMBER=${EXTEN:5})
exten => _*8888.,n,NoOp(AgentNumber is ${AGENTNUMBER})
exten => _*8888.,n,AgentLogin(${AGENTNUMBER})
exten => *8888.,n,Hangup()
[mm-announce]
exten => 9999,1,Set(CALLERID(name)="MMGETOUT")
exten => 9999,n,Answer
exten => 9999, n, Playback (conf-will-end-in)
 xten => 9999,n,Playback(digits/5)
```

#### extensions

extensions เป็นคำสั่งใน dial plan มีรูปแบบ ดังนี้ exten => extension\_name, priority, application

```
ตัวอย่าง เช่น
```

```
exten => 456,1,Answer()
```

```
extensions ที่ถัดจาก context ใดๆ ก็จะอยู่ใน context นั้น จนกว่าจะเริ่ม context ใหม่
ชื่อ context จะประกอบด้วย A-Z, a-z, 0-9, - (hyphen), _ (underscore) ตัวอย่างเช่น
[incoming]
[outbound-sip-trunk]
[iax_trunk]
เป็นด้น
อย่าใช้ [globals] หรือ [general] เพราะ [general] จะใช้กำหนดเรื่องทั่วไปของ dialplan ส่วน
[globals] จะกำหนด global variables ซึ่งเราจะเรีบนรู้ต่อไป
```

```
ชื่อ context ยาวได้ถึง 79 ตัวอักษร !!! มีเวลาก็ลองทคสอบดู !!!
```

เมื่อมี call เข้ามาระบบต้องเช็คว่า call จัดอยู่ใน context ใด ระบบก็จะใช้ extensions ใน context นั้นๆ ใน การ process โดยจะทำตาม priority ที่เราจะกล่าวถึงต่อไป

## s extension (start extension)

```
ในกรณีที่มี incoming call มาจาก trunks เช่น PSTN (TOT เป็นต้น), SIP trunk (Voip providers)
calls เหล่านี้จะ ไม่มีข้อมูล extension (เลขหมายภายใน) ปลายทาง ดังนั้นจะต้องมี
extension พิเศษรับ calls เหล่านี้ นั่นคือ extension s
```

```
exten => s,1,Answer()
exten => s,n,App1()
exten => s,n,App2()
...
```

## i extension (invalid extension)

ในบางกรณีระบบต้องการรับ input จากผู้โทร ถ้าผู้โทรกด input ที่นอกเหนือจากที่ระบบต้องการ call นั้นจะถูกส่งไปที่ i extension เพื่อ run app ที่แจ้งให้ผู้โทรทราบว่ากดผิด (เช่น ระบบ IVR)

exten => i,1,App1()

#### t extension (timeout extension)

ในกรณีที่ระบบต้องการ input จากผู้โทร แต่ผู้โทรไม่กด input ใดๆ จนกระทั่ง timeout ระบบ ก็จะส่ง call นั้นไปยัง t extension เพื่อ run app ที่กำหนดไว้ต่อไป (เช่นระบบ IVR)

exten => t,1,App2()

#### extension wildcards

| [1236-9] | หมายถึง 1 หรือ 2 หรือ 3 หรือ 6 หรือ 7 หรือ 8 หรือ 9     |
|----------|---------------------------------------------------------|
|          | ตัวใดตัวหนึ่งเพียงตัวเดียวเท่านั้น                      |
| Х        | หมายถึง 0 ถึง 9 ตัวใดตัวหนึ่งเพียงตัวเดียวเท่านั้น      |
| Z        | หมายถึง 1 ถึง 9 ตัวใดตัวหนึ่งเพียงตัวเดียวเท่านั้น      |
| Ν        | หมายถึง 2 ถึง 9 ตัวใคตัวหนึ่งเพียงตัวเคียวเท่านั้น      |
|          | หมายถึง ตัวเลขอะไรก็ได้หนึ่งตัวหรือมากกว่าหนึ่งตัวก็ได้ |
|          |                                                         |

exten => 20XX,1,Answer()

20XX จะหมายถึง 2000 ถึง 2099 เป็นต้น

#### Priority

แต่ละ extension อาจจะมีหลาย steps priority คือ ลำคับของ steps ดูตัวอย่าง

```
[incoming]
exten => 2000,1,Answer()
exten => 2000,2,Playback()
exten => 2000,3,Hangup()
```

ระบบจะ process context incoming ตามลำดับ priority คือ 1,2,3

```
ถ้ำเราเรียงลำคับใหม่
[incoming]
exten => 2000,3,Hangup()
exten => 2000,2,Playback()
exten => 2000,1,Answer()
```

ระบบกึ่จะทำงานเหมือนเดิมตามตัวอย่างข้างบน คือ ดูลำคับ priority แล้วจะไล่ทำ Answer(), Playback() และ Hangup()

อย่างไรก็ตามถ้าใน context มีหลายๆ steps แล้วเราต้องการแก้ไขโดยการ เพิ่มหรือลด steps เราก็ต้องแก้ไข priority ใหม่ทั้ง context ทำให้ไม่สะดวก เราจึงนิยมเขียนแบบ **unnumbered priorities** คือ

[incoming] exten => 2000,1,Answer() exten => 2000,n,Playback() exten => 2000,n,Hangup()

n = next ระบบจะทำ priority 1 แล้วจะทำบรรทัดถัดไป ดังนั้นเราสามารถเพิ่มหรือลด steps ได้โดยไม่ต้องเปลี่ยน priority

#### Applications

Application คือ โปรแกรมที่ทำงานต่างๆ เช่น Answer() จะเป็น app ที่ตอบรับ call ที่เข้ามาที่ channel, Playback(soundfile) จะเป็น app ที่เล่น soundfile เพื่อให้ผู้ที่ โทรมารับทราบข้อมูล, Hangup() เป็น app ที่วางสาย จะเห็นว่าบาง app จะต้อง argument ตัวอย่างเช่น Playback(soundfile) argument คือ soundfile (ไม่ต้องมี file extension)

#### ตัวอย่าง

ถ้าคุณต้องการทคลองตามตัวอย่าง คุณจะต้องมีอย่างน้อย 2 extensions และ 1 trunk sip.conf มี extensions 2000, 2001 และ 1 SIP trunk ติดต่อกับ voip.mouthmun.com

ตัวอย่างแรกเป็นการรับ call จาก trunk

| [from-mm]                           | ; context สำหรับ incoming จาก Mouthmun |
|-------------------------------------|----------------------------------------|
| <pre>exten =&gt; s,1,Answer()</pre> | ; รับ call                             |

Page 27 of 158

exten => s,n,Dial(SIP/2000,20) ; Dial extension 2000 โดยมี timeout = 20 วินาที exten => s,n,Hangup()

ตัวอย่างข้างบน ถ้ามี call จาก trunk เข้ามาระบบจะ forward call ไปที่ extension 2000

เราจะเพิ่ม context [from-sip] สำหรับการโทรภายในและโทรออก

| [from-mm]                                    |                   | ; context สำหรับ incoming จาก Mouthmun           |  |  |
|----------------------------------------------|-------------------|--------------------------------------------------|--|--|
| exten => s,1,Answer()                        |                   | ; รับ call                                       |  |  |
| exten => s,n,Dial(SIP/2000,20)               |                   | ; Dial extension 2000 โดยมี timeout = 20 วินาที  |  |  |
| exten => s,n,Hangup                          | ()                |                                                  |  |  |
| [from-sip]                                   |                   | : context สำหรับโทรภายใน และโทรออก               |  |  |
| exten => 2000,1,Ans                          | wer()             |                                                  |  |  |
| exten => 2000,n,Dial                         | (SIP/2000,20)     |                                                  |  |  |
| exten => 2000,n,Han                          | gup()             |                                                  |  |  |
| exten => 2001,1,Ans                          | wer(0)            |                                                  |  |  |
| exten => 2001,n,Dial                         | (SIP/2001,20)     |                                                  |  |  |
| exten => 2001,n,Han                          | gup()             |                                                  |  |  |
| exten => _00XXXX                             | XXXX,1,Dial(S     | SIP/mm/\${EXTEN})                                |  |  |
| exten => _668XXXX                            | XXXX,1,Dial(      | (SIP/mm/\${EXTEN})                               |  |  |
| exten => _662XXXXXX,1,Dial(SIP/mm/\${EXTEN}) |                   |                                                  |  |  |
| _(underscore)                                | บอกให้ระบบทร      | าบว่าที่ตามมาจะเป็น extension wildcards          |  |  |
| _00XXXXXXXX                                  | เป็น extension    | wildcards สำหรับเลขหมายของ Mouthmun              |  |  |
|                                              | คือ ขึ้นต้นด้วย ( | )0 แล้วตามด้วยตัวเลขอีก 8 ตัว                    |  |  |
| _668XXXXXXXX                                 | เป็น extension    | wildcards สำหรับโทรจาก Mouthmun เข้ามือถือ       |  |  |
|                                              | ประเทศไทย         |                                                  |  |  |
| _662XXXXXXX                                  | เป็น extension    | wildcards สำหรับโทรจาก Mouthmun เข้าโทรศัพท์บ้าน |  |  |
|                                              | ในเขตกรุงเทพฯ     | เ และปริมณฑล                                     |  |  |

SIP/mm/\${EXTEN} หมายถึงโทรออกที่ trunk ชื่อ mm (definded ใน sip.conf) \${EXTEN} หมายถึงเลงหมายปลายทางที่ผู้โทรกคเพื่อโทรออ

#### ตัวแปร

จากตัวอย่างในตอนที่แล้ว จะเห็นว่าใน 3 บรรทัคสุคท้ายมี \${EXTEN} ลักษณะเช่นนี้ คือ \${NAME} เรียก ว่าตัวแปร

\${EXTEN} มีค่าเท่ากับ เลขหมายปลายทางที่ผู้โทรกด \${EXTEN:1} มีค่าเท่ากับตัดตัวเลขตัวแรกออกจากเลขหมายปลายทางที่ผู้โทรกด ตัวอย่างเช่น

```
exten => _900XXXXXXX,Dial(SIP/mm/${EXTEN:1})
```

ถ้าเรากค 90018067894 ระบบจะตัด 9 ออกแล้ว Dial เฉพาะ 0018067894

ถ้าตัวแปรใดๆ ถูกกำหนดใน context [globals] ในไฟล์ /etc/asterisk/extensions.conf ตัวแปรตัวนั้น จะถูก เรียกใช้จากที่ใดๆ ในระบบก็ได้

#### **Channel Varables**

```
${CALLERID(all)}
${CALLERID(num)}
${CALEERID(name)}
${CHANNEL}
${CONTEXT}
${EXTEN}
${UNIQUEID}
....
```

#### Most common applications

#### Answer

รับสาย channel ที่ ringing ทันที หรือ delay n miliiseconds

### Background

เล่นไฟล์เสียง ขณะเดียวกัน ก็พร้อมจะรับ digits จากผู้โทร มักจะใช้กับ application **WaitExten**() (รอรับการ กด digits จากผู้โทร)

#### Playback

เล่นไฟล์เสียงจนจบแล้วทำ application ต่อไป ขณะเล่นไฟล์เสียงจะไม่รับ digits จากผู้โทร

#### Hangup

วางสาย channel Goto Goto(context,extension,priority) redirect call flow ไปปลายทางที่ต้องการ

#### Dial

เรียกสายไปปลายทาง

### 4.8 Asterisk CLI

Asterisk CLI - Astersik command line interface คือ คอนโซลที่จะติดต่อกับ Asterisk การเข้า Asterisk ใช้คำสั่ง asterisk -rvvv ใน Linux console คำสั่งที่ใช้กันบ่อยๆ มีดังนี้

| Command                | Description                                      |
|------------------------|--------------------------------------------------|
| agi set debug on       | เปิด debug mode ให้กับ Asterisk AGI ถ้าปิด debug |
|                        | mode ใช้คำสั่ง agi set debug off                 |
| core set debug channel | เปิด debug mode ตาม channel ที่กำหนด             |
| core set debug         | เปลี่ยน debug level                              |
| core set verbose       | เปลี่ยนระดับของการเก็บ log                       |
| core show channels     | แสดงข้อมูลของ active channels                    |
| dialplan reload        | reload dial plan ทั้งระบบ                        |
| dialplan show          | แสดง dial plan ทั้งหมด                           |
| help                   | แสดงกำสั่งทั้งหมด                                |

| iax2 set debug               | เปิด debug mode ให้กับ iax channel ถ้าปิด debug        |
|------------------------------|--------------------------------------------------------|
|                              | mode ใช้คำสั่ง iax2 set debug off                      |
| iax2 show peers              | แสดงรายละเอียดของ iax peers ที่คอนฟิกไว้               |
| iax2 show registry           | แสดงรายละเอียดของ iax ที่ register กับ server          |
|                              | ภายนอก                                                 |
| module reload                | reload modules ทั้งระบบ                                |
| pri set debug on             | เปิด debug mode บน PRI interface ถ้าปิด debug          |
|                              | mode ใช้คำสั่ง pri set debug off                       |
| core restart gracefully      | จะไม่รับ calls ใหม่ และ รอจน calls ที่มีอยู่เดิมวางสาย |
|                              | ทั้งหมด แล้วจึงจะ restart asterisk                     |
| core restart now             | restart asterisk ทันที (actice calls will drop)        |
| core restart when convenient | restart asterisk เมื่อไม่มี activity ในส่วนกลาง        |
| sip set debug ip             | เปิด debug mode ให้ sip protocal ที่ ip address ที่    |
|                              | กำหนด                                                  |
| sip set debug peer           | เปิด debug mode ให้ sip protocal ที่ peer ที่กำหนด     |
| sip show peers               | แสดงรายละเอียด sip peers ที่คอนฟิกไว้                  |
| sip show registry            | แสดงรายละเอียดของ sip ที่ register กับ server          |
|                              | ภายนอก                                                 |
| core stop gracefully         | จะไม่รับ calls ใหม่ และ รอจน calls ที่มีอยู่เดิมวางสาย |
|                              | ทั้งหมด แล้วจึงจะ stop asterisk                        |
| core stop now                | stop asterisk ทันที                                    |
| core stop when convenient    | stop asterisk เมื่อไม่มี activity ในส่วนกลาง           |
| dahdi show status            | แสดง DAHDI channels พร้องทั้ง alarms หรือ              |
|                              | errors                                                 |
| dahdi show channels          | แสดง DAHDI channels พร้องทั้ง parameters บาง           |
|                              | ตัว                                                    |

# บทที่ 5 การติดตั้ง Elastix

# 5.1 ติดตั้งจาก CD

ขั้นแรกให้ตรวจสอบ hardware ว่าใช้ CPU 32 bit หรือ 64 bit หลังจากนั้นไป download elastix software ซึ่งอยู่ในรูป iso image แล้วนำมาเขียนลงแผ่น DVD การติดตั้ง elastix จะลบข้อมูลเก่าออกจาก hard disk ทั้งหมด

| Gelastix <sup>®</sup>                                   | 3. |
|---------------------------------------------------------|----|
| Elasti× 4.0                                             |    |
| Install Elastix 4 Troubleshooting                       |    |
| Press Tab for full configuration options on menu items. |    |
| Automatic boot in 49 seconds                            |    |

เปิดเครื่อง PC (set BIOS ให้ boot จาก CD) จะได้หน้าแรก ดังภาพ เลือก Install Elastix 4 กด "Enter"

| Γ | ОК | ] | Started Activation of DM RAID sets.                        |
|---|----|---|------------------------------------------------------------|
| Γ | ОК | ] | Reached target Local File Systems.                         |
|   |    |   | Starting Trigger Flushing of Journal to Persistent Storage |
|   |    |   | Starting Tell Plymouth To Write Out Runtime Data           |
|   |    |   | Starting Create Volatile Files and Directories             |
| Ε | OK | ] | Reached target Encrypted Volumes.                          |
| Γ | OK | ] | Started Trigger Flushing of Journal to Persistent Storage. |
| Γ | ОК | ] | Started Create Volatile Files and Directories.             |
|   |    |   | Starting Update UTMP about Sustem Reboot/Shutdown          |
| Γ | ОК | ] | Started Tell Plumouth To Write Out Runtime Data.           |
| Γ | OK | ] | Started Uvdate UTMP about Sustem Reboot/Shutdown.          |
| Ε | OK | ] | Reached target System Initialization.                      |
| Γ | ОК | ] | Reached target Timers.                                     |
| Γ | ОК | ] | Listening on Open-iSCSI iscsid Socket.                     |
| Γ | ОК | ] | Listening on Open-iSCSI iscsiulo Socket.                   |
| Γ | OK | ] | Listening on Avahi mDNS/DNS-SD Stack Activation Socket.    |
| Γ | ОК | ] | Listening on D-Bus Sustem Message Bus Socket.              |
| Γ | ОК | ] | Reached target Sockets.                                    |
| Γ | OK | ] | Reached tarvet Basic Sustem.                               |
|   |    |   | Starting firewalld - dunamic firewall daemon               |
|   |    |   | Starting Dumm dmesg to zvarzlogzdmesg                      |
|   |    |   | Starting Terminate Plumouth Boot Screen                    |
|   |    |   | Starting Sustem Longing Service                            |
|   |    |   | Starting Wait for Plumouth Boot Screen to Quit             |
|   |    |   | evaluing matched ingeneration between the warth            |
| _ |    |   |                                                            |

PC จะเริ่มอ่านข้อมูลจากแผ่น DVD

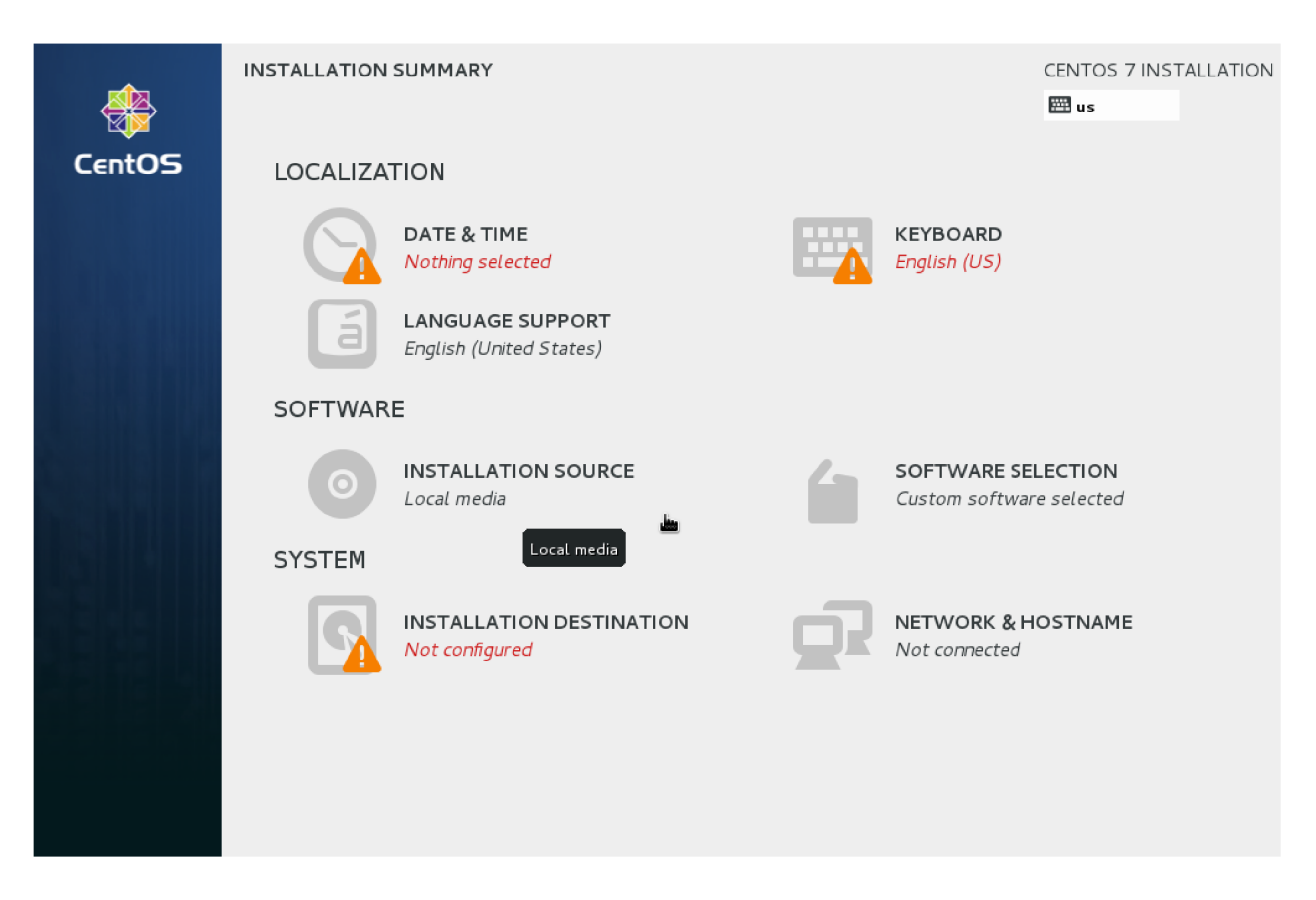

คลิก DATE & TIME, KEYBOARD, INSTALLATION DESTINATION และ NETWORK & HOSTNAME เพื่อคอนฟิกเพิ่มเติม

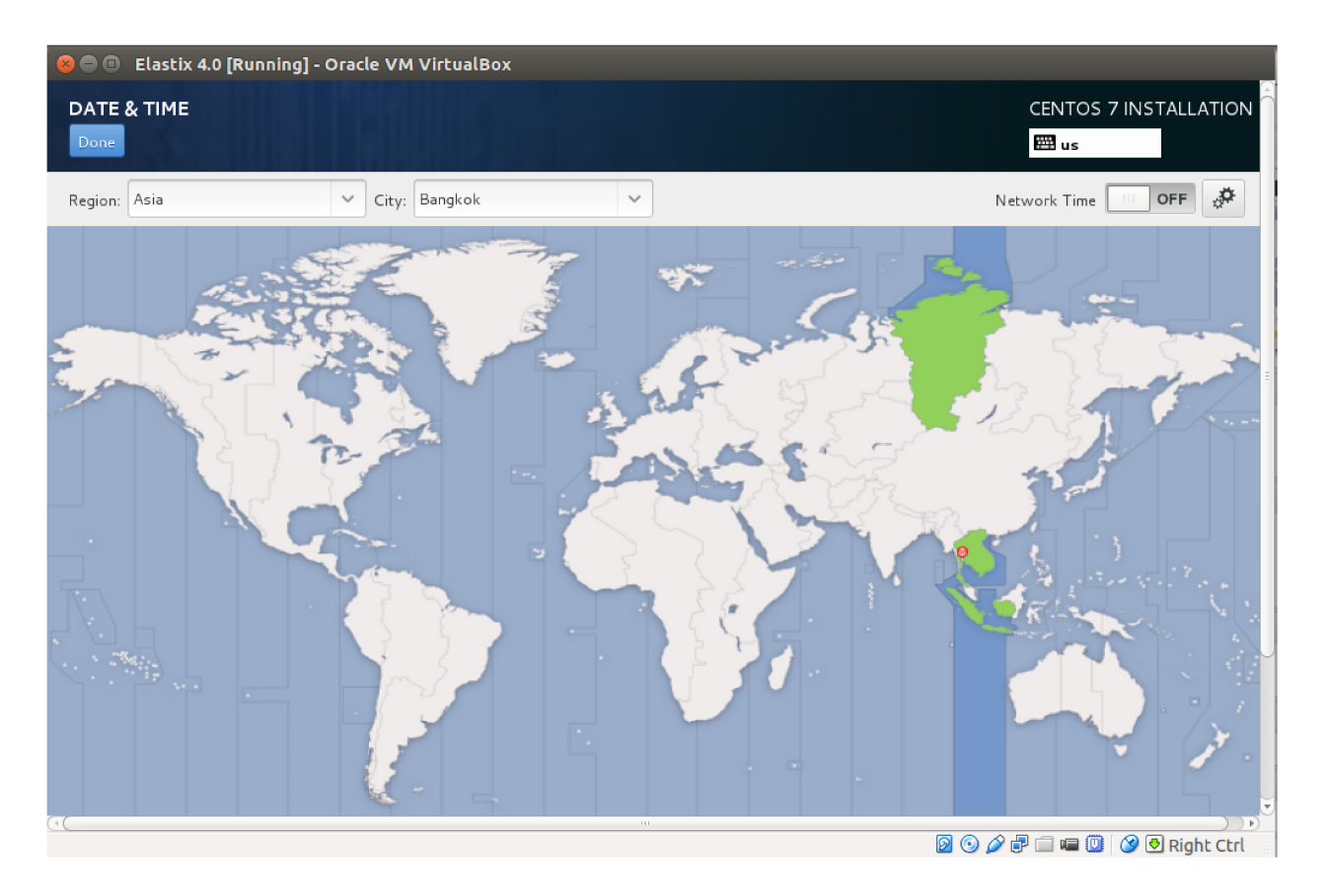

คอนฟิก วัน เวลา timezone แล้วคลิก "DONE"

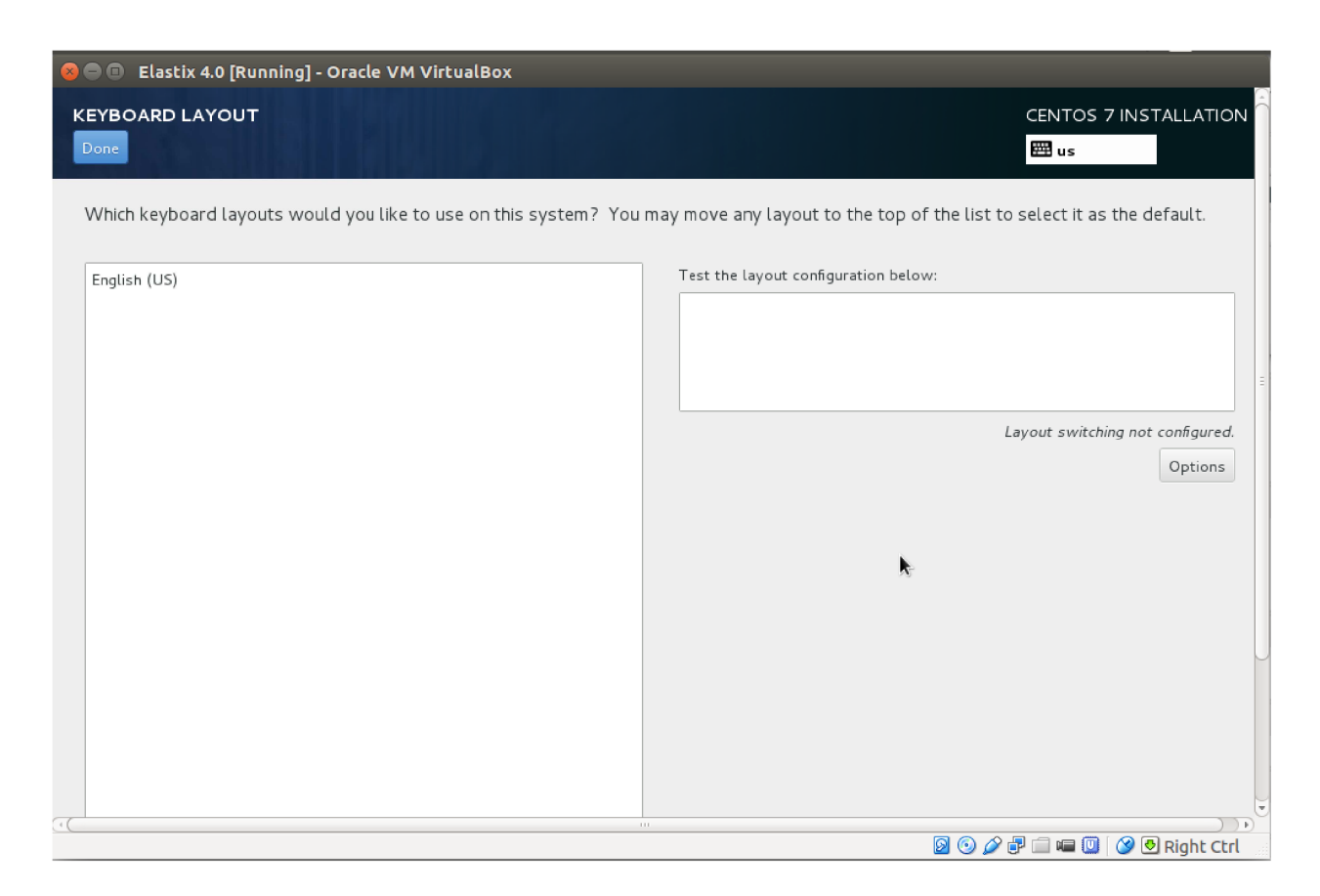

เลือกชนิด keyboard แบบ English (US) แล้วคลิก "DONE"
| 😣 🖱 💷 Elastix 4.0 [Running] - Oracle VM VirtualBox                                      |                                                     |
|-----------------------------------------------------------------------------------------|-----------------------------------------------------|
| INSTALLATION DESTINATION                                                                | CENTOS 7 INSTALLATION                               |
| Device Selection                                                                        |                                                     |
| Select the device(s) you'd like to install to. They will be left untouched until you cl | ick on the main menu's "Begin Installation" button. |
| Local Standard Disks                                                                    |                                                     |
| 8.19 GB                                                                                 |                                                     |
|                                                                                         |                                                     |
| ATA VBOX HARDDISK                                                                       |                                                     |
| sda / 8.19 GB free                                                                      |                                                     |
|                                                                                         | Disks left unselected here will not be touched.     |
| Specialized & Network Disks                                                             |                                                     |
| Add a disk                                                                              |                                                     |
|                                                                                         | Disks left unselected here will not be touched.     |
| Other Storage Options                                                                   |                                                     |
| Partitioning                                                                            |                                                     |
| ◎ Automatically configure partitioning. 🔿 I will configure partitioning.                | R-                                                  |
| I would like to make additional space available.                                        |                                                     |
| Encryption                                                                              |                                                     |
| Encrypt my data. You'll set a passphrase later.                                         |                                                     |
|                                                                                         |                                                     |
|                                                                                         | 🔯 🕑 🌽 🖻 📖 🖼 🛄 🧭 Right Ctrl                          |

เลือก harddisk แล้วคลิก "DONE"

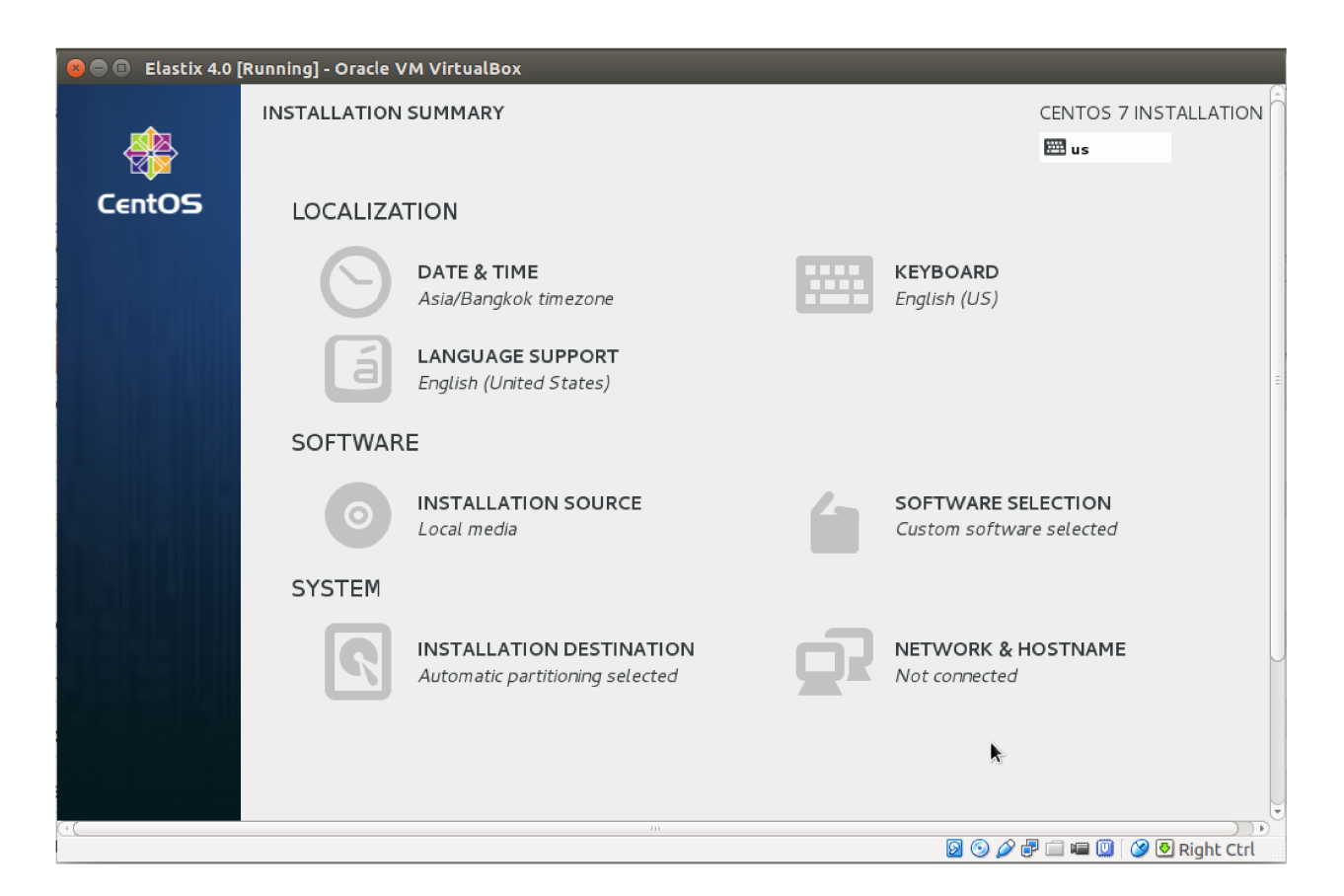

คลิก "Begin Installation"

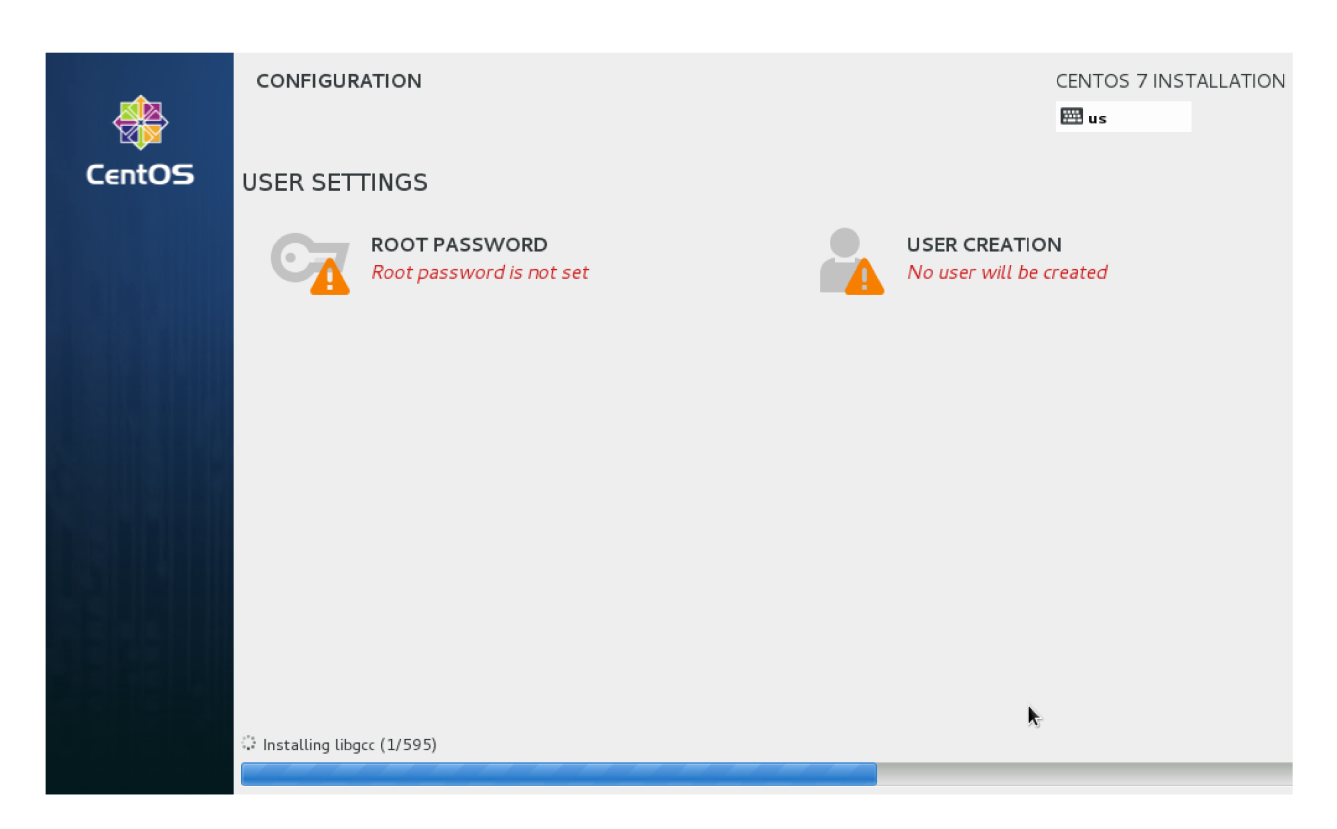

Installer จะเริ่มติดตั้ง software ลง harddisk ขณะเดียวกันสามารถคลิก ROOT PASSWORD และ USER CREATION เพื่อตั้งค่า root password และ สร้าง user ใหม่ได้

| 😣 🗖 🗊 Elastix 4.0 [Running] - | Oracle VM VirtualBox                                                                     |             |                  |
|-------------------------------|------------------------------------------------------------------------------------------|-------------|------------------|
| ROOT PASSWORD                 |                                                                                          | CENTO:      | 5 7 INSTALLATION |
|                               | The root account is used for administering the system. Enter a password for the root use | :г.         |                  |
|                               | Root Password:                                                                           |             |                  |
|                               | Wea                                                                                      | k           |                  |
|                               | Confirm:                                                                                 |             |                  |
|                               |                                                                                          |             |                  |
|                               |                                                                                          |             | =                |
|                               |                                                                                          |             |                  |
|                               |                                                                                          |             |                  |
|                               |                                                                                          |             |                  |
|                               |                                                                                          |             |                  |
|                               |                                                                                          |             |                  |
|                               |                                                                                          |             |                  |
|                               |                                                                                          |             |                  |
|                               |                                                                                          |             |                  |
|                               |                                                                                          |             |                  |
|                               |                                                                                          |             |                  |
|                               |                                                                                          |             |                  |
|                               | 0                                                                                        | i 🖉 🖓 🗐 📾 🔟 | 🥝 🛃 Right Ctrl   |

ตั้งค่า root password แล้วคลิก "DONE"

| 😣 🖻 🗈 Elastix 4.0 [Running] | - Oracle VM VirtualBox                                                    |                              |     |
|-----------------------------|---------------------------------------------------------------------------|------------------------------|-----|
| CREATE USER                 |                                                                           | CENTOS 7 INSTALLATIO         | oĥ  |
| Done                        |                                                                           | us                           |     |
|                             |                                                                           |                              |     |
| Full name                   | Vitaya P                                                                  |                              |     |
| Username                    | vp                                                                        |                              |     |
|                             | Tip: Keep your username shorter than 32 characters and do not use spaces. |                              |     |
|                             | Make this user administrator                                              |                              |     |
|                             | Require a password to use this account                                    |                              |     |
| Password                    | •••••                                                                     |                              |     |
|                             |                                                                           |                              |     |
| Confirm password            | •••••                                                                     |                              |     |
|                             | Advanced                                                                  |                              |     |
|                             | Advanced                                                                  |                              |     |
|                             |                                                                           |                              |     |
|                             |                                                                           |                              |     |
|                             |                                                                           |                              |     |
|                             |                                                                           |                              |     |
|                             |                                                                           |                              |     |
|                             |                                                                           |                              |     |
| (+(                         |                                                                           |                              |     |
|                             |                                                                           | 🔀 💿 🖉 🗗 💷 💷 💟 🛛 😒 Right Ctrl | l 🔐 |

สร้าง user คนใหม่ แล้วคลิก "DONE"

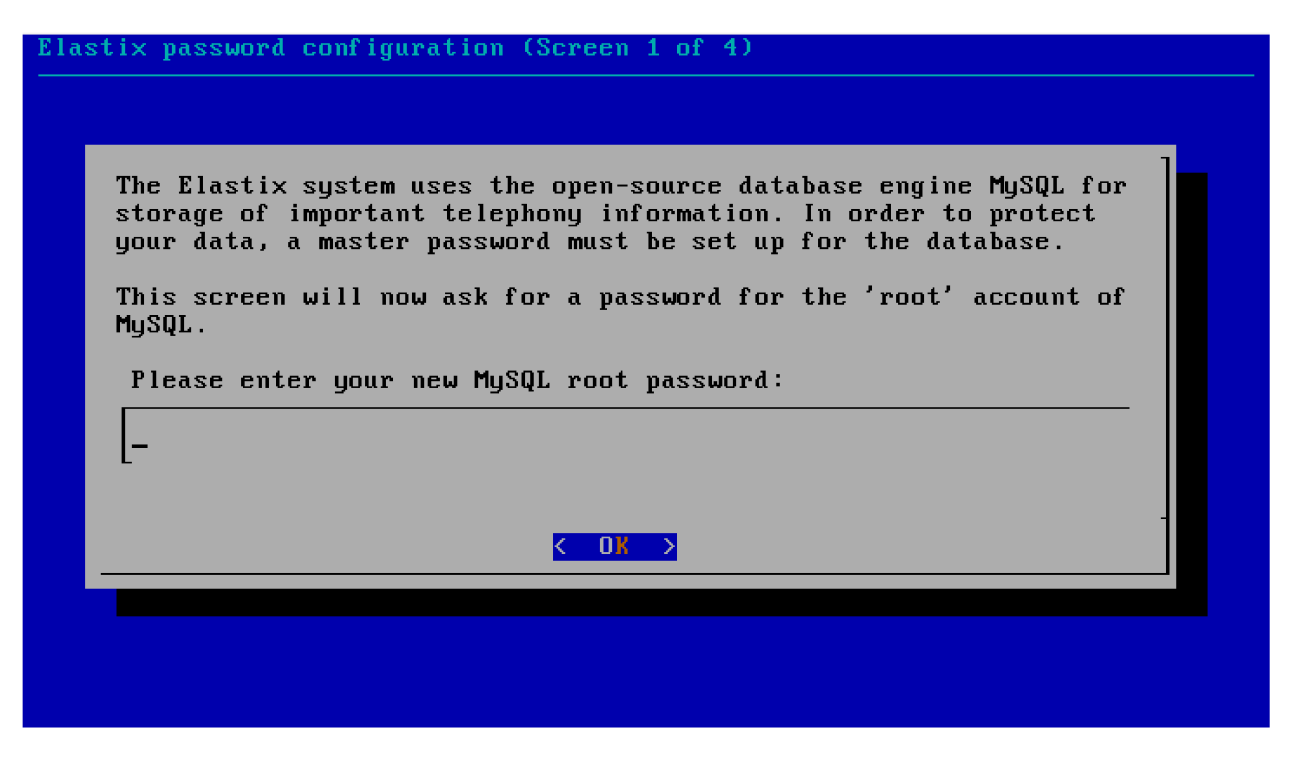

เมื่อติดตั้ง software เสร็จ ระบบจะ reboot แล้วจะให้ตั้งค่า MySQL root password ตั้งค่าตามต้องการ แล้วกด "Enter"

| Ela | stix password configuration (Screen 2 of 4)      |
|-----|--------------------------------------------------|
|     |                                                  |
|     |                                                  |
|     | Please (re)confirm your new MySQL root password: |
|     | _                                                |
|     |                                                  |
|     | < <u>OK</u>                                      |
|     |                                                  |
|     |                                                  |
|     |                                                  |

ยืนยัน MySQL root password แล้วกด "Enter"

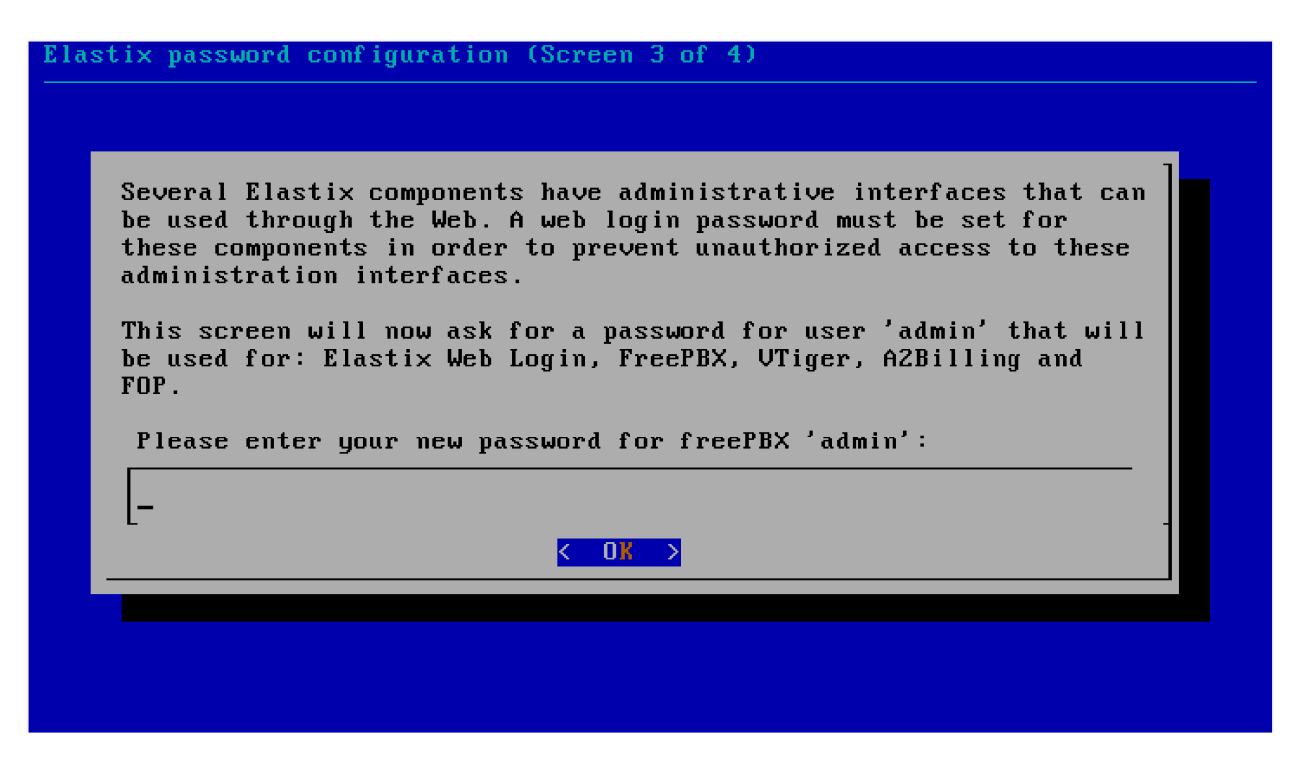

ระบบให้ตั้งค่า admin password สำหรับ login เข้าหน้าเว็บ แล้วกด "Enter"

| Elas | stix password configuration (Screen 4 of 4)                   |  |
|------|---------------------------------------------------------------|--|
|      | Please (re)confirm your new password for freePBX 'admin':<br> |  |
|      | < OK >                                                        |  |
|      |                                                               |  |

ยืนยัน admin password แล้วกด "Enter"

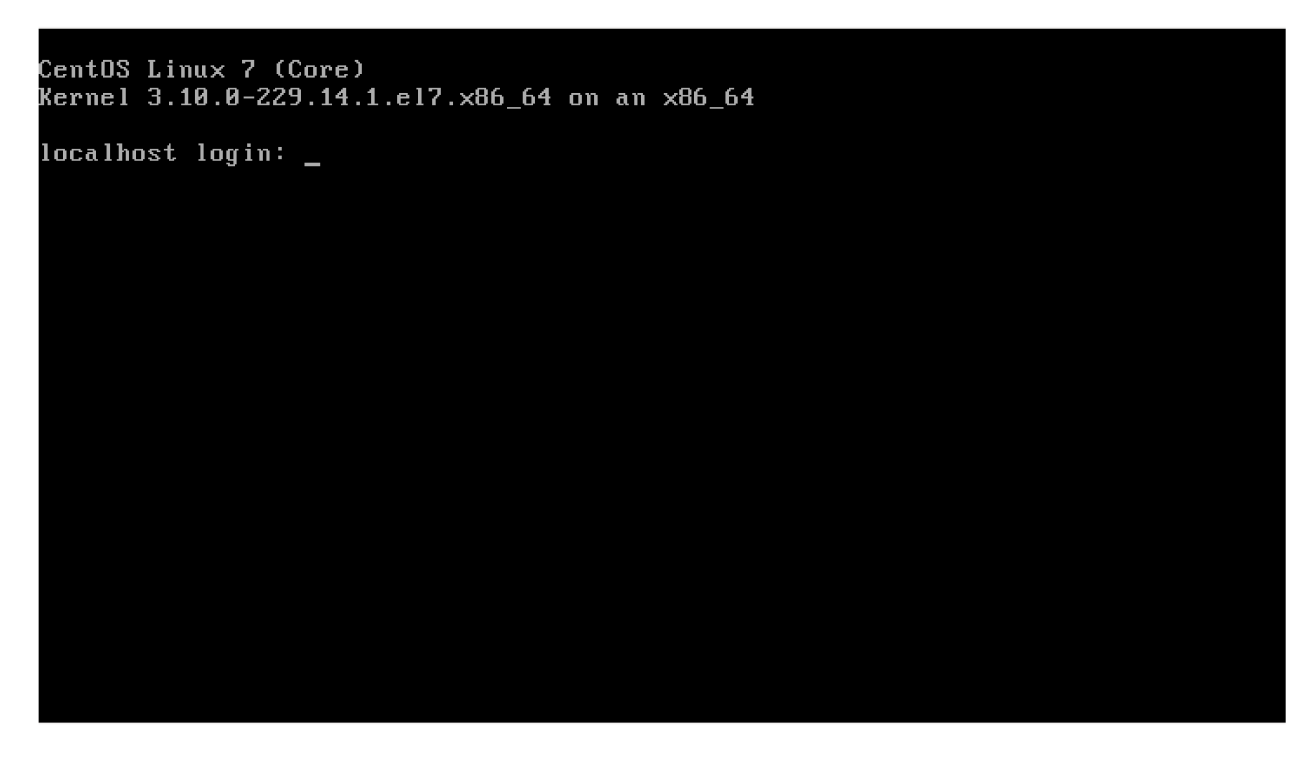

หลังจากกำหนด admin password ของ web interface เรียบร้อย ระบบก็จะให้ prompt เพื่อ login เข้า Linux OS เป็นอันจบขั้นตอนการติดตั้ง

# บทที่ 6 แนะนำ Elastix

# 6.1 Elastix คือ อะไร?

Elastix คือ unified communications software ที่รวมเทคโนโลยีสื่อสารต่างๆ เข้าด้วยกัน เช่น

- PBX
- Fax
- Email
- Instant Messaging (IM)
- Calendar
- Collaboration

Elastix เป็น open source software สามารถ download มาใช้งานได้ฟรีจากเว็บไซต์ <u>www.elastix.org</u> ซอท์ฟแวร์หลักใน Elastix คือ Asterisk, Hylafax, Postfix และ Openfire ซึ่งจะทำหน้าที่เป็น PBX, fax server, email server และ instant messaging server ตัว operating system (OS) ที่เป็นฐานของซอท์ฟ ทั้งหมด คือ CentOS Linux

# 6.2 ประวัติ Elastix โดยย่อ

Elastix พัฒนาและดูแล โดย Palosanto Solutions ซึ่งเป็นบริษัทในประเทศเอกวาดอร์ Elastix แจกจ่ายฟรีสู่ สาธารณะ ในเดือนมีนาคม 2549 ในตอนแรกนั้น Elastix เป็นแค่ web interface สำหรับแสดง CDR เท่านั้น จนกระทั่งเดือนธันวาคม 2549 Elastix ได้ถูกแจกจ่ายเต็มรูปแบบ (Elastix distro) ในปี 2553 ยอด download Elastix ก็ครบ 1,000,000 downloas เป็นครั้งแรก

## 6.3 Elastix features

แขก features ตามลักษณะการใช้งานได้ ดังนี้

## PBX

- Voice mail ผ่านหน้าเว็บ หรือ email
- บันทึกเสียงการสนทนา
- IVR
- Call parking
- Call queueing
- Voice synthesis
- Caller ID
- Scheduling
- Automaic phone provisioning

- Extensions batch creation
- Support video via H.263 and H264
- Hardware detection
- DHCP server
- Basic billing
- CDR call detail records
- Channel usage report
- Support SIP, IAX, H323, MGCP, etc.
- Support G.711 (A-law and u-law), G.722, G.726, G.729, GSM codecs
- Support FXO/FXS
- Support T1/E1/J1
- Follow-me, ring groups, paging, DISA, Callback, etc.

#### FAX

- Fax server with web-based administration
- Fax viewer with PDF downloads
- Fax-to-email implementation
- Fax sending via web
- Access control for fax clients
- Integrating with Winprint Hylafax

#### Email

- Multi-domain email server
- Outgoing SMTP support
- Relay email configuration
- Web-base email client
- Quota support in email accounts
- Distribution lists

#### Instant Messaging (IM)

- Call via PBX to connected IM users
- Web-based configuration
- Interconnectiom to Yahoo, MSN Manager, Gtalk, ICQ, etc.
- Use session report
- Plugin support
- LDAP support

#### Carlendar

- Web-base carlendar
- Voice reminder
- Event invitation sending via email

#### Collaboration

- Phone book withclick-to-call capability
- CRM
- Audio teleconferencing
- Web conferencing

### Call Center

- Agent support with logon/logoff
- Predictive dialing
- Generic forms for data entry
- Detailed report by agent

## General

- Online help
- Web interface with multi-language support
- System dashboard
- Date/Time/Time Zone configuration
- Network configuration
- Uer and permission configarion
- Backup configuration
- Centalized software updates
- Remote restart/shutdown via web
- Operator panel

## 6.4 Licensing

Elastix เป็นฟรีซอท์ฟแวร์แจกจ่ายภายใต้ GPL (General Public License) version 2 ดังนั้น เราสามารถ

download มาใช้งาน และ เรียนรู้ได้อย่างเสรี

# 6.5 Elastix.org: Official project site

้สำหรับผู้ใช้งาน Elastix ที่ต้องการข้อมูลเพิ่มเติม สามารถเข้าไที่ <u>http://www.elastix.org</u> ซึ่งผู้ใช้สามารถใช้

support tools ต่างๆ เช่น

- Forums
- Wiki
- Live chat
- Email subscriber lists
- Download links

## 6.6 Elastix web interface

web interface คือ ส่วนสำคัญของ Elastix ถ้าไม่มี web interface ก็ไม่มี Elasix ในวันนี้ web interface ทำให้การใช้งาน การคอนฟิก ทำได้ง่าย ไม่ต้องเสียเวลา สิ่งเหล่านี้ เป็นจุดแข็งของ Elastix เหนือ software ตัว อื่นๆ การติดต่อกับ Elastix web interface ทำได้โดยการใช้ web browser (แนะนำให้ใช้ Firefox เพราะทีม พัฒนาใช้ Firefox ในการทดสอบ Elastix) ติดต่อไปยัง IP address ของ Elastix server

| <br><b>Øelastix</b>                           |          |
|-----------------------------------------------|----------|
| Dear user, log in to access the admin a       | real     |
|                                               |          |
| 1 Usemame                                     |          |
| Password                                      |          |
| Submit                                        | Ð        |
| Elastix is licensed under GPL by PaloSanto So | lutions. |

จะได้หน้า login ดังรูป default user name คือ admin password = password ที่กำหนดระหว่างการติดตั้ง

Page 50 of 158

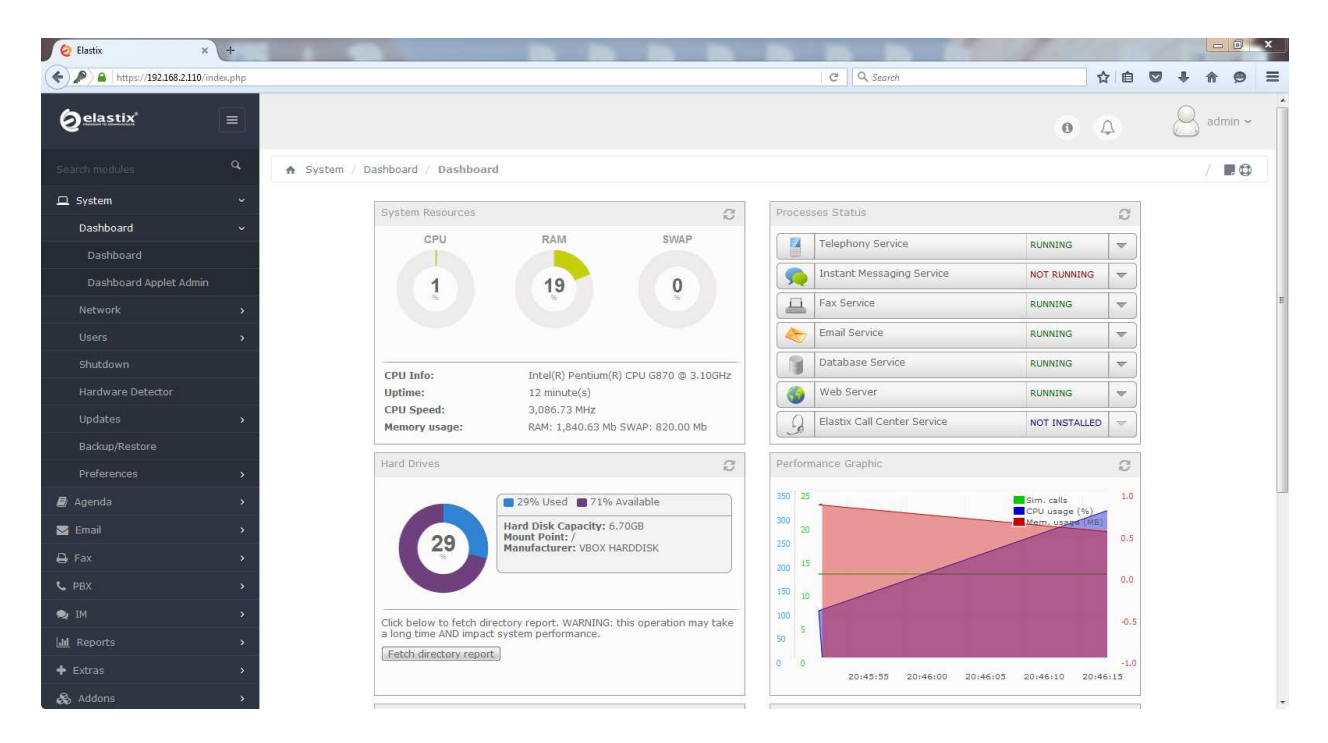

เมื่อใส่ username, password ถูกต้องเราจะเข้ามาที่หน้า dashboard

## System Resources

จะแสดงการใช้งาน CPU, memory และ swap usage

Swap usage ต้องเป็น 0% ถ้า swap usage มากกว่า 0% แสดงว่า memory ไม่พอ จะต้องหาสาเหตุ เพราะเมื่อ ระบบใช้ swap แทน memory ระบบจะทำงานได้ช้าลง

### **Process Status**

อย่างน้อย Asterisk, MySQL และ Apache ต้อง running OK ถ้าตัวใดตัวหนึ่งไม่ run จะต้อง restart server (ดูตอนต่อๆไป จะ restart server อย่างไร)

## Hard Drives

แสดงการใช้งาน Hard Drives ระบบที่มีการบันทึกเสียงจะต้องกอยตรวจสอบ Hard Drives ว่ามีเนื้อที่พอ หรือไม่

## 6.7 Network configuration

ในขั้นตอนการติดตั้ง เราได้กำหนด IP address, netmask, network gateway และ dns servers เรียบร้อย แล้ว อย่างไรก็ตามถ้าเราต้องการเปลี่ยน network settings ในภายหลัง เราสามารถทำผ่าน elastix web interface ได้เช่นกัน โดยไปที่ System -> Network -> Edit Network Parameters หรือ คลิกที่ link LAN interfaces เช่น eth0, eth1 เป็นต้น

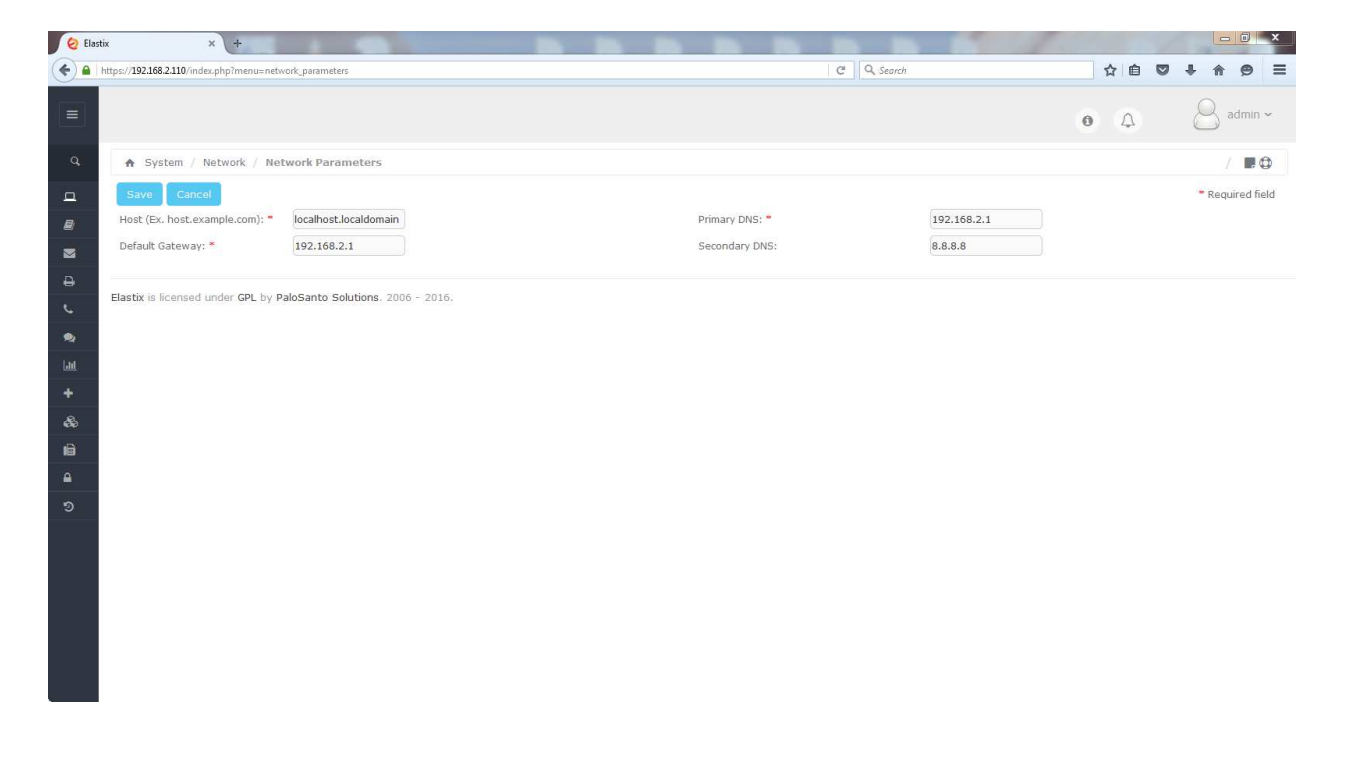

Network -> Network Parameters -> Edit Network Parameters

Host = server name เช่น ippbx.adventek.biz Default Gateway = IP address ของ network gateway Primary DNS/Secondary DNS = Primary/Secondary DNS ของ network

ข้อมูลเหล่านี้สอบถามจาก network administrator ในองค์กรนั้นๆ

Page 52 of 158

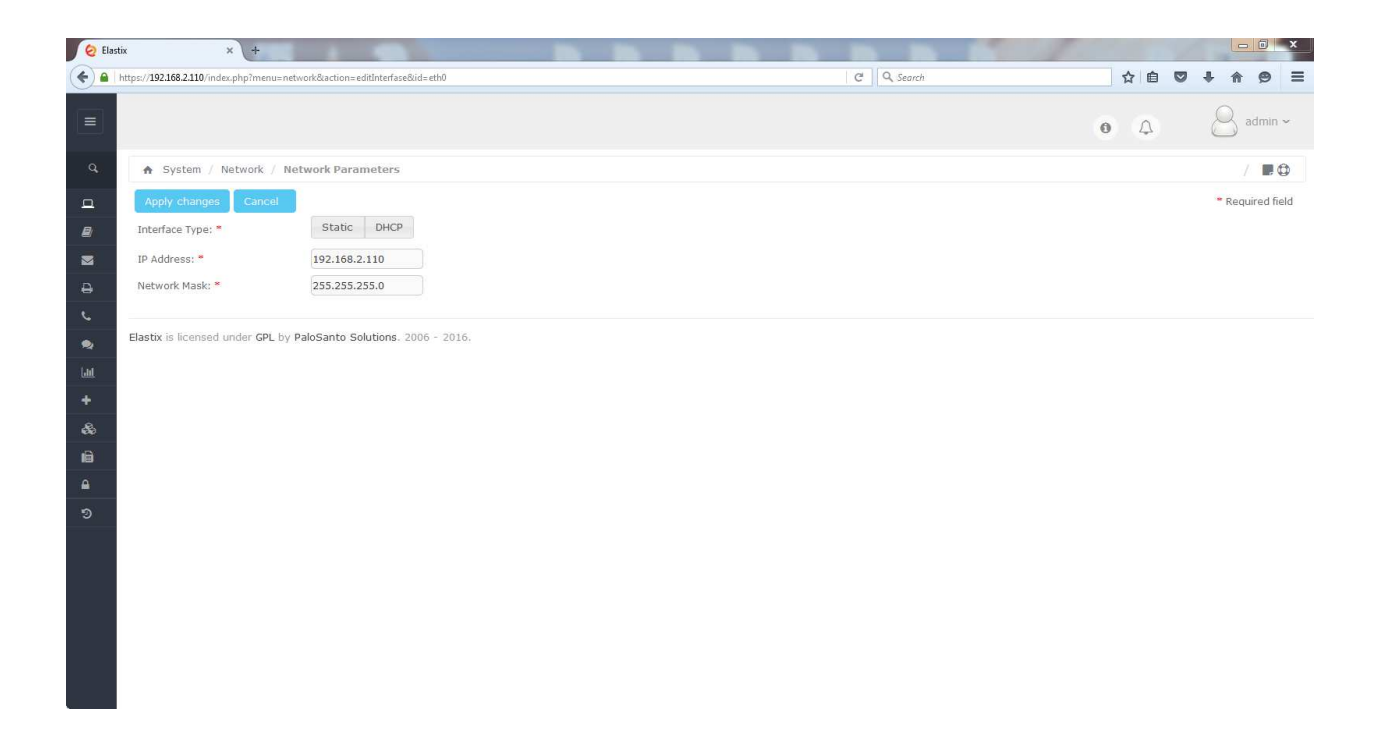

Network -> Network Parameters -> Edit Network Parameters -> Ethernet 0

หมายเหตุ IP address ของ server จะใช้แบบ Static หรือ DHCP ก็ได้ แต่ต้องเป็น IP address ก่าเดิม ตลอดเวลาเท่านั้น

## 6.8 Overview of the Elastix Web admin interfcae

Elastix web admin interface เป็นโปรแกรมจัดการ elastix unified communications server ได้อย่าง สมบูรณ์แบบ เขียนด้วย PHP เป็นส่วนใหญ่

## Menus and Modules

Elastix web interface ประกอบด้วย Menu ต่างๆ เช่น System, Agenda, Email, Fax, PBX เป็นต้น และ ในแต่ละ Menu จะประกอบด้วย Sub-menu ต่างๆ เช่น ใน Menu System ประกอบด้วย Sub-menu Dashboard, Network, Use Management เป็นต้น Menu และ Sub-menu จะทำหน้าที่จัดแบ่งส่วน ประกอบของ Elastix web interface ให้เป็นกลุ่มๆ ง่ายต่อการใช้งาน ส่วน Module นั้น เป็นส่วนประกอบ ของ Elastix web interface ที่ทำหน้าที่อย่างใดอย่างหนึ่ง เช่น Module Date/Time ใช้สำหรับ ตั้งเวลา ตั้ง

timezone เป็นต้น

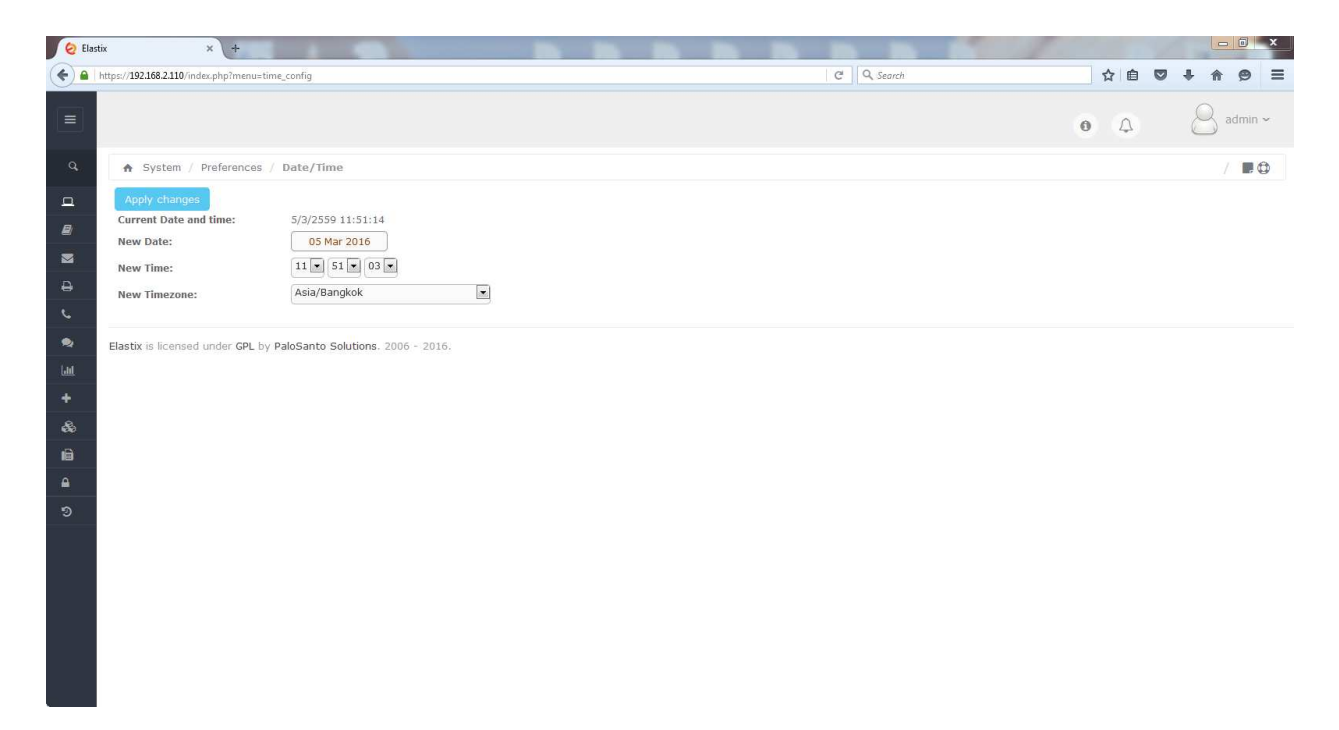

ในบางครั้ง Module อาจจะอยู่ใต้ Menu โดยไม่มี Sub-menu เช่น Module Shutdown ภายใต้ Menu System เป็นต้น

| lastix                      | × +                                                                |                      | - 0 ×   |
|-----------------------------|--------------------------------------------------------------------|----------------------|---------|
| ← ▲ https://192.168.2.110/i | index.php?menu=shutdown                                            | C Q Search 🔂 🖨 🛡 🖡 🏫 |         |
| Ø <u>elastix</u>            | =                                                                  | • • 8 •              | idmin ~ |
| Search modules              | Q System / Shutdown                                                |                      |         |
| 🗖 System                    | ♥ Proceed                                                          |                      |         |
| Dashboard                   | > © <sub>Halt</sub>                                                |                      |         |
| Network                     | • Reboot                                                           |                      |         |
| Users                       | ×                                                                  |                      |         |
| Shutdown                    | Elastix is licensed under GPL by PaloSanto Solutions. 2006 - 2016. |                      |         |
| Hardware Detector           |                                                                    |                      |         |
| Updates                     | *                                                                  |                      | -       |
| Backup/Restore              |                                                                    |                      |         |
| Preferences                 | <b>*</b>                                                           |                      |         |
| 📕 Agenda                    | *                                                                  |                      |         |
| 🖂 Email                     | *                                                                  |                      |         |
| 🖨 Fax                       | ×                                                                  |                      |         |
| C PBX                       | * ·                                                                |                      |         |
| 🏚 IM                        | ×                                                                  |                      |         |
| Laa Reports                 | <b>*</b>                                                           |                      |         |
| + Extras                    | ×                                                                  |                      |         |
| 🚓 Addons                    | >                                                                  |                      |         |
| Hy Extension                | ×                                                                  |                      |         |
| A Security                  | <b>&gt;</b>                                                        |                      | 5       |

### Navigating the Web interfaces

| System |
|--------|
|--------|

| Dashboard                 |                                                                                                    |
|---------------------------|----------------------------------------------------------------------------------------------------|
| -> Dashboard              | เป็นหน้าที่แสดงภาพรวมของระบบ เช่น system<br>performance, emails, voicemails, faxes,<br>communication activity เป็นต้น |
| -> Dashboard Applet Admin | เป็นหน้าที่สำหรับ customise dashboard สามารถ<br>เลือก component ต่างๆ ให้ปรากฎใน Dashboard ตาม<br>ด้องการ             |
| Network                   |                                                                                                    |
| -> Network Parameters     | ตั้งค่า IP address, netmask, gateway, hostname.<br>DNS server                                                         |
| -> DHCP Server            | enable or diable DHCP server ในระบบ Elastix,<br>กำหนดช่วง IP address                                                  |

| -> DHCP Client List          | กรณี enable DHCP server, จะแสดง IP address ที่ |
|------------------------------|------------------------------------------------|
|                              | แจกให้แต่ละ mac addrss ของ network interface   |
|                              | card                                           |
| -> Assign IP Address to Host | กำหนดให้แจก IP address ใดๆ ให้กับ Host         |
| Users                        |                                                |
| -> Groups                    | จัดการ User Group (Add, Delete, Modify)        |
| -> Users                     | จัดการ User (Add, Delete, Modify)              |
| -> Group Permissions         | กำหนด permission ให้แต่ละ group                |
| Shutdown                     | Reboot หรือ shutdown server                    |
| Hardware Detector            | ติดตั้ง คอนฟิก asterisk card                   |
| Updates                      |                                                |
| -> Repositories              | กำหนด software repositories                    |
| -> Packages                  | ติดตั้ง หรือ upgrade packages                  |
| Backup/Restore               | Backup หรือ restore ระบบ                       |
| Preferences                  |                                                |
| -> Language                  | กำหนดภาษาบน Elastix web interface              |
| -> Date/Time                 | กำหนดเวลาของระบบ                               |
| -> Themes                    | กำหนดธีมของ Elastix web interface              |
| -> Currency                  | กำหนดหน่วยเงิน                                 |

#### Agenda

| Calendar     | ปฏิทิน       |
|--------------|--------------|
| Address Book | สมุดโทรศัพท์ |

#### Email

| Domains  | กำหนด Email domain   |
|----------|----------------------|
| Accounts | จัดการ Email account |

| Relay       | กำหนด Email Relay เพื่อให้ Elastix ส่ง email จาก<br>network นั้นๆ |
|-------------|-------------------------------------------------------------------|
| Webmail     | Config Webmail system                                             |
| Antispam    | Enable antispam                                                   |
| Remote SMTP | กำหนดให้ Elastix ส่ง email ผ่าน remote SMTP                       |
| Email lists | กลุ่มกระจาย email                                                 |
| Email stats | สถิติการใช้งาน email                                              |
| Vacations   | กำหนด return email ช่วงวันหยุด                                    |

#### Fax

| I uA                |                                                   |
|---------------------|---------------------------------------------------|
| Virtula Fax         |                                                   |
| -> Virtual Fax List | แสดง virtual list                                 |
| -> New Virtual Fax  | สร้าง virtual fax ใหม่                            |
| -> Send Fax         | หน้าเว็บสำหรับส่ง fax                             |
| -> Fax Queue        | fax ที่รอคิวส่งออกไป                              |
| Fax Master          | กำหนด email address สำหรับรับ notification จาก    |
|                     | <b>ເ</b> ະກຸກ                                     |
| Fax Clients         | กำหนด IP address ของ client ที่ยอมให้ส่ง fax ผ่าน |
|                     | Elastix ได้                                       |
| Fax Viewer          | ดูรายการ fax รับเข้า ส่งออก                       |
| Email Template      | กำหนด email template ที่แนบ fax message ส่งไป     |
|                     | ให้ผู้รับที่กำหนด                                 |

### PBX

| PBX Configuration | เมนูกอนฟิก PBX                       |
|-------------------|--------------------------------------|
| Operator Panel    | แสดงสถานะของ extension, queue, trunk |

| Voicemail                | แสดง voicemail ที่ฝากถึง user นั้นๆ            |  |  |  |  |  |
|--------------------------|------------------------------------------------|--|--|--|--|--|
| Monitoring               | แสดงบันทึกเสียงการสนทนา                        |  |  |  |  |  |
| Batch Configurations     |                                                |  |  |  |  |  |
| -> Endpoint Configurator | scan ip phone ในระบบ เพื่อเตรียม configuration |  |  |  |  |  |
|                          | สำหรับการทำ auto config                        |  |  |  |  |  |
| -> Batch of Endpoints    | upload/download ip phone config                |  |  |  |  |  |
| -> Batch of Extensions   | upload extension จาก excel sheet               |  |  |  |  |  |
| Conference               | สร้างห้องประชุม (audio only)                   |  |  |  |  |  |
| Tools                    |                                                |  |  |  |  |  |
| -> Asterisk Cli          | สั่งงาน Asterisk ผ่าน Cli                      |  |  |  |  |  |
| -> Asterisk File Editor  | edit asterisk config file                      |  |  |  |  |  |
| -> Text to Wav           | Convert จาก text เป็นเสียง wav file            |  |  |  |  |  |
| -> Festival              | enable/disable text to speech engine           |  |  |  |  |  |
| -> Recordings            | หน้าเว็บสำหรับบันทึกเสียง                      |  |  |  |  |  |
| Flash Operator Panel     | แสดงสถานะของ extension, queue, trunk           |  |  |  |  |  |
| VoIP Provider            | config ผู้ให้บริการ SIP trunk                  |  |  |  |  |  |

### IM

| Openfire | โปรแกรม openfire - chat server |
|----------|--------------------------------|

#### Reports

| <u>- Reports</u>  |                            |
|-------------------|----------------------------|
| CDR Report        | รายงานรายละเอียดแต่ละ call |
| Channel Usage     | กราฟแสดงการใช้งาน channel  |
| Billing           |                            |
| -> Rates          | กำหนดอัตราค่าโทรศัพท์      |
| -> Billing Report | รายงานค่าใช้บริการ         |

| -> Destination Distribution | รายงานการกระจายตัวของเบอร์ปลายทาง |  |  |
|-----------------------------|-----------------------------------|--|--|
| -> Billing Setup            | กำหนดอัตราค่าโทรศัพท์แต่ละ trunk  |  |  |
| Asterisk Logs               | แสดง log ของ Asterisk             |  |  |
| Graphic Report              | รายงานแบบกราฟ                     |  |  |
| Summary                     | รายงานสรุปแต่ละ extension         |  |  |
| Missed Calls                | รายงาน missed calls               |  |  |

#### Extras

| vTigerCRM            | โปรแกรม CRM                            |
|----------------------|----------------------------------------|
| Calling Cards        | โปรแกรม A2Billing สำหรับ calling cards |
| Downloads            |                                        |
| -> Softphones        | ดาวน์โหลด softphones                   |
| -> Fax Utilities     | ดาวน์โหลด fax clients                  |
| -> Instant Messaging | ดาวน์โหลด chat client                  |

#### Addons

#### My Extension

| Settings | กำหนด DND, call forward, call waiting |
|----------|---------------------------------------|
|----------|---------------------------------------|

#### Security

| Firewall          | กำหนด firewall ของระบบ                         |  |  |  |
|-------------------|------------------------------------------------|--|--|--|
| Audit             | แสดง users login แล้วใช้งาน menu ต่างๆ         |  |  |  |
| Weak Keys         | วิเคราะห์ความแข็งแกร่งของรหัสผ่านของ extension |  |  |  |
| Advanced Settings | enable/disable login เข้า FreePBX              |  |  |  |

## 6.9 User administration

หลังจากติดตั้งเรียบร้อย ในระบบ Elastix จะมี default user คือ admin ซึ่งจะมีสิทธิ์ทุกอย่างในการจัดการ

ระบบ เราสามารถเพิ่ม users อื่นๆ เข้าไปในระบบ และกำหนดให้มีสิทธิ์ในการใช้งานระบบแตกต่างกันไปได้ ตัวอย่างเช่น กำหนดสิทธิ์ในการรับสาย โอนสาย พักสาย สำหรับ user ที่ทำหน้าที่เป็น operator กำหนดสิทธิ์ ให้สามารถเข้าถึง reports ต่างๆ สำหรับ user ที่ทำหน้าที่ audit เป็นต้น

## User Groups

User ทุกคนต้องอยู่ใน User Group ใด group หนึ่ง โดย default จะมีอยู่ 3 groups คือ Administrator, Operator และ Extension

| 😔 Elastix                   | × +                                                                |                |             |
|-----------------------------|--------------------------------------------------------------------|----------------|-------------|
| ← ● https://192.168.2.110/i | ndex.php?menu≃ grouplist                                           | C Search       | ☆ ሰ 🛡 🖡 🔶 ≡ |
| Ø <u>elastix</u>            |                                                                    |                | • • • • • • |
| Search modules              | Q System / Users / Groups                                          |                | / 🔳 🗘       |
| 🛄 System                    | + Create New Group                                                 |                |             |
| Dashboard                   | <b>*</b>                                                           |                |             |
| Network                     | Group                                                              | Description    |             |
| Users                       | Operator                                                           | Operator       |             |
| Users                       | Extension                                                          | Extension User |             |
| Groups                      |                                                                    |                |             |
| Group Permissions           | Elastix is licensed under GPL by PaloSanto Solutions. 2006 - 2016. |                |             |
| Shutdown                    |                                                                    |                |             |
| Hardware Detector           |                                                                    |                |             |
| Updates                     | >                                                                  |                |             |
| Backup/Restore              |                                                                    |                |             |
| Preferences                 | <b>&gt;</b>                                                        |                |             |
| 周 Agenda                    | *                                                                  |                |             |
| 🖂 Email                     | <u>،</u>                                                           |                |             |
| 🔒 Fax                       | <b>&gt;</b>                                                        |                |             |
| C PBX                       | <b>&gt;</b>                                                        |                |             |
| 🐋 IM                        | >                                                                  |                |             |
| Lill Reports                | *                                                                  |                |             |
| 🕂 Extras                    | >                                                                  |                |             |

## Group permissions

แต่ละ User group จะมีสิทธิ์แตกต่างกันไป สามารถกำหนดได้ใน Group permissions โดยการกลิก System -> Users -> Group permissions -> Show Filter เลือก group แล้วกดปุ่ม Show จะได้ดังรูปข้างล่าง

| 🙆 Elastix                    | × +            |                                    |                            |       |              | -            |           | 1000    | - 0 ×     |
|------------------------------|----------------|------------------------------------|----------------------------|-------|--------------|--------------|-----------|---------|-----------|
| ♦ ♦ https://192.168.2.110/ir | ndex.php?menu= | group_permission                   |                            |       |              | C Q Search   |           | ☆ 自 ♥ ♣ | ^         |
| Ø elastix                    |                |                                    |                            |       |              |              | 0         | A 8     | 3 admin ~ |
| Search modules               |                | ♠ System / Users / Group           | Permissions                |       |              |              |           |         | /         |
| 🗖 System                     |                | Save Selected as Accessible        | T Show Filter              |       |              |              |           |         |           |
| Dashboard                    |                | Filter applied: Group = Administ   | ator                       |       |              |              |           |         |           |
| Network                      |                |                                    |                            |       | Resource     | Description  | Available | Enabled |           |
| Users                        |                | +                                  |                            |       | system       | System       | 18        | 18      |           |
| Users                        |                | +                                  |                            |       | agenda       | Agenda       | 2         | 2       |           |
| Groups                       |                | +                                  |                            |       | email admin  | Email        | 9         | 9       |           |
| Shutdown                     |                |                                    |                            |       | -            | Env          | •         | 0       |           |
| Hardware Detector            |                |                                    |                            |       | 104          | 105          |           |         |           |
| Updates                      |                | *                                  |                            |       | pbxconfig    | PBX          | 13        | 13      |           |
| Backup/Restore               |                | +                                  |                            |       | im           | IM           | 1         | 1       |           |
| Preferences                  |                | +                                  |                            |       | reports      | Reports      | 10        | 10      |           |
| 周 Agenda                     |                | +                                  |                            |       | extras       | Extras       | 6         | 6       |           |
| 🔄 Email                      |                |                                    |                            |       | addons       | Addons       | 1         | 1       |           |
| 🖨 Fax                        |                | +                                  |                            |       | my_extension | My Extension | 1         | 1       |           |
| 📞 РВХ                        |                | +                                  |                            |       | security     | Security     | 7         | 7       |           |
| 🗙 IM                         |                |                                    | _                          | -     | Resource     | Description  | Available | Enabled |           |
| Lill Reports                 |                | 0                                  |                            |       |              |              |           |         | 2         |
| 🕈 Extras                     | >              | Flastix is licensed under GPL by P | aloSanto Solutions, 2006 - | 2016. |              |              |           |         |           |

## User creation

การเพิ่ม User ทำได้โดยการคลิก System -> Users -> Users -> Create New user

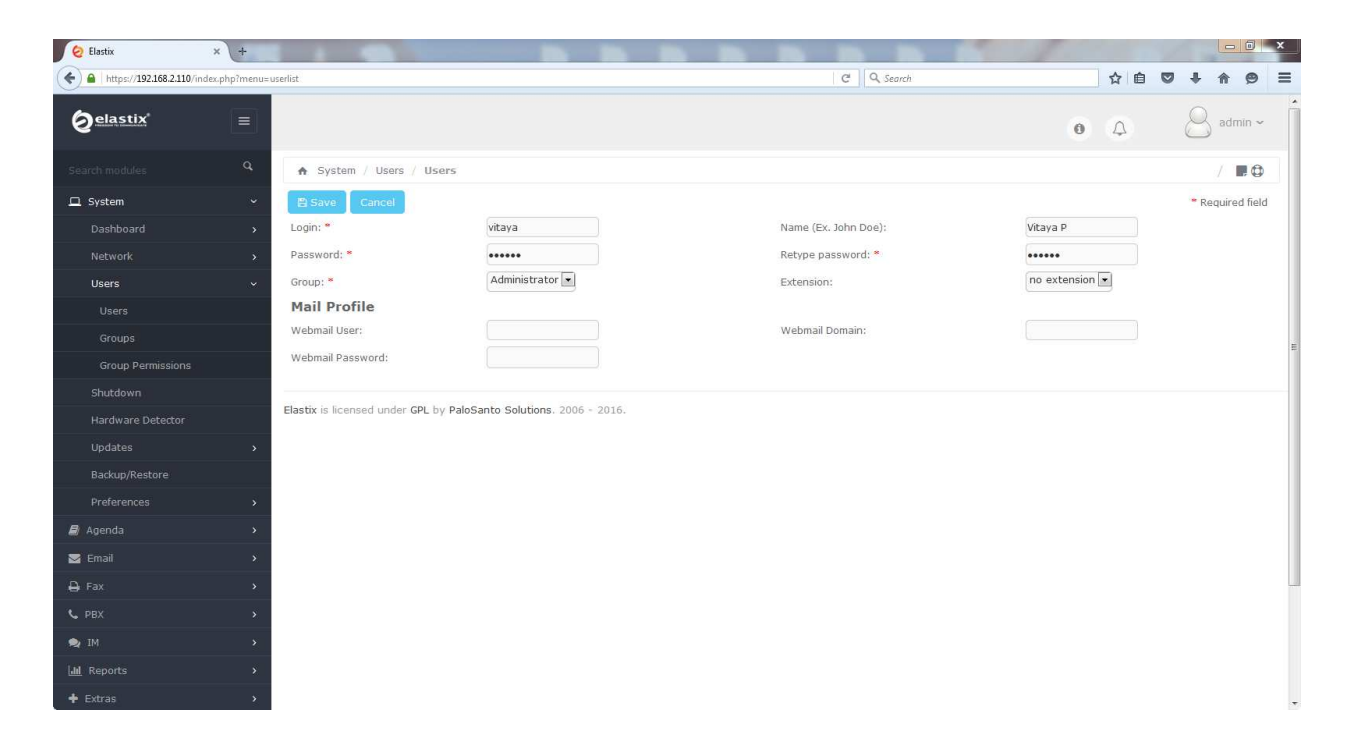

```
Login = username ที่ใช้ Login
Name = ชื่อเต็มของ user
Password = รหัสผ่าน
Retype password = พิมพ์รหัสผ่านอีกครั้ง
Group = Group ของ User นั้นๆ
Extension = เบอร์ภายในของ User นั้นๆ
Webmail User = username ที่ใช้ Login webmail ในกรณีที่ใช้ webmail
Webmail Domain = mail server's domain
Webmail Password = รหัสผ่าน
```

# บทที่ 7 Basic PBX Configuration

PBX เป็นส่วนประกอบที่สำคัญที่สุดของ Elastix ในบทนี้เราจะคอนฟิก PBX เบื้องต้น โดยใช้ Elastix web interface เท่านั้น เมื่อเราคอนฟิกเสร็จ เราจะสามารถโทรระหว่างสายใน (extension) ได้ รวมทั้งสามารถใช้ กุณสมบัติเบื้องต้น เช่น voicemail และ music on hold ในบทต่อๆ ไป เราจะคอนฟิก Elastix ให้ติดต่อสาย นอก (trunk)

## 7.1 การสร้างสายใน (Extension)

การสร้างเบอร์ภายในเป็นงานแรกๆ ของผู้ดูแลระบบ ใน Elastix 2.0 เป็นต้นมา สามารถสร้างสายในได้ 5 ชนิด คือ SIP, IAX2, DAHDI, Custom and Virtual การสร้างสายในทำได้โดยการคลิกไปที่ PBX -> PBX Configuration -> Extensions -> เลือก Device -> คลิก Submit

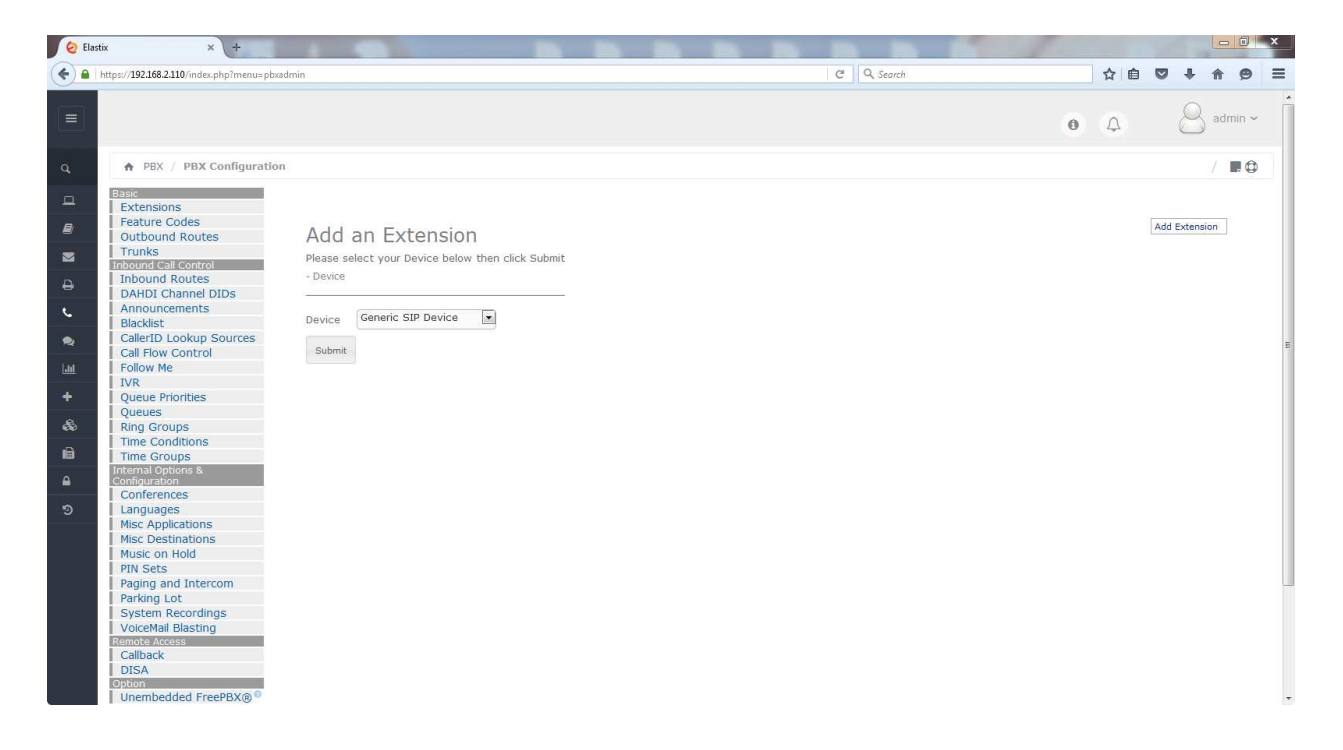

- Generic SIP Device: สำหรับ IP phones, ATAs ที่ใช้ SIP protocol

- Generic IAX2 Device: IAX คือ Inter Asterisk Exchange protocol มี IP phones, ATAs เพียงบางรุ่นที่ใช้ protocol นี้

- Generic ZAP/DAHDI Device: สำหรับสายในที่ต่ออยู่กับการ์ดสายใน (Asterisk cards)

Page 63 of 158

- Other (Custom) Device: สำหรับสายในที่ต้องการ routing call ตามคอนฟิกที่เราต้องการสมมติว่า สร้างสายใน 201 โดยเมื่อมีการเรียกมาที่ 201 ให้ออกไปที่มือถือเบอร์ 089 345 6781 เรา

- จะใช้ Device ประเภทนี้
- None (virtual exten): สำหรับสร้างสายในกรณีไม่มีอุปกรณ์อยู่จริง

ภาพ 3 ภาพถัดไปเป็นการสร้างสายในแบบ SIP

|                                                                                                    |                                                                                                    |                                                                                                    |          |            |   |     | 1     |         | - 0    | x |
|----------------------------------------------------------------------------------------------------|----------------------------------------------------------------------------------------------------|----------------------------------------------------------------------------------------------------|----------|------------|---|-----|-------|---------|--------|---|
| A https://192.168.2.110/index.php                                                                                                    |                                                                                                    |                                                                                                    |          | C Q Search |   | ☆ 自 |       | + 1     | 9      | ≡ |
|                                                                                                    |                                                                                                    |                                                                                                    |          |            | 0 | Q   | (     | 9.      | dmin ~ |   |
| Q PBX / PBX Configuration                                                                                                    |                                                                                                    |                                                                                                    |          |            |   |     |       |         |        |   |
| ■ Basic         Extensions         ■ Extensions         ■ Extensions         ■ Inbound Routes         Outbound Routes         ■ Inbound Routes         ■ Inbound Routes         ■ Inbound Routes         ■ Inbound Routes         ■ Announcements         ■ Radiat         ■ Call Flow Control         ■ Follow Me         ■ VR         ■ Queues         ■ Ring Groups         ■ Time Conditions         ■ Time Conditions         ■ Nisc Applications         Misc Applications         Misc Applications         Misc on Hold         Physets         ■ System Recordings         VoiceMal Blasting         Remote Access         Callaback | Add SIP Extension - Add Extension User Extension Display Name CID Num Alias SIP Alias - Extension Options Outbound CID Asterisk Dial Options Outbound CID Asterisk Dial Options Call Forward Ring Time Outbound Concurrency Limit® Call Waiting® Internal Auto Answer® Call Screening Pinless Dialing® Emergency CID Queue State Detection® - Assigned DID/CID | ON<br>201<br>Somchai<br>tr<br>Default =<br>Default =<br>Default =<br>Disable =<br>Disable =<br>Disable =<br>Use State = | override |            |   |     | Add E | tension |        |   |
| DISA<br>Option<br>Unembedded FreePBX®®                                                                                                    | DID Description <sup>©</sup>                                                                                                    |                                                                                                    | 1        |            |   |     |       |         |        |   |

| .tps://192.168.2.110/index.php                                                                                                    |                                        |                                | C Q Search   |  | ☆自  | + - | A |
|----------------------------------------------------------------------------------------------------|----------------------------------------|--------------------------------|--------------|--|-----|-----|---|
|                                                                                                    |                                        |                                |              |  |     |     |   |
|                                                                                                    | This device uses sip techno            | logy.                          |              |  |     |     |   |
|                                                                                                    | secret                                 | b4365c35edf51d8bd30988c4deaa39 |              |  |     |     |   |
|                                                                                                    | dtmfmode 🧐                             | RFC 2833                       |              |  |     |     |   |
|                                                                                                    | nat <sup>©</sup>                       | No - RFC3581                   |              |  |     |     |   |
|                                                                                                    | - Dictation Services                   |                                |              |  |     |     |   |
|                                                                                                    | Dictation Service                      | Disabled -                     |              |  |     |     |   |
|                                                                                                    | Distation Format                       | Qaa Varbis                     |              |  |     |     |   |
|                                                                                                    | Section Format                         |                                |              |  |     |     |   |
|                                                                                                    | - Language                             |                                |              |  |     |     |   |
|                                                                                                    |                                        |                                |              |  |     |     |   |
|                                                                                                    | Language Code                          |                                |              |  |     |     |   |
|                                                                                                    | - Recording Options                    |                                |              |  |     |     |   |
|                                                                                                    | Inbound External Calls                 | Always Don't Care Never        |              |  |     |     |   |
|                                                                                                    | Outbound External C-II-                | Always Don't Care Never        |              |  |     |     |   |
|                                                                                                    | Outbound External calls                |                                |              |  |     |     |   |
|                                                                                                    | Inbound Internal Calls                 | Always Don't Care Never        |              |  |     |     |   |
|                                                                                                    | Outbound Internal Calls                | Always Don't Care Never        |              |  |     |     |   |
|                                                                                                    | On Demand Recording                    | Disable Enable                 |              |  |     |     |   |
|                                                                                                    | Record Priority Policy                 | 10 💌                           |              |  |     |     |   |
|                                                                                                    | - Voicemail                            |                                |              |  |     |     |   |
|                                                                                                    | Chabur                                 | Disabled                       |              |  |     |     |   |
|                                                                                                    | Status                                 |                                |              |  |     |     |   |
|                                                                                                    | Voicemail Password                     |                                |              |  |     |     |   |
|                                                                                                    | Email Address                          |                                |              |  |     |     |   |
|                                                                                                    | Pager Email Address                    |                                |              |  |     |     |   |
|                                                                                                    | Email Attachment <sup>®</sup>          | yes no                         |              |  |     |     |   |
|                                                                                                    |                                        |                                |              |  |     |     |   |
|                                                                                                    |                                        |                                | _            |  |     |     | - |
| × +                                                                                                    |                                        |                                | Ct Q Securit |  | み」白 |     | * |
| particular and a second second | Play Envelope                          | yes no                         |              |  | M H |     |   |
|                                                                                                    | Delete Voicemail <sup>©</sup>          | yes no                         |              |  |     |     |   |
|                                                                                                    | VM Options                             |                                |              |  |     |     |   |
|                                                                                                    | VM Context                             | default                        |              |  |     |     |   |
|                                                                                                    | - VmX Locater                          |                                |              |  |     |     |   |
|                                                                                                    | Mary Locator III                       | Disabled                       |              |  |     |     |   |
|                                                                                                    | Use When 0                             |                                |              |  |     |     |   |
|                                                                                                    | Voicemail Instructions:                | Standard Voicemail prompts.    |              |  |     |     |   |
|                                                                                                    |                                        |                                |              |  |     |     |   |
|                                                                                                    | Press 0:                               | Go To Operator                 |              |  |     |     |   |
|                                                                                                    | Press 0: 0                             | Go To Operator                 |              |  |     |     |   |
|                                                                                                    | Press 0: 0<br>Press 1: 0<br>Press 2: 0 | Go To Operator                 |              |  |     |     |   |

Page 65 of 158

FreePBX® is a register trademark of Schmooze Com, Inc.

Unavail Voicemail if Enabled 💌

Busy Voicemail if Enabled

Unavail Voicemail if Enabled 💌

No Answer<sup>®</sup> CID Prefix<sup>®</sup>

Not Reachable <sup>©</sup> CID Prefix <sup>©</sup> Submit

Busy O CID Prefix O

Elastix is licensed under GPL by PaloSanto Solutions. 2006 - 2016.

ข้อมูลที่จำเป็นจริงๆ ในการสร้างสายในมีเพียง 3 ตัว ดังนี้

- User Extension: คือ เบอร์ภายใน ต้องไม่ซ้ำกับเบอร์อื่นๆ
- Display Name: คือ ชื่อผู้ใช้งานเบอร์ภายใน
- Secret: คือ รหัสผ่านที่ IP phone/ATA ใช้สำหรับ register มาที่ Elastix server

# 7.2 Queues configuration

Queue ประกอบด้วยกลุ่มของ agents และ policies การรับและการแจกจ่ายไปยัง agents ต่างๆ queue สามารถมี static agents (อยู่ใน queue ตลอด ไม่ต้อง login, logoff) และ dynamic agents (ต้อง login, logoff) policies การรับและกระจายสายไปยัง agents ต่างๆ มีดังนี้

- Ring All (ringall): ring agents (extensions) พร้อมๆ กัน จนกระทั่งมีผู้รับ
- Agent with least recent call (leastrecent): ring agent ที่รอรับสายนานกว่า agents อื่นๆ
- Agent with the fewest calls (fewestcalls): ring agent ที่รับ calls น้อยกว่า agents อื่นๆ
- Random (random): ring agent แบบสุ่ม
- Round Robin with Memory (rrmemory): ring agent ตามถำดับ โดยจะมีหน่วยความจำว่า agent ที่รับ call ถ่าสุดอยู่ตำแหน่งไหน call ต่อไประบบจะ ring agent ในตำแหน่งต่อไป
- Linear (linear): ring agent ตามลำคับทุกๆ calls
- Weighted Random (wrandom): ring agent แบบสุ่ม โดยสามารถกำหนดน้ำหนักของ agents ได้

การ add queue ทำได้โดยการคลิก PBX -> PBX Configuration -> Queues -> Add Queue

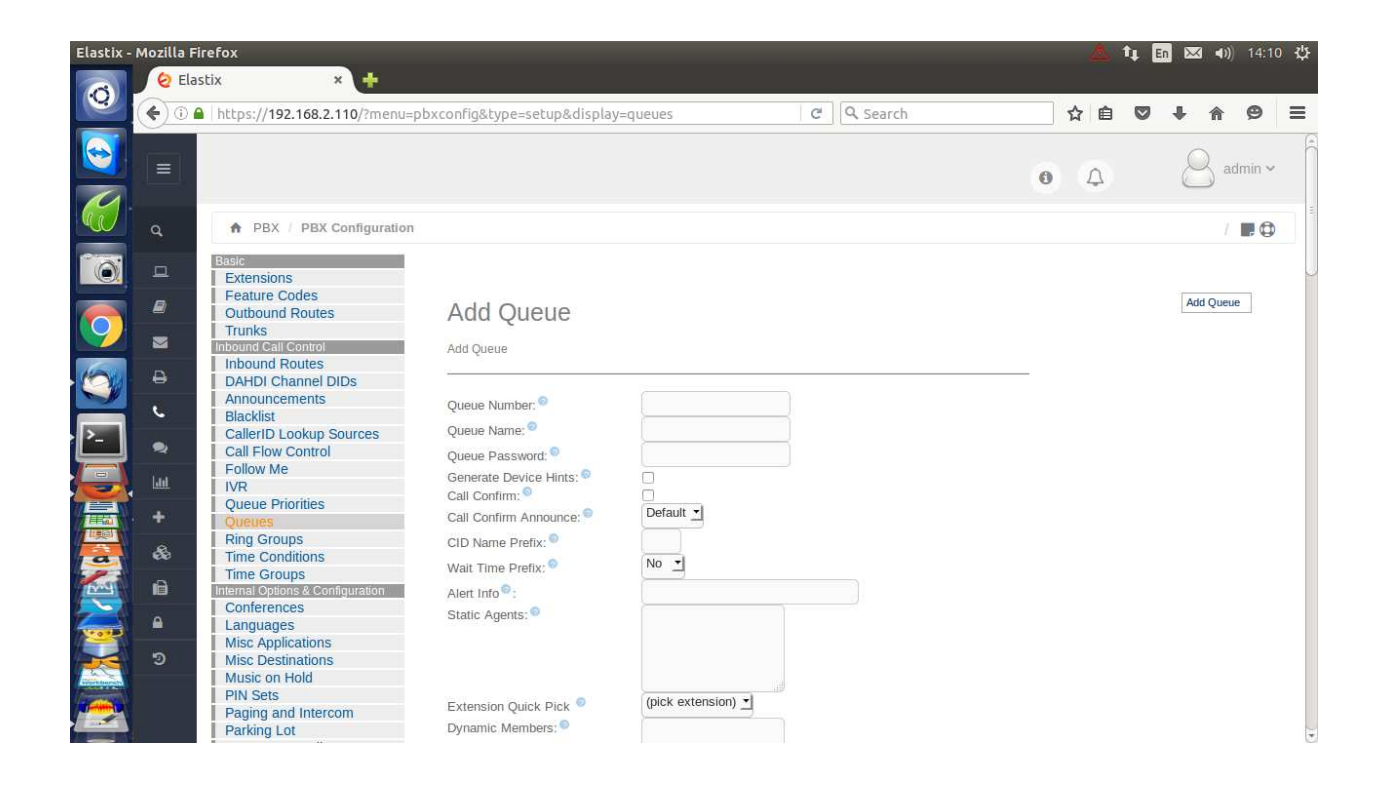

| Elastix - Mozilla Firefox                                                                                  | +                                                                     |                                              |                                       |     | ۵. | ţ† E | n 🖂 | g (1)) | 14:1 | 山谷      |
|----------------------------------------------------------------------------------------------------|-----------------------------------------------------------------------|----------------------------------------------|---------------------------------------|-----|----|------|-----|--------|------|---------|
| ( ) ( ) https://192.168.2.110                                                                              | ?menu=pbxconfig&type=setup&display=                                   | =queues                                      | C Search                              | ☆   | Ê  |      | ÷   | 俞      | 9    | Ξ       |
| PIN Sets<br>Paging and Intercom<br>Parking Lot<br>System Recordings<br>VoiceMail Blasting<br>Remote Access | Extension Quick Pick  Oynamic Members:                                | (pick extension) <u>•</u>                    |                                       |     |    |      |     |        |      |         |
| Callback<br>DISA<br>Option<br>Unembedded FreePB                                                            | Extension Quick Pick<br>Restrict Dynamic Agents<br>Agent Restrictions | (pick extension)<br>Yes No<br>Call as Dialed | 1                                     |     |    |      |     |        |      | 0       |
|                                                                                                    | General Queue OptionsRing Strategy:                                   | ringall <u>•</u>                             |                                       |     |    |      |     |        |      | а<br>() |
|                                                                                                    | Autofili:<br>Skip Busy Agents:<br>Queue Weight:                       |                                              | Agent Pipeline Dire Only              |     |    |      |     |        |      |         |
|                                                                                                    | Join Announcement:<br>Call Recording:                                 |                                              | When No Free Agents When No Ready Age | nts |    |      |     |        |      |         |
|                                                                                                    | Recording Mode:  Caller Volume Adjustment: Agent Volume Adjustment:   | No Adjustment                                |                                       |     |    |      |     |        |      |         |
|                                                                                                    | Mark calls answered elsewhere<br>Timing & Agent Options<br>           | £90                                          |                                       |     |    |      |     |        |      |         |

| Elastix - Mozilla Firefox | × +                                                                                                    |                                                                    |        | ۵  | <b>†</b> ↓ [ | n 🖂 | ( ∢)) | 14:11 | 华      |
|---------------------------|----------------------------------------------------------------------------------------------------|--------------------------------------------------------------------|--------|----|--------------|-----|-------|-------|--------|
| () () A   https://192.    | .168.2.110/?menu=pbxconfig&type=setup&display=                                                                                                    | queues                                                             | Search | ☆自 | ۵            | ÷   | 俞     | ø     | ≡      |
| <b></b>                   | Timing & Agent Options                                                                                                    |                                                                    |        |    |              |     |       |       | (      |
|                           | Max Wait Time:<br>Max Wait Time Mode:<br>Agent Timeout:<br>Agent Timeout Restart:<br>Retry:<br>Member Delay:<br>Agent Announcement:<br>Agent Announcement:<br>Auto Pause:<br>Auto Pause:<br>Auto Pause on Busy:<br>Auto Pause on Unavailable:<br>Auto Pause Delay:<br>Capacity Options | Unlimited<br>Strict<br>15 seconds                                  |        |    |              |     |       |       | ( in ) |
|                           | Max Callers:<br>Join Empty:<br>Leave Empty:<br>Penalty Members Limit:<br>Caller Position Announcements                                                                                                    | 0     •       Yes     •       No     •       Honor Penalties     • |        |    |              |     |       |       |        |

| Elastix - Mozilla Firefox | × +                                                                                      |                                                  |        |   | \$  | †t 🛙 | n 🖂 | 3 <b>4</b> )) | 14:1 | 3 ひ   |
|---------------------------|------------------------------------------------------------------------------------------|--------------------------------------------------|--------|---|-----|------|-----|---------------|------|-------|
| ( ) ( ) https://192.16    | 58.2.110/?menu=pbxconfig&type=setup&displa                                               | y=queues C                                       | Search | z | 1 أ | •    | ÷   | 俞             | 9    | ≡     |
|                           | Frequency:<br>Announce Position:<br>Announce Hold Time:                                  | 0 seconds T<br>No T<br>No T                      |        |   |     |      |     |               |      | (1)   |
|                           | IVR Break Out Menu:  Repeat Frequency:                                                   | None<br>O seconds                                |        |   |     |      |     |               |      |       |
|                           | Events, Stats and Auvanceu<br>Event When Called<br>Member Status Event<br>Service Level: | Enabled Disabled<br>Enabled Disabled<br>1 minute |        |   |     |      |     |               |      |       |
|                           | Agent Regex Filter  Fail Over Destination == choose one ==                               |                                                  |        |   |     |      |     |               |      | (<br> |
|                           | Reset Queue Stats                                                                        |                                                  |        |   |     |      |     |               |      |       |

# โดย parameters ที่สำคัญมี ดังนี้

## Queue Number:

เป็นเบอร์ต่อที่ใช้โทรเข้า queue

### Queue Name:

ชื่อ queue อาจจะกำหนดให้สื่อกับลักษณะงานขององค์กรนั้นๆ

## Queue Password:

สามารถกำหนดรหัสผ่านเมื่อโทรเข้า queue นั้นๆ

## **CID Name Prefix:**

สามารถกำหนด prefix เพื่อแปะหน้า caller id ดังนั้น agent ก็จะทราบว่า calls นั้นๆ มาจาก queue ใหน

Page 69 of 158

### Static Agents:

agents ที่อยู่ใน queue ตลอดเวลา agents ไม่ต้อง login, logoff

## **Dynamic Members:**

dynamic members หรือ dynamic agents เป็น agents ที่ต้อง login เข้า queue เมื่อต้องการใช้งาน และ logoff เมื่อยกเลิกการใช้งาน

### Agent Announcement:

เป็นเสียงประกาศให้ agents ทราบก่อนที่จะรับสาย ทำให้ agents ทราบว่า calls มาจาก queue ใหน

Music on Hold Class: เลือกเพลงรอสายงณะที่ลูกค้ารออยู่ใน queue

Max Wait Time: เวลาที่ยอมให้ลูกค้ารออยู่ใน queue

Max Callers: จำนวนลูกค้ามากที่สุดที่ยอมให้รออยู่ใน queue

Join Empty: ยอม/ไม่ยอม ให้ลูกค้ารอใน queue เมื่อยังไม่มี agents

Leave When Empty: บังคับ/ไม่บังคับ ให้ลูกค้าออกจาก queue เมื่อไม่มี agents อยู่ใน queue แล้ว

**Ring Strategy:** 

กล่าวไปแล้วข้างต้น

- ringall
- leastrecent
- fewestcalls
- random
- rrmemory
- linear
- wrandom

# Agent Timeout:

เวลาที่ระบบ ring agent

# Retry: เวลาที่ระบบรอเพื่อที่จะ ring agent อีกครั้งหนึ่ง

# Wrap-Up-Time:

เวลาที่ระบบรอ ไม่ ring agent ที่เพิ่งจะวางสายไป

# Call Recording:

บันทึกเสียงการสนทนาหรือไม่

# Fail Over Destination:

ปลายทางกรณีลูกค้าไม่ได้คุยกับ agent (max wait time)

# 7.3 IVR and the recording system

## Recording of the welcome message

ก่อนที่เราจะสร้าง IVR เราจะต้องบันทึกเสียงตอบรับเข้าไปในระบบก่อน การบันทึกเสียงตอบรับทำได้ 2 วิธี คือ 1. บันทึกเสียงจากเครื่องโทรศัพท์ที่ต่ออยู่กับระบบ 2. upload ไฟล์เสียงที่บันทึกไว้เรียบร้อยแล้ว เข้าสู่ ระบบ แบบแรกจะทำได้สะดวกรวดเร็วแต่ไม่สามารถจะปรับแต่งเสียงได้ แบบที่สอง สามารถ อัคเสียงใน studio แล้วปรับแต่งได้จนพอใจ การเข้าไปหน้าบันทึกเสียงทำได้ดังนี้

กลิก PBX -> PBX Configuration -> System Recordings

| Elastix - | Mozilla Fi | irefox                                                                                                    |                                                                                                    |                                       | Δ.                     | t En I             | <b>∞ ∢</b> ))        | 14:13  | 3 垈 |
|-----------|------------|----------------------------------------------------------------------------------------------------|----------------------------------------------------------------------------------------------------|---------------------------------------|------------------------|--------------------|----------------------|--------|-----|
| 0         |            | https://192.168.2.110/?menu=pl                                                                                                    | xconfig&type=setup&display=recordings                                                                                                    | C Q Search                            | ☆自                     | □ ↓                | · ⋒                  | 9      | ≡   |
|           | q          | ♠ PBX / PBX Configuration                                                                                                    |                                                                                                    |                                       | 0 4                    | (                  | 8 ac                 | lmin ~ | Ê   |
|           |            | Basic<br>Extensions<br>Feature Codes<br>Outbound Routes<br>Trunks<br>Inbound Routes<br>DAHDI Channel DIDs<br>Announcements<br>Blacklist<br>CallerID Lookup Sources<br>Call Flow Control<br>Follow Me<br>IVR<br>Queue Priorities<br>Queues<br>Ring Groups<br>Time Conditions<br>Time Conditions<br>Time Conditions<br>Time Conditions<br>Time Conditions<br>Misc Applications<br>Misc Destinations<br>Misc Destinations<br>Music on Hold<br>PIN Sets<br>Paging and Intercom<br>Paction | System Recordings Add Recording Step 1: Record or upload If you wish to make and verify recordings from your phone, ple Alternatively, upload a recording in any supported asterisk for must be PCM Encoded, 16 Bits, at 8000Hz: Browse No file selected. Upload Step 2: Name Name this Recording: Click "SAVE" when you are satisfied with your recording Save | ase enter your extension number here: | Go<br>orded with Micro | Add Re<br>Built-in | cording<br>Recording | s      | 8   |

ขั้นตอนการบันทึกเสียงจากเครื่องโทรศัพท์

- 1. พิมพ์เบอร์ต่อ (extension) ของเครื่องโทรศัพท์ที่จะบันทึกเสียงแล้วกดปุ่ม "Go"
- 2. โทร \*77 รอสักครู่ ระบบจะมีเสียง "ตู๊ค" ให้พูดข้อความที่เตรียมไว้
- เมื่อพูดจบให้กดปุ่ม # ยังไม่ต้องวางสาย ระบบจะมี voice menu ให้กด 1 เพื่อ replay เสียงที่ เราบันทึก
- 4. ถ้าพอใจเสียงที่บันทึก ก็ให้วางหู (ถ้าต้องการบันทึกใหม่ ก็ให้เริ่มทำขั้นตอนที่ 1 อีกครั้ง)
- 5. ตั้งชื่อโดยการพิมพ์ในช่อง "Name this Recording" แล้วกดปุ่ม "Save" ถ้า Save สำเร็จ ชื่อ
ไฟล์เสียงที่เราตั้ง ก็จะไปปรากฏตรงมุมขวาบน

ขั้นตอนการ upload ใฟล์ที่บันทึกเรียบร้อยแล้ว

- 1. ใฟล์เสียงที่บันทึกมาต้องมี format ดังนี้ PCM encoded (.wav), 16 bit resolution, 8,000 Hz sampling rate และ เป็นการบันทึกแบบ mono
- 2. คลิกปุ่มเรียกดู แล้วเลือกไฟล์เสียงจาก notebook หรือ PC แล้วคลิกปุ่ม "Upload"
- ตั้งชื่อโดยการพิมพ์ในช่อง "Name this Recording" แล้วกดปุ่ม "Save" ถ้า Save สำเร็จ ชื่อ ไฟล์เสียงที่เราตั้ง ก็จะไปปรากฏตรงมุมขวาบน

#### Configuring a welcome IVR

คลิกไปที่ PBX -> PBX Configuration -> IVR -> Add IVR

| Elastix - | Mozilla Fir | refox                                                                                                    |                                                                                                    |                        | 📥 †‡ 🗄 | n 🖂 🕪) 14:14 🛟     |
|-----------|-------------|----------------------------------------------------------------------------------------------------|----------------------------------------------------------------------------------------------------|------------------------|--------|--------------------|
| 0         | <b>( )</b>  | https://192.168.2.110/config.php?typ                                                                                     | e=setup&display=ivr&action=                                                                                                    | add C Search           | ☆ 自 ♥  | <b>↓ ☆ 9</b> =     |
|           |             |                                                                                                    |                                                                                                    |                        | 0 Q    | admin ~            |
|           | ٩           | ♠ PBX / PBX Configuration                                                                                                |                                                                                                    |                        |        | / 📰 🔁              |
|           | 묘           | Basic<br>Extensions                                                                                                    |                                                                                                    |                        |        |                    |
| 9         |             | Feature Codes Outbound Routes Trunks Information                                                                         | Add IVR                                                                                                    |                        |        | Add IVR<br>Unnamed |
| 6         | 8           | DAHDI Channel DIDs                                                                                                    | VR General Options                                                                                                    |                        |        |                    |
| P-        | ر<br>•      | Blacklist<br>CallerID Lookup Sources                                                                                     | /R Name                                                                                                    |                        |        |                    |
|           |             | Follow Me                                                                                                    | R Description                                                                                                    |                        |        |                    |
|           | +           | Queue Priorities<br>Queues                                                                                               |                                                                                                    |                        |        |                    |
|           | 80          | Time Conditions                                                                                                    | nnouncement®                                                                                                    |                        |        |                    |
|           | Ð           | Time Groups D Internal Options & Configuration Ti Conferences                                                            | meout <sup>©</sup>                                                                                                    | 10 \$                  |        |                    |
| <b>~~</b> | <b>A</b>    | Languages In                                                                                                    | valid Retries 🖗                                                                                                    | 3 -                    |        |                    |
|           | ୭           | Misc Applications In<br>Misc Destinations A<br>Music on Hold A<br>PIN Sets R<br>Paging and Intercom In<br>Parking Lot In | valid Retry Recording <sup>©</sup><br>ppend Announcement on Invalid <sup>©</sup><br>etum on Invalid <sup>©</sup><br>valid Recording <sup>©</sup><br>valid Destination <sup>©</sup> | Default •<br>Default • |        |                    |

| https://192.168.2.110/config                                                                                                    | .php?type=setup&display=ivr&action                                                                                                    | =add                                                                                                    | C      | Q Search | ☆ | Ê | ÷ | 俞 | ø | ≡ |
|----------------------------------------------------------------------------------------------------|----------------------------------------------------------------------------------------------------|----------------------------------------------------------------------------------------------------|--------|----------|---|---|---|---|---|---|
| Queues<br>Ring Groups<br>Time Conditions<br>Time Groups<br>Internal Options & Configuration<br>Conferences<br>Languages<br>Misc Applications<br>Music on Hold<br>PIN Sets<br>Paging and Intercom<br>Parking Lot<br>System Recordings<br>VoiceMail Blasting<br>Remote Access<br>Callback<br>DISA<br>Option<br>Unembedded FreePBX(8) | Announcement<br>Direct Dial<br>Timeout<br>Invalid Retries<br>Invalid Retries<br>Invalid Retries<br>Invalid Retry Recording<br>Append Announcement on Invalid<br>Invalid Destination<br>Timeout Retry Recording<br>Append Announcement on Timeout<br>Return on Timeout<br>Return to IVR after VM<br>Timeout Recording<br>Timeout Destination<br>Return to IVR after VM<br>- IVR Entries<br>Ext Destination<br>Ext Destination<br>Ext Destination<br>Submit | None<br>Disabled<br>10<br>3<br>Default<br>Default<br>= choose one ==<br>3<br>Default<br>= choose one ==<br>3<br>Default<br>= choose one ==<br>on Return<br>per aut<br>Return<br>per aut<br>Return<br>per aut<br>per aut<br>per a | elete. |          |   |   |   |   |   |   |

| Change Name:ใส่ชื่อ IVR ตามต้องการ เช่น welcome-ivr |                                                                  |  |  |  |  |  |  |
|-----------------------------------------------------|------------------------------------------------------------------|--|--|--|--|--|--|
| Annoucement:                                        | เลือกไฟล์เสียงที่บันทึกไว้                                       |  |  |  |  |  |  |
| Timeout:                                            | ระยะเวลาที่รอหลังจากระบบ play ใฟล์เสียง                          |  |  |  |  |  |  |
| Enable Direct Dial:                                 | ขณะที่ลูกค้าพึงไฟล์เสียง ลูกค้าสามารถ กคเบอร์ต่อ (extension) ได้ |  |  |  |  |  |  |

| ส่วน Options  | สามารถใช้ 0-9, #, *, i และ t                   |
|---------------|------------------------------------------------|
| i คือ invalid | ลูกค้ากด choice ที่ไม่ได้ระบุใน IVR            |
| t คือ timeout | ลูกค้าไม่กดอะไรเลยจนเลยเวลา timeout ที่ตั้งไว้ |

ในแต่ละ Options ของ IVR จะต้องกำหนดปลายทางตามต้องการ เช่น Option 1 -> Extensions -> 205 หมายถึงลูกค้า กด 1 ระบบจะ route call ไปที่เบอร์ต่อ 205

## 7.4 Conference rooms

ใน Elastix สามารถสร้าง conference room ได้สองแบบ คือ permanent conference room และ

temporary conference room conference room คือ เบอร์ต่อพิเศษในระบบ ที่สามารถเชื่อมต่อ extensiosns อื่นๆ เข้าด้วยกัน เมื่อ extensions เหล่านั้นโทรไปหา conference room extension

การสร้าง permanent conference room

กลิก PBX -> PBX Configuration -> Conferences -> Add Conference

| Elastix      |          |                                      |                                    |                              |              | 💆 📬         | En 🖂 🜒) 14:25 갖 |
|--------------|----------|--------------------------------------|------------------------------------|------------------------------|--------------|-------------|-----------------|
| 0            | <b></b>  | Back 🔰 🕅 🥑 😪 🕑 http                  | s://192.168.2.110/?menu=           | pbxconfig&type=setup&display | =conferences | 0 Duck Duck | Go 🛛 🕽 💿        |
|              |          |                                      |                                    |                              |              | • 4         | 🔗 admin 🗸       |
| 9            | ٩        | ♠ PBX / PBX Configuration            |                                    |                              |              |             | /               |
|              | 묘        | Basic<br>Extensions                  |                                    |                              |              |             |                 |
|              | 8        | Feature Codes Outbound Routes        | Add Confere                        | nce                          |              |             | Add Conference  |
| 0            |          | Inbound Call Control                 | Add Conference                     |                              |              |             |                 |
|              | ₽        | DAHDI Channel DIDs<br>Announcements  |                                    |                              |              |             |                 |
|              | ر        | Blacklist<br>CallerID Lookup Sources | Conference Number:                 |                              |              |             |                 |
| >_           | <b>2</b> | Call Flow Control<br>Follow Me       | User PIN:                          |                              |              |             |                 |
|              | +        | VR<br>Queue Priorities               |                                    |                              |              |             |                 |
|              | &        | Ring Groups                          |                                    |                              |              |             |                 |
|              | ŵ        | Time Groups<br>Internal Options &    | Join Message:                      | None 🗘                       |              |             |                 |
|              | ۵        | Configuration<br>Conferences         | Leader Wait:  Talker Optimization: | No ‡                         |              |             |                 |
| 2            | ୭        | Misc Applications                    | Talker Detection:                  | No ‡                         |              |             |                 |
|              |          | Music on Hold                        | Quiet Mode:                        | No 1                         |              |             |                 |
|              |          | Paging and Intercom                  | User join/leave:                   | No 1                         |              |             |                 |
| A STATISTICS |          | Parking Lot                          | Music on Hold                      | No 1                         |              |             |                 |

| Conference Number:  | เบอร์ต่อที่จะ โทรเข้าหา Conference room |
|---------------------|-----------------------------------------|
| Conference Name:    | ชื่อ Conference room                    |
| User PIN:           | Access PIN สำหรับ user                  |
| Admin PIN:          | Access PIN สำหรับ admin                 |
| Conference Options: | ลองเลือกใช้ตามต้องการ                   |

### การสร้าง temporary conference room

กลิก PBX -> Conference -> New Conference

| Elastix      |                |                               |                              |                     |                       |          |               | 🧃 🛊 🛅               | 🐱 🜒 14:26 🔱      |
|--------------|----------------|-------------------------------|------------------------------|---------------------|-----------------------|----------|---------------|---------------------|------------------|
| 0            | 🗔 🔇            | Back 👂 🕅 🥑 🏫 🙋                | https://192.168.2.110/inde   | x.php?menu=conferer | nce&conference=&filte | :r=      | 2             | 🔇 Duck Duck Go      | ] 0              |
|              |                |                               |                              |                     |                       |          |               | 0 A                 | admin ~          |
| 19           | ٩              | A PBX / Conference            |                              |                     |                       |          |               |                     | /                |
|              | a              | Save Cancel                   |                              |                     |                       |          |               |                     | * Required field |
|              |                | Conference Name: *            |                              |                     | Conference Owner:     |          |               |                     |                  |
|              |                | Moderator PIN:                |                              |                     | Moderator Options     | Announce | C Record      |                     |                  |
|              | ₽              | User PIN:                     |                              |                     | User Options:         | Announce | 🗌 Listen Only | 🗆 🗌 Wait for Leader |                  |
| 0            | د              | Start Time: *                 |                              |                     | Duration (HH:MM):     | 1:0      |               |                     |                  |
|              | 2              | Conference Number: *          | 16112                        |                     | Max Participants: *   | 10       |               |                     |                  |
| <u>&gt;_</u> | <u>lau</u>     | Elastix is licensed under GPL | by PaloSanto Solutions, 2006 | 5 - 2016.           |                       |          |               |                     |                  |
|              | +              |                               |                              |                     |                       |          |               |                     |                  |
|              | - <b>&amp;</b> |                               |                              |                     |                       |          |               |                     |                  |
|              | ŵ              |                               |                              |                     |                       |          |               |                     |                  |
| -            | <b>a</b>       |                               |                              |                     |                       |          |               |                     |                  |
|              | ອ              |                               |                              |                     |                       |          |               |                     |                  |
|              |                |                               |                              |                     |                       |          |               |                     |                  |
|              |                |                               |                              |                     |                       |          |               |                     |                  |

| Conference Name:   | ชื่อ Conference room            |
|--------------------|---------------------------------|
| Start Time:        | ເວລາເຮົ່ມ                       |
| Duaration:         | ระยะเวลาการใช้ห้องประชุม        |
| Conference Number: | เบอร์ต่อที่จะ โทรเข้าห้องประชุม |
| Max Participants:  | จำนวนผู้เข้าร่วมประชุม          |

## 7.5 Call parking

Call parking เป็น virtual extension ที่มีเฉพาะเสียงเพลงรอสาย operator อาจจะ โอนสายลูกค้าไปที่ parking lot แล้วไปทำงานอย่างอื่นก่อน เมื่อเสร็จงานแล้ว operator สามารถกลับมาคุยกับลูกค้าใน parking lot ได้ คลิก PBX -> PBX Configuration -> Parking Lot

|             | Back 👂 🔤 🤁 🙀 🕻 htt                           | ps://192.168.2.110/config.ph | p?display=parking&id=1&action=modify                                                                                                    | 👔 🚺 Duck Duck Go | 0              |
|-------------|----------------------------------------------|------------------------------|----------------------------------------------------------------------------------------------------|------------------|----------------|
|             |                                              |                              |                                                                                                    | 0 4              | admin •        |
| <b>a</b>    | ♠ PBX / PBX Configuration                    | n                            |                                                                                                    |                  | / 🗖 🤅          |
|             | Basic<br>Extensions                          |                              |                                                                                                    |                  |                |
|             | Feature Codes Outbound Routes                | Parking Lot                  |                                                                                                    | C                | )verview       |
| <b>N</b>    | Trunks<br>Inbound Call Control               |                              |                                                                                                    |                  | D] Default Lot |
| <u>-</u> e  | DAHDI Channel DIDs                           | Parking Lot Options          |                                                                                                    |                  |                |
| e e         | Announcements<br>Blacklist                   | Parking Lot                  |                                                                                                    |                  |                |
|             | Callerid Lookup Sources<br>Call Flow Control | Extension:                   |                                                                                                    |                  |                |
| لما         | Follow Me<br>IVR                             | Name:<br>Parking Lot         |                                                                                                    |                  |                |
| <b>)</b> +  | Queue Priorities<br>Queues                   | Starting<br>Position:        |                                                                                                    |                  |                |
| - &         | Time Conditions                              | Slots:                       | a de la constante de la constante de la consta |                  |                |
| <b>e</b> // | Internal Options &<br>Configuration          | Timeout<br>(seconds):        | *                                                                                                    |                  |                |
| A .         | Conferences                                  | Parked Music<br>Class: •     |                                                                                                    |                  |                |
| 2           | Misc Applications<br>Misc Destinations       | BLF<br>Capabilities:         | Disable                                                                                                    |                  |                |
|             | Music on Hold<br>PIN Sets                    | Find Slot:                   | First                                                                                                    |                  |                |
|             | Paging and Intercom                          | Returned Call Behavior       |                                                                                                    |                  |                |

| Enable Parking Lot Feature:         | เลือกเพื่อ enable call parking                        |  |  |  |
|-------------------------------------|-------------------------------------------------------|--|--|--|
| Parking Lot Extension:              | เบอร์ต่อที่จะ โอนสายลูกค้าเข้า parking lot            |  |  |  |
| Nomber of Slots:                    | จำนวนสายที่จะ โอนเข้า parking lot ใค้                 |  |  |  |
| Parking Timeout:                    | เวลาที่ลูกค้าอยู่ใน parking lot                       |  |  |  |
| Destination for Orphaned Parked Cal | lls: ปลายทางที่ระบบจะ route calls หลังจาก parking lot |  |  |  |
| timeout                             |                                                       |  |  |  |

### 7.6 Music on Hold

เราสามารถ upload เพลงรอสายเข้าระบบได้โดย คลิก PBX -> PBX Configuration -> Music on Hold

| Elastix -    | Mozilla Fir | refox<br>tix × +                                                   |                                                  |          | <u> </u> | †4 🖪                           | • 🖂 •)                      | ) 14:17 | 7 华 |
|--------------|-------------|--------------------------------------------------------------------|--------------------------------------------------|----------|----------|--------------------------------|-----------------------------|---------|-----|
| 0            | € 0 ₽       | https://192.168.2.110/?menu=                                       | pbxconfig&type=setup&display=music               | C Search | 合自       | ◙                              | ∔ ก                         | ø       | ≡   |
|              |             |                                                                    |                                                  |          | ο Δ      |                                | 8 a                         | dmin ~  | (   |
|              | ٩           | ♠ PBX / PBX Configuration                                          |                                                  |          |          |                                |                             |         |     |
|              | 묘           | Basic<br>Extensions                                                |                                                  |          |          |                                |                             |         |     |
| 9            | 2           | Feature Codes<br>Outbound Routes<br>Trunks                         | On Hold Music                                    |          |          | Add Mus<br>Add Stre<br>default | ic Category<br>aming Catego | ry      |     |
|              | 0<br>0      | Inbound Routes<br>DAHDI Channel DIDs<br>Announcements<br>Blacklist | Upload a .wav or .mp3 file:<br>Browse,<br>Upload |          |          |                                |                             |         |     |
| <u>&gt;-</u> | •           | CallerID Lookup Sources<br>Call Flow Control                       | Volume 100% 🚽 Volume Adjustment <sup>©</sup>     |          |          |                                |                             |         |     |
|              | Laut        | Follow Me                                                          | Enable Random Play                               |          |          |                                |                             |         |     |
|              | +           | Queues<br>Ring Groups                                              | fpm-calm-river.wav                               | ٢        |          |                                |                             |         |     |
| <u>a</u>     | &           | Time Conditions                                                    | fpm-sunshine.wav                                 | 0        |          |                                |                             |         |     |
|              | B           | Internal Options & Configuration<br>Conferences                    | fpm-world-mix.wav                                | <b>@</b> |          |                                |                             |         |     |
|              | 9           | Languages<br>Misc Applications<br>Misc Destinations                |                                                  |          |          |                                |                             |         |     |
|              | 8           | PIN Sets<br>Paging and Intercom<br>Parking Lot                     |                                                  |          |          |                                |                             |         | ))  |

- 1. ตรงมุมขวาบน สามารถเพิ่ม category ใหม่ได้ หรือเลือก category ที่มีอยู่แล้ว
- คลิกปุ่ม "เรียกดู" เพื่อเลือก .wav หรือ .mp3 file แล้วคลิกปุ่ม "Upload"
- 3. ปุ่ม "Enable Random Play" จะทำให้ระบบสุ่ม play ไฟล์เสียงใน category นั้นๆ

### 7.7 Operator Panel

คลิก PBX -> Opertator Panel

| Elastix    | - Mozilla F<br>🙋 Ela | irefox<br>stix × +                                                 |              | 📥 🗘 [      | in 🖂 📢) 14   | 4:18 🔱 |
|------------|----------------------|--------------------------------------------------------------------|--------------|------------|--------------|--------|
| Q          | <b>(</b>             | https://192.168.2.110/index.php?menu=control_panel                 | C Search     | ☆ 自 ♥      | <b>↓</b> ♠ € | 9 ≡    |
|            |                      |                                                                    |              | 0 4        |              | nin ~  |
| <b>W</b>   | ٩                    | R PBX / Operator Panel                                             |              |            | 7.1          | .0     |
|            | □                    | Connected                                                          | Hide All     |            |              |        |
|            | 2                    | Extensions DAHDI Trunks                                            | Area 1 0 ext | [Edit Nam  | 21           |        |
|            |                      |                                                                    | Area 2 0 ext | [Edit Nam  | 9]           |        |
| 3          | ₽                    | SIP/IAX Trunks                                                     | Area 3 0 ext | [Edit Name | 1            |        |
| <b>P</b> - | ر<br>۲               |                                                                    | Conferences  |            |              |        |
|            | Lad                  |                                                                    | Parking lots |            |              |        |
|            | +                    |                                                                    | Parked (0)   | Parked (1) | 2            |        |
| a          | &                    |                                                                    | Parked (2)   | Parked (3) | 2            |        |
|            | lê l                 |                                                                    | Queues       |            |              |        |
|            | •                    |                                                                    |              |            |              |        |
|            | 3                    | Elastix is licensed under GPL by PaloSanto Solutions. 2006 - 2016. |              |            |              |        |
| 2          | c.                   |                                                                    |              |            |              |        |

Oprator panel จะแสดง status ของ extensions, trunks, conference rooms, parking lots และ queues ต่างๆ

## 7.8 Call transfer operations

## Blind transfer

เมื่อรับสายลูกก้า แล้วต้องการ โอนไปให้เพื่อนร่วมงาน ให้กด ## ตามด้วยเบอร์ต่อปลายทาง ระบบจะ โอนสาย ลูกก้าไปเบอร์ปลายทางทันที เราไม่สามารถคุยกับเบอร์ปลายทางได้

## Attended transfer

เมื่อรับสายลูกค้า แล้วต้องการ โอนไปให้เพื่อนร่วมงาน ให้กค \*2 ตามค้วยเบอร์ต่อปลายทาง ระบบจะต่อสายเรา ให้คุยกับปลายทางก่อน (ลูกค้าจะได้ยินเพลงรอสาย) หลังจากเราได้เกริ่นกับปลายทางแล้วให้วางหู ระบบจะ โอนสายลูกค้าไปให้ปลายทางทันที

code ## และ \*2 สามารถเปลี่ยนเป็นอย่างอื่นได้โดย คลิกไปที่ PBX -> PBX Configuration -> Feature Codes

| Image: Contract of the contract of the contract | A DEC |
|----------------------------------------------------------------------------------------------------|-------|
| Option     Call Waiting       Call Waiting - Activate     *70       Call Waiting - Deactivate     *71       Call Waiting - Deactivate     *71                                                                                                    | 1     |
| Call Waiting<br>Call Waiting<br>Call Waiting - Activate<br>Call Waiting - Deactivate<br>Call Waiting - Deactivate<br>Call Waiting - Deactivate<br>Call Waiting - Deactivate<br>Call Waiting - Deactivate                                                                                                    |       |
| Call Waiting - Activate<br>Call Waiting - Deactivate<br>Call Waiting - Deactivate<br>Call Waiting - Deactivate<br>Call Waiting - Deactivate                                                                                                    |       |
| Call Waiting - Deactivate *71 😿 Enabled 🗧                                                                                                    |       |
| Continuent                                                                                                    |       |
| Conferences                                                                                                    |       |
| Conference Status *87 @ Enabled :                                                                                                    |       |
| Core                                                                                                    | 1     |
| Asterisk General Call Pickup *8 🧭 Enabled 🗘                                                                                                    |       |
| ChanSpy 555 🥑 Enabled :                                                                                                    |       |
| Directed Call Pickup ** 🞯 Enabled 🗧                                                                                                    |       |
| In-Call Asterisk Attended Transfer *2 🥑 Enabled 🗘                                                                                                    |       |
| In-Call Asterisk Blind Transfer ## 🥃 Enabled 🗘                                                                                                    |       |
| In-Call Asterisk Disconnect Code ** 🥃 Enabled 🗘                                                                                                    |       |
| In-Call Asterisk Toggle Call Recording                                                                                                    |       |
| Simulate Incoming Call 7777 🥑 Enabled 🗘                                                                                                    |       |
| User Logoff *12 🐷 Enabled 🗘                                                                                                    |       |
| User Logon *11 @ Enabled \$                                                                                                    |       |
| ZapBarge 888 🐷 Enabled 🗘                                                                                                    |       |
| Call Flow Control                                                                                                    |       |
| All: Call Flow Toggle *28 @ Enabled \$                                                                                                    |       |
| Dictation                                                                                                    |       |
| Email completed dictation *35 🥑 Enabled :                                                                                                    |       |
| Perform dictation *34 @ Enabled :                                                                                                    |       |
| Do-Not-Disturb (DND)                                                                                                    |       |

codes ต่างๆ สามารถ enable/disable, เลือกค่า default หรือ ใช้ก่าที่ต้องการ

# บทที่ 8 Hardware Configuration

ในกรณีที่จะต้องต่อ Asterisk / Elastix server เข้ากับสายโทรศัพท์ จะต้องใช้การ์คโทรศัพท์ หรือเกตเวย์ การ์ค โทรศัพท์จะติคตั้งบน slot ของ server มีทั้งแบบ PCI และ PCI express ส่วนเกตเวย์นั้นจะเป็น SIP-FXO หรือ SIP-FXS สามารถต่อกับ server ผ่าน port LAN

## 8.1 ชนิดของการ์ดโทรศัพท์

อาจแบ่งตามเทคโนโลยีของโทรศัพท์ คือ

Analog

- FXO

- FXS Digital

- E1 / T1 / J1
- BRI

ในตลาคมีการ์ค โทรศัพท์จำนวนมาก อาจจะดูได้จากเว็บ <u>http://www.elastix.org/en/product-</u> <u>information/certified-hardware.html</u>

# 8.2 ขั้นตอนการติดตั้งฮาร์ดแวร์

การติดตั้งการ์ดโทรศัพท์บน Asterisk / Elastix server เป็นงานง่ายๆ แต่อย่างไรก็ตาม การทำความเข้าใจภาพ รวมก่อนที่จะลงมือติดตั้งจริง จะทำให้ไม่สับสนในภายหลัง การติดตั้งการ์ดโทรศัพท์ทำตามขั้นตอน ดังนี้

1.ติดตั้งการ์ดบน slot ของ Asterisk / Elastix server

2.Delect hardware drivers 3.Edit configuration files

# 8.3 การติดตั้งการ์ดโทรศัพท์

shutdown server ดึงสาย AC POWER ออกจาก server เปิดฝาแล้วติดตั้งการ์ดโทรศัพท์บน slot (PCI หรือ PCI express) ถ้าการ์ดโทรศัพท์ มี FXS module (เป็น module สายใน ต่อเข้ากับเครื่องโทรศัพท์ ส่วนมากจะ เป็นสีเขียว) จะต้องต่อไฟเข้ากับการ์ดโทรศัพท์ด้วย โดยการใช้ไฟจาก connector ใน server ที่ไม่ได้ใช้งาน

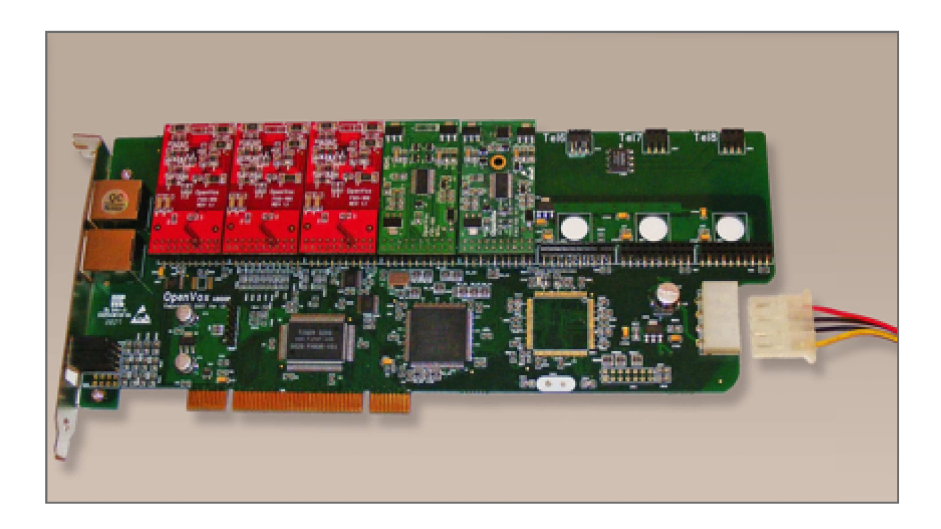

## ชนิดของ module บนการ์ดโทรศัพท์

การ์คโทรศัพท์ (ส่วนมาก) ประกอบด้วย mainboad, FXO module, FXS module

- main boad จะต้อง interface เข้ากับ slot ของ server
- FXO module ใช้ต่อเข้ากับสายโทรศัพท์ของ TOT หรือ TRUE
- FXS modules ใช้ต่อเข้ากับเครื่องโทรศัพท์

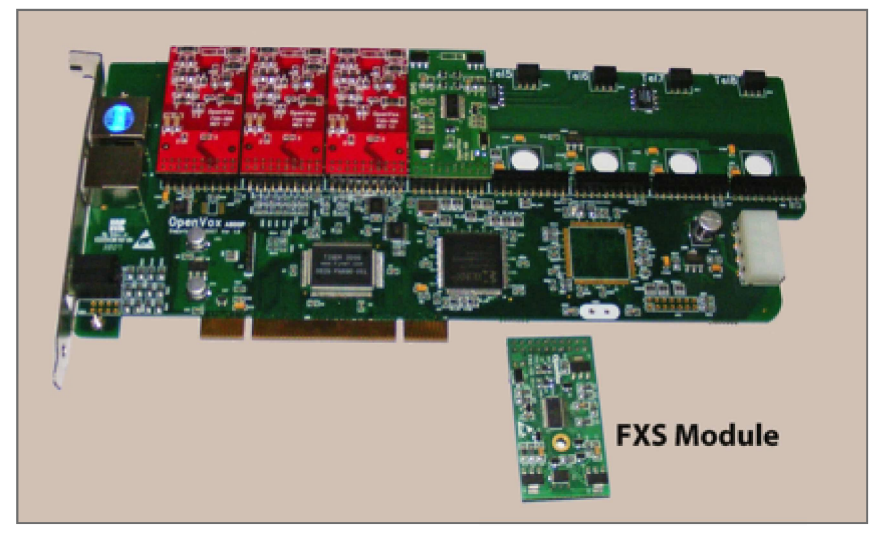

จากรูป FXS module สีเขียว

FXO module สีแดง

mainboad สีเขียว มี connector ที่จะต่อกับ PCI slot บน server

Page 82 of 158

## 8.4 Hardware Detection

หลังจากติดตั้งการ์ดโทรศัพท์ ปิดผา server ต่อ AC Power เข้ากับ server และ turnon server เรียบร้อยแล้ว ให้เข้าหน้าเว็บของ Elastix แล้วไปที่ System ⇒ Hardware Detection แล้วกดปุ่ม "Detect New Hardware" เท่านี้ก็เรียบร้อย อย่างไรก็ตาม มี options ที่ควรรู้ "Replace file chan\_dahdi.conf" option นี้ Elastix gererate file /etc/asterisk/chan-dahdi.conf ขึ้นมา ใหม่

"Detect Sangoma hardware" option นี้ Elastix จะ activate "wanrouter" ซึ่งเป็นซอฟท์แวร์สำหรับ hard ware ของ sangoma

"Detect ISDN hardware" option นี้ใช้กับ BRI card

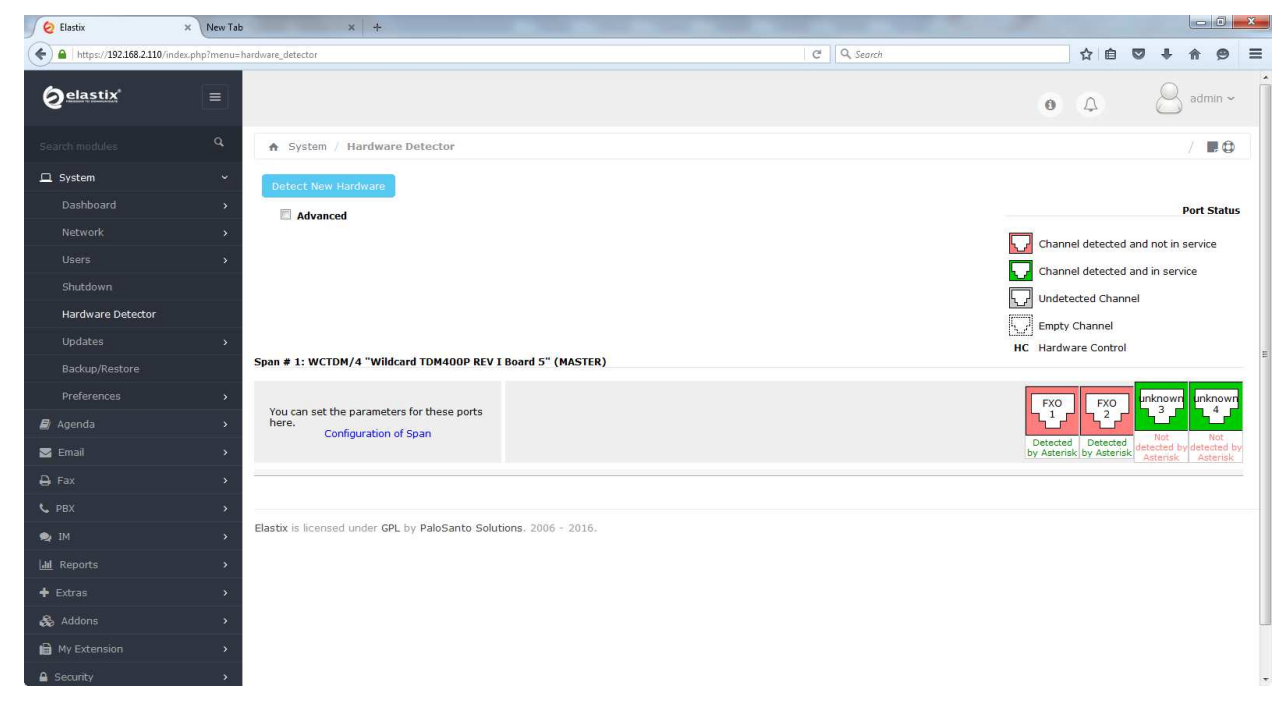

เมื่อระบบ detect hardware เรียบร้อยแล้วเราจะเห็นดังรูป

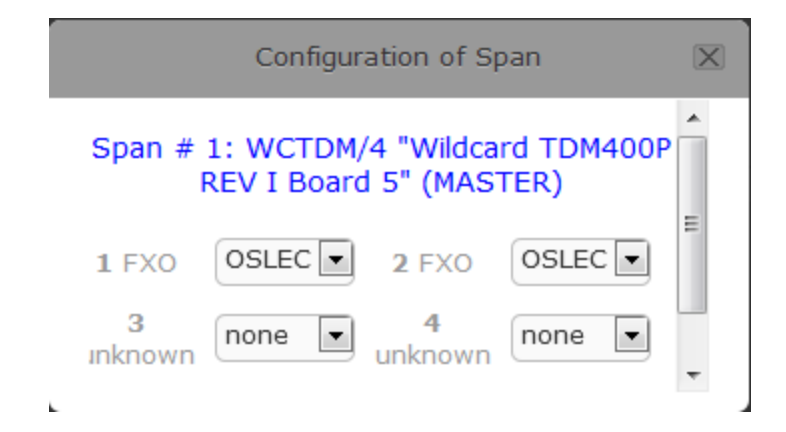

ในรูปจะเป็น link configuration of span ถ้าคลิกเข้าไป จะไค้รูปข้างล่าง

ซึ่งจะสามารถกอนฟิก software echo canceller ได้ (แนะนำให้เลือก OSLEC จากการทดสอบทำงานได้ดี ที่สุด)

## 8.5 คอนฟิก asterisk / Elastix server ให้รู้จักฮาร์ดแวร์

ในขั้นตอนที่ผ่านมา (ในกรณีไม่เลือก "Replace chan\_dahdi.conf" option) Asterisk / Elastix server ยัง ไม่รู้จักฮาร์ดแวร์ เฉพาะ dahdi เท่านั้นที่รู้จักฮาร์ดแวร์ แล้ว หลังจากเราคลิก "Detect New Hardware" ดูรูป ข้างล่าง จะทำให้เข้าใจมากขึ้น

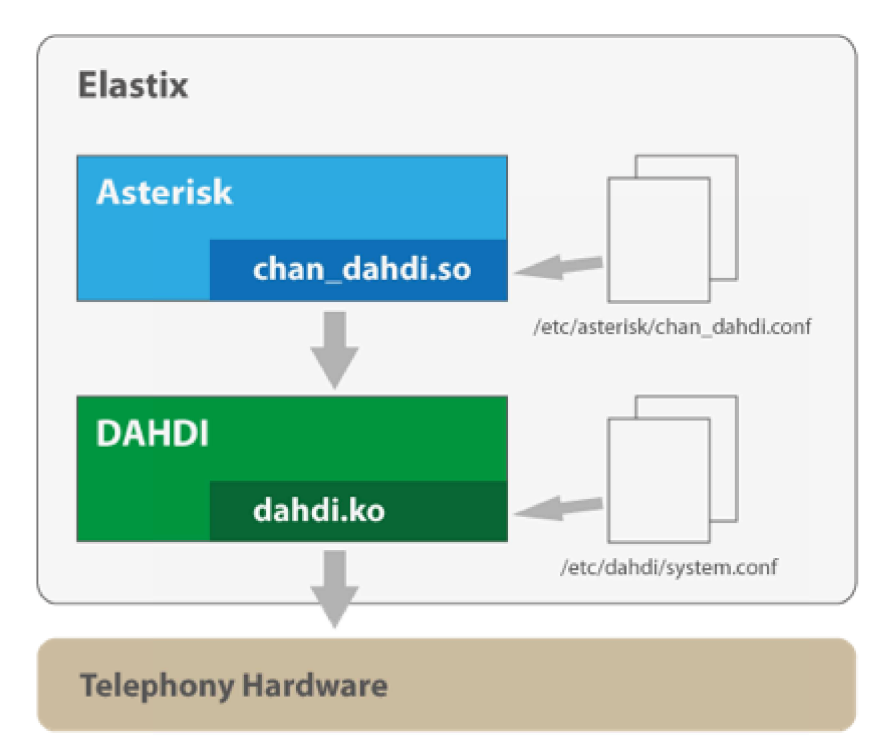

Asterisk และ DAHDI เป็นซอฟท์แวร์ 2 packages DAHDI จะเป็น drivers สำหรับการ์คโทรศัพท์ ส่วน Asterisk นั้นเป็นแอพพลิเคชั่นส์ เมื่อต้องการติดต่อกับการ์คโทรศัพท์จะติดต่อผ่าน DAHDI อีกทอดหนึ่ง คอนฟิกไฟล์สำหรับ DAHDI อยู่ใน directory /etc/dahdi ส่วน คอนฟิกไฟล์สำหรับ Asterisk นั้นอยู่ใน directory etc/asterisk

## **8.6** คอนฟิกการ์ด **E1**

ถึงแม้ว่า Elastix จะมี web interface สำหรับคอนฟิกการ์คโทรศัพท์ แต่ในบางกรณี เราจำเป็นจะต้องคอนฟิก โดยใช้คอนฟิกไฟล์เพื่อให้ระบบสามารถทำงานได้ในรูปแบบที่แตกต่างกันออกไป

DAHDI driver configuration คอนฟิกไฟล์ของ DAHDI คือ /etc/dahdi/system.conf

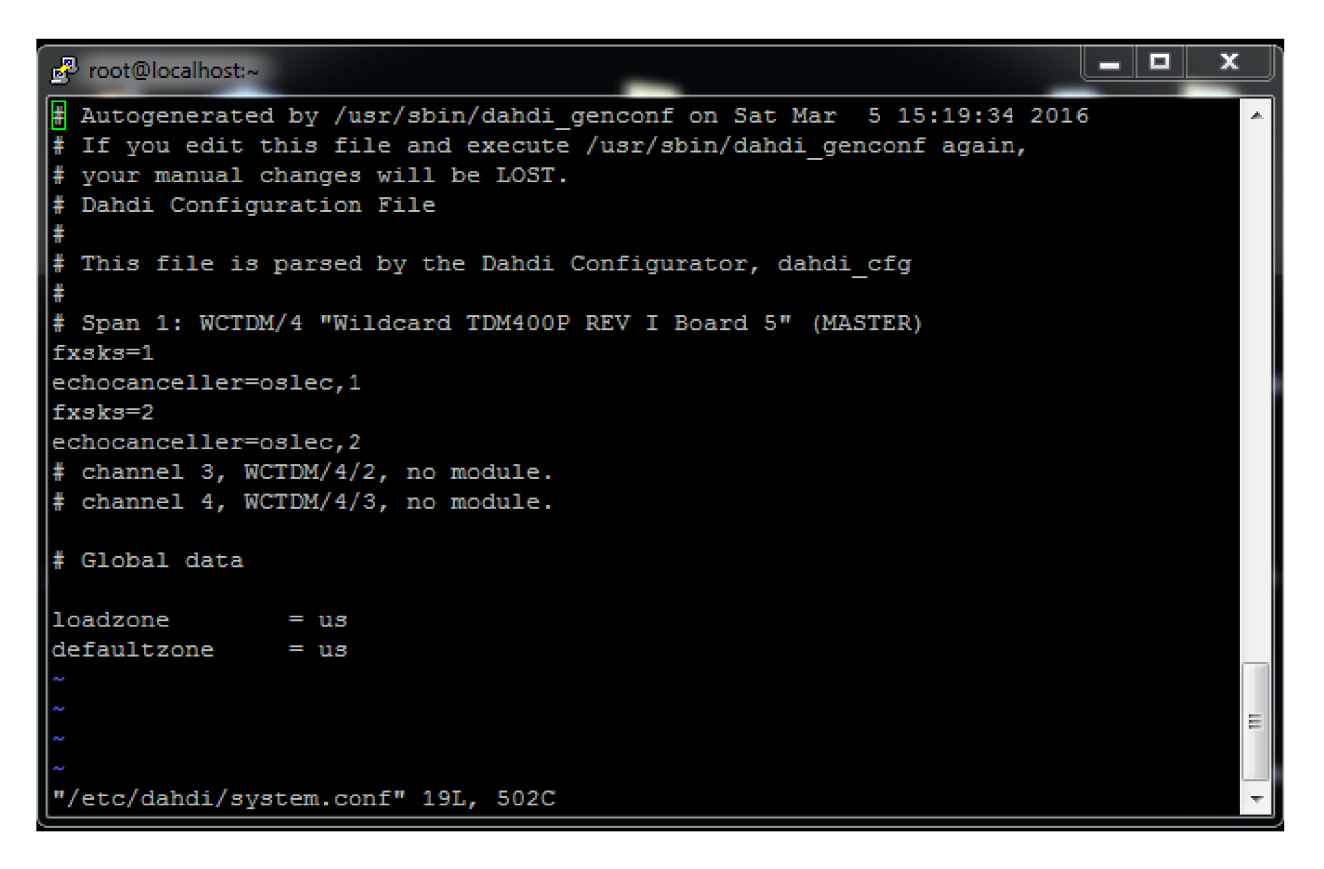

รูปแสดงตัวอย่างคอนฟิกไฟล์ของ DAHDI

span = (spannum), (timing), (LBO), (framing), coding)

Spannum = span number เริ่มที่ 1 แล้วเป็น 2, 3 ตามจำนวนการ์ดโทรศัพท์

#### Timing

| value | meaning                                         |
|-------|-------------------------------------------------|
| 0     | DAHDI จะจ่าย clock ให้อุปกรณ์ฝั่งตรงข้าม        |
| 1     | จะใช้ clock ที่ได้จาก PSTN เป็น primary clock   |
| 2     | จะใช้ clock ที่ได้จาก PTSI เป็น secondary clock |
| 3     | จะใช้ clock ที่ได้จาก PTSI เป็น tertiary clock  |

#### LBO (line build out)

เป็นตัวเลขที่แสดงการปรับระดับสัญญาณ เพื่อให้เหมาะสมกับระยะทางระหว่างอุปกรณ์

| value | ระยะทางระหว่างอุปกรณ์ |  |  |  |  |
|-------|-----------------------|--|--|--|--|
| 0     | 0 - 133 feet          |  |  |  |  |
| 1     | 133 - 266 feet        |  |  |  |  |
| 2     | 266 - 399 feet        |  |  |  |  |
| 3     | 399 - 533 feet        |  |  |  |  |
| 4     | 533 - 655 feet        |  |  |  |  |
| 5     | -7.5 dB               |  |  |  |  |
| 6     | -15 dB                |  |  |  |  |
| 7     | -22.5 dB              |  |  |  |  |

#### Framing

TOT, TRUE, CAT ใช้ ccs

#### Coding

TOT, TRUE, CAT ใช้ hbd3

#### Error checking

TOT, TRUE, CAT ใช้ crc4

### 8.7 DAHDI details

| DAHDI files                   | รายละเอียด                                      |
|-------------------------------|-------------------------------------------------|
| /etc/dahdi/system.conf        | ใฟล์ที่กำหนด signaling ของแต่ละ channel         |
| /etc/asterisk/chan_dahdi.conf | ไฟล์นี้เป็นคอนฟิกไฟล์ของ Asterisk ที่จะกำหนดให้ |
|                               | Asterisk ใช้งาน channel ใหนบ้าง                 |

| /etc/dahdi/modules.conf | ใฟล์ที่กำหนดให้ DAHDI จะ โหลด drivers ของ การ์ด |
|-------------------------|-------------------------------------------------|
|                         | แบบใหนบ้าง (การ์คมีหลายรุ่น)                    |

#### **DAHDI commands**

| DAHDI command | รายละเอียด                                       |
|---------------|--------------------------------------------------|
| dahdi_genconf | generate hardware config file                    |
|               | /etc/dahdi/system.conf และ /etc/asterisk/dahdi-  |
|               | channels.conf                                    |
| dahdi_cfg     | คอนฟิก hardware จาก file /etc/dahdi/system.conf  |
| dahdi_monitor | มอนิเตอร์ความแรงของสัญญาณแต่ละ channel           |
| dahdi_scan    | display DAHDI spans configuration                |
| dahdi_test    | ทคสอบ timing ระหว่างการ์คกับ slot ของ server ว่า |
|               | ทำงานได้ดีแก่ไหน                                 |

## บทที่ 9 IP Telephone Configuration

การคอนฟิก IP Phone นั้นง่ายคายมาก ข้อมูลอย่างน้อย 3 ตัวที่จำเป็นต้องมี คือ IP address ของ Elastix server, username (โดยทั่วไป คือ extension หรือ เบอร์ต่อนั่นเอง) และ password (ใน Elastix คือ secret นั่นเอง)

## 9.1 Softphone configuration

softphone คือ software ที่ลงบน PC, notbook, smatphone แล้วทำหน้าที่เป็นโทรศัพท์ได้ บน PC และ notbook จะต้องมี microphone และ ลำโพง ด้วย softphone ที่นิยมกันก็มี x-lite และ zoiper ในที่นี้จะ แสดงการคอนฟิกเฉพาะ zoiper ให้ download zoiper จาก <u>http://www.zoiper.com</u> และ ติดตั้งบน PC เหมือน software ทั่วๆ ไป หลังจากติดตั้งเสร็จ จะมี icon zoiper บน desktop

|                               | SIP account options |               |
|-------------------------------|---------------------|---------------|
| E Extras                      | Domain :            | 192.168.2.110 |
| Add new SIP account           | Username :          | 201           |
| Add new IAX account           | Password :          | *****         |
| Audio devices<br>Audio codecs | Caller ID Name :    | 201           |
|                               |                     |               |
|                               |                     |               |
|                               |                     |               |

| Domain:         | IP address ของ Elastix server       |
|-----------------|-------------------------------------|
| Username:       | extension ที่กำหนดใน Elastix server |
| Password:       | secret VON extension                |
| Caller ID Name: | ชื่อ user หรือ ใช้ extension ก็ได้  |

| 🥩 ZOIPER     | ۲.      |          |        |          | X              |
|--------------|---------|----------|--------|----------|----------------|
| Phone to di  | al      |          |        |          |                |
| l            |         |          |        |          | ×              |
|              |         |          |        | 0        |                |
|              |         |          |        |          |                |
| 1            | 2       | 3        | 4      | 5        | 6              |
|              |         |          |        |          |                |
|              | <u></u> | 9        | 606300 | 0.000    | <u>''</u> i () |
| - 1010101 10 | EN LUNN | 944 (I). | 606303 | KORDA RU | 1.1.7.200      |
| Account      |         |          |        |          |                |
|              |         |          |        |          |                |

ถ้าไม่มีอะไรผิดพลาด เมื่อ save คอนฟิกแล้ว zoiper ก็จะ register กับ Elastix server ได้ softphone zoiper ก็พร้อมใช้งาน

## 9.2 IP telephone configuration

ตัวอย่าง IP telephone

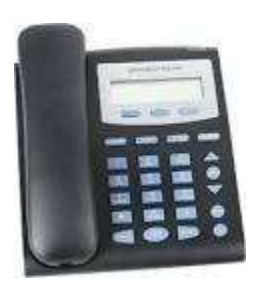

Grandstream GXP-280

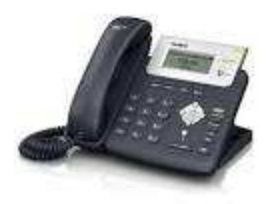

Yealink SIP-T20

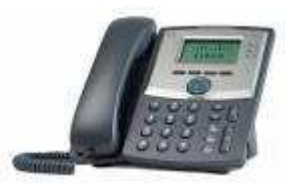

Cisco SPA-303

โดย default IP telephone จะรับ IP address จากโครงข่าย ซึ่งเราสามารถกดปุ่ม menu ดูได้ว่า IP telephone รับ IP address อะไรมา หลังจากนั้น ให้ใช้ web browser บน PC/notebook connect เข้าไป เพื่อคอนฟิกค่า อื่นๆ เข้าไป ในกรณีที่โครงข่ายไม่แจก IP address เราก็สามารถคอนฟิก static IP address ให้ IP telephone จาก menu ต่างๆ ได้เช่นกัน

ต่อไปเป็นตัวอย่างการคอนฟิก Grandstream GXP-280 tab แรกแสดง status จะเห็นว่า IP telephone ยัง ไม่ register กับ Elastix server เพราะยังไม่ได้กอนฟิก

| Grandstream GXP1620 |            |        |          |             |          | Admin Logout   Ret  | ooot   Factory Reset | English 💌          |
|---------------------|------------|--------|----------|-------------|----------|---------------------|----------------------|--------------------|
|                     | THE WORLD  | STATUS | ACCOUNTS | SETTINGS    | NETWORK  | MAINTENANCE         | PHONEBOOK            |                    |
|                     |            |        |          |             |          |                     |                      | Version 1.0.2.27   |
| Status              | Account St | atus   |          |             |          |                     |                      |                    |
| Account Status      |            |        |          |             |          |                     |                      |                    |
| Network Status      | Account    | SIP Us | er ID    | SIP Server  | r        | SIP Registration    |                      |                    |
| System Info         | Account 1  | 201    |          | 192.168.2.1 | .05      | NO                  |                      |                    |
|                     | Account 2  |        |          |             |          | NO                  |                      |                    |
|                     |            |        |          |             | Copyrigh | t © Grandstream Net | works, Inc. 2016. A  | l Rights Reserved. |

tab basic settings จะเกี่ยวกับการคอนฟิก network, timezone, time format, etc.

tab account จะเป็นการคอนฟิกเบอร์ต่อ Account Active: = yes

| Grandstream GXP1620             | STREAM                      | ACCOUNTS SETTINGS NETWORK   | Admin Logout   Reboot   Factory Reset English                                  |
|---------------------------------|-----------------------------|-----------------------------|--------------------------------------------------------------------------------|
| <u>~</u>                        |                             | Account 1 Account 2         | Version 1.0.2.27                                                               |
| Network                         | Basic Settings              |                             |                                                                                |
| Basic Settings                  |                             |                             |                                                                                |
| Advanced Settings               | Internet Protocol           | ◉ Prefer IPv4 ◎ Prefer IPv6 |                                                                                |
| OpenVPN Settings                | IPv4 Address                | DHCP                        |                                                                                |
|                                 | Host name (Option 12)       |                             | Host name (Option 12)                                                          |
|                                 | Vendor Class ID (Option 60) | Grandstream GXP1620         | Specifies the name of the client.                                              |
|                                 |                             | O PPPoE                     | This field is optional but may be<br>required by Internet Service<br>Providers |
|                                 | PPPoE Account ID            |                             |                                                                                |
|                                 | PPPoE password              |                             | Qundo                                                                          |
|                                 | PPPoE Service Name          |                             |                                                                                |
|                                 |                             | © Statically configured as  |                                                                                |
|                                 | IPv4 Address                | 192 . 168 . 0 . 160         |                                                                                |
|                                 | Subnet Mask                 | 255 . 255 . 0 . 0           |                                                                                |
|                                 | Gateway                     | 0.0.0.0                     |                                                                                |
|                                 | DNS Server 1                | 0.0.0.0                     |                                                                                |
|                                 | DNS Server 2                | 0.0.0.0                     |                                                                                |
|                                 | Preferred DNS Server        | 0 . 0 . 0 . 0               |                                                                                |
| SIP Server:                     | = IP addr                   | ess ของ Elastix server      |                                                                                |
| SIP User ID<br>Authenticate ID: | = extensi<br>= extensi      | on<br>on                    |                                                                                |

Authenticate Password = secret <sup>1</sup><sup>µ</sup> Elastix server = ชื่อ หรือ extension

Name:

| Grandstream GXP1620              |           |                     |        |             |              |           | Admin Logout   Reb | oot   Factory Reset  | English      | •     |
|----------------------------------|-----------|---------------------|--------|-------------|--------------|-----------|--------------------|----------------------|--------------|-------|
|                                  | <b>)5</b> | HE WORLD            | STATUS | ACCOUNTS    | SETTINGS     | NETWORK   | MAINTENANCE        | PHONEBOOK            |              |       |
| <u>~</u>                         |           |                     |        |             |              |           |                    |                      | Version 1.0. | .2.27 |
| Accounts                         |           | General Set         | ttings |             |              |           |                    |                      |              |       |
| General Settings                 |           | Account Active      |        | 🔘 No 🖲 Yes  | 5            |           |                    |                      |              |       |
| Network Settings<br>SIP Settings | ÷         | Account Name        |        | 202         |              |           |                    |                      |              |       |
| Audio Settings                   |           | SIP Server          |        | 192.168.2.1 | 10           |           |                    |                      |              |       |
| Call Settings                    | ÷         | Secondary SIP Serv  | er     |             |              |           |                    | -                    |              |       |
|                                  |           | Outbound Proxy      |        |             |              |           |                    |                      |              |       |
|                                  |           | Backup Outbound Pr  | roxy   |             |              |           |                    |                      |              |       |
|                                  |           | SIP User ID         |        | 202         |              |           |                    |                      |              |       |
|                                  |           | Authenticate ID     |        | 202         |              |           |                    |                      |              |       |
|                                  |           | Authenticate Passwe | ord    | •••••       |              |           |                    |                      |              |       |
|                                  |           | Name                |        | 202         |              |           |                    |                      |              |       |
|                                  | -         | Voice Mail Access N | umber  | *97         |              |           |                    |                      |              |       |
|                                  |           |                     |        | Save        | Save and App | ly Reset  |                    |                      |              |       |
|                                  |           |                     |        |             |              | Copyright | © Grandstream Netv | vorks, Inc. 2016. Al | Rights Rese  | rved. |

fsdufusdf

| Grandstream GXP1620 |            |                 |                  | Admin Logout   Rebo   | ot   Factory Reset  | English       | -    |
|---------------------|------------|-----------------|------------------|-----------------------|---------------------|---------------|------|
|                     | THE WORLD  | STATUS ACCOUNTS | SETTINGS NETWORK | MAINTENANCE           | PHONEBOOK           |               |      |
| 2                   |            | Account Status  |                  |                       |                     | Version 1.0.2 | 2.27 |
| Status              | Account St | System Info     |                  |                       |                     |               |      |
| Account Status      |            |                 |                  |                       |                     |               |      |
| Network Status      | Account    | SIP User ID     | SIP Server       | SIP Registration      |                     |               |      |
| System Info         | Account 1  | 202             | 192.168.2.110    | YES                   |                     |               |      |
|                     | Account 2  |                 |                  | NO                    |                     |               |      |
|                     |            |                 | Copyrig          | ht © Grandstream Netw | orks, Inc. 2016. Al | Rights Resen  | ved. |

เมื่อกอนฟิกเรียบร้อย กลับมาดูที่ tab status ถ้าไม่มีอะไรผิดพลาด IP telephone ก็จะ register กับ Elastix server ได้ดังรูป IP telephone ก็พร้อมใช้งานแล้ว

## 9.3 Auto Provisioning

ในกรณีติดตั้ง IP telephone จำนวนมาก การคอนฟิกทีละตัว จะเสียเวลามาก การทำ auto provisioning จะ ช่วยได้ การทำ auto provisioning จะขึ้นอยู่กับ IP telephone แต่ละยี่ห้อว่าออกแบบมาอย่างไร แต่หลักการ ทั่วไปจะเหมือนกัน ดังนี้

- IP telephone จะรับ IP จาก DHCP server
- DHCP server นอกจากจะแจก IP address แล้ว ยังจะส่ง IP address ของ tftp server ไปให้ IP telephone ด้วย
- IP telephone จะ download คอนฟิกต่างๆ จาก tftp server และทำงานได้ตามที่คอนฟิกกำหนด
- โดยทั่วไปชื่อคอนฟิกไฟล์ใน tftp server จะมี mac address เป็นส่วนประกอบ ดังนั้น IP
   telephone ก็จะใช้คอนฟิกไฟล์ที่ตรงกับ mac address ของตัวเองเท่านั้น

กรณีใช้ Elastix server เป็นทั้ง DHCP server และ tftp server ทำได้ ดังนี้ คลิกไปที่ System -> Network -> DHCP Server แล้ว คอนฟิก IP address ดังรูป แล้ว Save และ Enable DHCP server

| 🖉 😔 Elastix 🗙 🔸                                                                                                    | Carlos Providence                                                                                                    |                                                                                                    |                  |
|----------------------------------------------------------------------------------------------------|----------------------------------------------------------------------------------------------------|----------------------------------------------------------------------------------------------------|------------------|
| • https://192.168.2.110/index.php?men                                                                                             | u=dhcp_server                                                                                                    | C <sup>e</sup> Q Search                                                                                                    | ☆ 自 ♥ ♣ ♠ ♥ 〓    |
| <mark>⊘</mark> elastix ≡                                                                                                    |                                                                                                    |                                                                                                    | o 🗘 🖉 admin ~    |
| Search modules                                                                                                    | ♠ System / Network / DHCP Server                                                                                                   |                                                                                                    |                  |
| Dashboard       Dashboard       Network       Parameters       DHCP Server       DHCP Client List       Assign IP Address to Host | Save/Update Enable DHCP<br>Status:<br>Starting IP Address: *<br>Ending IP Address: *<br>Lease Time: *<br>DNS 1:<br>DNS 2:<br>WINS: | Inactive         192, 168, 2, 50         192, 168, 2, 99         7200 (of 1 to 50000 Seconds)         8, 8, 8, 8, 8 (Optiona)         8, 8, 4, 4 (Optiona)         +, +, -, (Optiona) | * Required field |
| Shutdown                                                                                                    | Gateway:                                                                                                    | 192 . 168 . 2 . 1 (Optional)                                                                                                    |                  |
| Hardware Detector Updates Backup/Restore Preferences                                                                              | Elastix is licensed under GPL by PaloSanto Solu                                                                                    | tions. 2006 - 2016.                                                                                                    |                  |
| 🔄 Email 🔶 🔸                                                                                                    |                                                                                                    |                                                                                                    |                  |
| Brax →<br>C PBX →<br>S IM →                                                                                                    |                                                                                                    |                                                                                                    |                  |
| Lill Reports                                                                                                    |                                                                                                    |                                                                                                    | ,                |

Elastix server มี directory tftpserver อยู่ที่ /tftpboot

## asd

| P root@localhost:/tftpboot                                                                                                    | _ 0   | X |
|----------------------------------------------------------------------------------------------------|-------|---|
| configuration and produce unexpected behavior; in addition, changes made to system files through here may be lost when doing an update.              |       | * |
| To access your Elastix System, using a separate workstation (PC/MAC/Li<br>Open the Internet Browser using the following URL:<br>http://192.168.2.110 | inux) |   |
| [root@localhost ~]# cd /tftpboot/<br>[root@localhost tftpboot]# 11<br>total 1780                                                                     |       |   |
| -rwxr-xr-x. 1 root root 6962 Nov 6 23:35 797x_template.cnf.xml                                                                                       |       |   |
| -rwxr-xr-x. 1 root root 97 Nov 6 23:35 dialplan.xml                                                                                                  |       |   |
| -rwxr-xr-x. 1 root root 9570 Nov 6 23:35 merlin2.pcm                                                                                                 |       |   |
| -rw-rr 1 root root 15 Sep 13 2007 OS79XX.TXT                                                                                                    |       |   |
| -rw-rr 1 root root 130548 Sep 13 2007 P003-08-8-00.bin                                                                                               |       | = |
| -rw-rr 1 root root 130952 Sep 13 2007 P003-08-8-00.sbn                                                                                               |       |   |
| -rwxr-xr-x. 1 root root 459 Nov 6 23:35 P0S3-08-4-00.loads                                                                                           |       |   |
| -rwxr-xr-x. 1 root root 752508 Nov 6 23:35 P0S3-08-4-00.sb2                                                                                          |       |   |
| -rw-rr 1 root root 459 Sep 13 2007 P0S3-08-8-00.loads                                                                                                |       |   |
| -rw-rr 1 root root 755912 Sep 13 2007 P0S3-08-8-00.sb2                                                                                               |       |   |
| -rwxr-xr-x. 1 root root 26 Nov 6 23:35 RINGLIST.DAT                                                                                                  |       |   |
| -rwxr-xr-x. 1 root root 56 Nov 6 23:35 syncinfo.xml                                                                                                  |       |   |
| -rwxr-xr-x. 1 root root 1011 Nov 6 23:35 XMLDefault.cnf.xml                                                                                          |       |   |
| [root@localhost tftpboot]#                                                                                                    |       | - |

## บทที่ 10 Advanced PBX Configuration

### 10.1 Call routing

#### Inbound routes

Inbound routes เป็นตัวกำหนดเส้นทาง calls ที่มาจากภายนอก Elastix server จะเข้าไปในระบบส่วนใด บ้าง คลิกไปที่ PBX -> PBX Configuration -> Inbound Routes -> Add Incoming Route

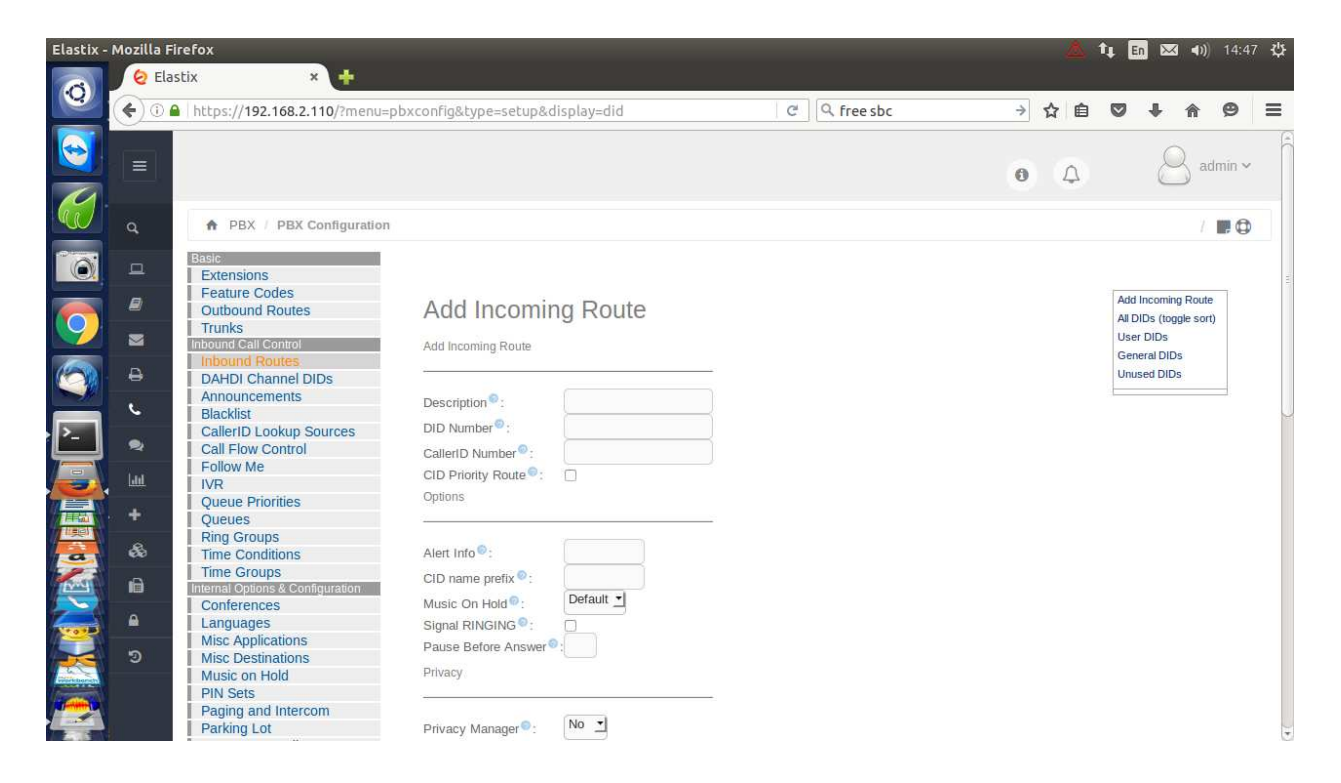

| Description:      | ชื่อ หรือ คำอธิบาย                                  |
|-------------------|-----------------------------------------------------|
| DID Number:       | กำหนด DID Number ที่ใช้ incoming route นี้          |
| Caller ID Number: | กำหนด Caller ID ที่สามารถผ่าน incoming route นี้ได้ |
| Alert Info:       | ใช้สำหรับ distinctive ring tone ใน SIP device       |

| Elastix - Mozilla Firefox                                                                                                    |                                                                                                    |                            | -          | 4     | †4   | in 🖂  | I <b>∢</b> )) | 14:47 | ⁄ ₩ |
|----------------------------------------------------------------------------------------------------|----------------------------------------------------------------------------------------------------|----------------------------|------------|-------|------|-------|---------------|-------|-----|
| (C) (C) (C) (C) (C) (C) (C) (C) (C) (C)                                                                                                    | bxconfig&type=setup&display=did                                                                                                    | C A free sbc               | <i>→</i> • | ☆ 自   |      | ÷     | 俞             | 9     | ≡   |
| Languages     Misc Applications     Misc Destinations     Misc Destinations     Misc Destinations     Misc Destinations     Misc Destinations     Misc Applications     Paiging and Intercom     Parking Lot     System Recordings     VoiceMail Blasting     Remote Access     Callback     DISA     Option | Signal RINGING ©:<br>Pause Before Answer ©:<br>Privacy<br>Privacy Manager ©: No<br>Call Recording<br>Call Recording ©:<br>CiD Lookup Source    |                            |            |       | ~    |       |               |       |     |
|                                                                                                    | Source S:<br>Fax Detect<br>Detect Faxes S:<br>Language<br>Language<br>Set Destination<br>== choose one ==<br>Submit Clear Destination & Submit |                            |            |       |      |       |               |       |     |
| Private Manager:                                                                                                    | ถ้ำ on ระบบจะเช็ค call                                                                                                    | er id ถ้าไม่มี caller id จ | าะต้องเ    | กด c  | alle | er io | ł             |       |     |
|                                                                                                    | แบบ manual ระบบจึงจ                                                                                                    | ะ route call ให้           |            |       |      |       |               |       |     |
| Detect Faxes:                                                                                                    | ถ้า on ระบบจะเช็คว่า in                                                                                                    | coming call เป็นสัญญ       | าณ fax     | < หรื | ไอไม | ม่ ถ้ | าใช่          |       |     |
|                                                                                                    | ระบบจะ route call ไป                                                                                                    | ที่ระบบ fax ที่กำหนด       |            |       |      |       |               |       |     |

Language:

Set Destination: เลือกปลายทางให้ incoming calls

#### **Outbound Routes**

Outbound routes เป็นตัวกำหนดเส้นทาง calls ที่มาจากระบบ Elastix server จะออกไปภายนอกระบบ โดย ผ่าน trunks ใด คลิก PBX -> PBX Configuration -> Outbound Routes -> Add Route

เลือกภาษาที่ใช้กับ incoming route นี้

| Elastix - | Mozilla Fir | refox<br>tix × +                                                                                                    |                                                                                                    |                                                                                                    | 📥 †4 🖪  | n 🖂 🜒 14:48 🔱            |
|-----------|-------------|----------------------------------------------------------------------------------------------------|----------------------------------------------------------------------------------------------------|----------------------------------------------------------------------------------------------------|---------|--------------------------|
| <b>Q</b>  | €0₽         | https://192.168.2.110/?menu=p                                                                                                    | bxconfig&type=setup&dis                                                                                                    | splay=routing C C free sbc                                                                                                    | → ☆ 自 ♥ | <b>↓ ☆ ⊕</b> ≡           |
|           |             |                                                                                                    |                                                                                                    |                                                                                                    | 0       | 🔒 admin 🗸 🛱              |
|           | ٩           | ♠ PBX / PBX Configuration                                                                                                    |                                                                                                    |                                                                                                    |         | /                        |
|           |             | Basic         Extensions         Feature Codes         Outbound Routes         Trunks         Inbound Call Control         Inbound Call Control         DAHDI Channel DIDs         Announcements         Blacklist         CallerID Lookup Sources         Call Flow Control         Follow Me         IVR         Queue Priorities         Queues         Ring Groups | Add Route<br>Route Settings<br>Route Name <sup>®</sup> :<br>Route CID: <sup>®</sup><br>Route Password: <sup>®</sup><br>Route Type: <sup>®</sup><br>Music On Hold? <sup>®</sup><br>Time Group: <sup>®</sup> | Coverride Extension Coverride Extension Cover |         | Add Route<br>§ 9_outside |
|           | 88<br>18    | Time Conditions<br>Time Groups<br>Internal Options & Configuration<br>Conferences                                                                                                    | Route Position V<br>Additional Settings                                                                                                    |                                                                                                    |         |                          |
|           | <u>ຄ</u>    | Languages<br>Misc Applications<br>Misc Destinations                                                                                                    | Call Recording <sup>©</sup> :<br>PIN Set <sup>©</sup> :                                                                                                    | Allow  None                                                                                                    |         |                          |
|           | 8           | Music on Hold<br>PIN Sets<br>Paging and Intercom<br>Parking Lot<br>System Recordings                                                                                                    | Dial Patterns that will use the prepend (prepend ) + (prefix                                                                                                    | his Route •                                                                                                    |         | U                        |

Route Name:

## ชื่อ หรือ คำอธิบายที่สื่อความหมาย

| กำหนด Call ID calls ที่ผ่าน route นี้ |
|---------------------------------------|
| สามารถกำหนด password ก่อนโทรออก       |
| กำหนดกลุ่ม MOH ที่ใช้กับ route นี้    |
| กำหนดช่วงเวลที่สามารถใช้ route นี้ได้ |
| กำหนดตำแหน่งก่อนหรือหลัง routes อื่นๆ |
|                                       |

| Elastix - Mozilla Fi             | irefox<br>stix × 🕂                                                                                                    |                                                                                                    |              |              | <u> </u>     | <b>4</b> | En 🖂 | 3 <b>4</b> )) | 14:48 | Ф |
|----------------------------------|----------------------------------------------------------------------------------------------------|----------------------------------------------------------------------------------------------------|--------------|--------------|--------------|----------|------|---------------|-------|---|
| <b>((</b> ) <b>((</b> ) <b>(</b> | https://192.168.2.110/?menu                                                                                                    | =pbxconfig&type=setup&disp                                                                                                    | play=routing | C Q free sbc | → ☆ ₫        |          | ÷    | 俞             | ø     | Ξ |
|                                  | <ul> <li>https://192.168.2.110/?menu</li> <li>Call Flow Control</li> <li>Follow Me</li> <li>IVR</li> <li>Queues Priorities</li> <li>Queues</li> <li>Ring Groups</li> <li>Time Conditions</li> <li>Time Croups</li> <li>Internal Options &amp; Configuration</li> <li>Conferences</li> <li>Languages</li> <li>Misc Applications</li> <li>Music on Hold</li> <li>PlN Sets</li> <li>Paging and Intercom</li> <li>Parking Lot</li> <li>System Recordings</li> <li>VoiceMail Blasting</li> <li>Remote Access</li> <li>Callback</li> <li>DISA</li> <li>Option</li> <li>Unembedded FreePBX®</li> </ul> | =pbxconfig&type=setup&disp<br>Route Password:<br>Route Type:<br>Music On Hold?<br>Time Group:<br>Route Position<br>Additional Settings<br>Call Recording<br>Call Recording<br>Call Recording<br>Call Recording<br>Call Patterns that will use thi<br>(prepend) + [prefix]<br>+ Add More Dal Pattern Field<br>Dial patterns wizards<br>:<br>Trunk Sequence for Matcher | Ilay=routing | C Q free sbc | <u>→</u> ☆ E |          | •    | Â             | g     |   |
|                                  |                                                                                                    | 0<br>Optional Destination on Con<br>Normal Congestion<br>Submit Changes Duplice                                                                                                    | gestion ©    |              |              |          |      |               |       |   |

กำหนด dial patterns ที่ใช้กับ route นี้

| prepend:       | ตัวเลขที่จะแปะเพิ่มเติม (ด้านหน้า)    |
|----------------|---------------------------------------|
| prefix:        | ตัวเลขที่จะตัดออก                     |
| match pattern: | เช่น 0Z., 02XXXXXXX ตามที่เรียนไปแล้ว |
| callerid:      | ระบุ caller id ของผู้โทร              |

Trunk Sequence for Matched Patterns เลือก trunks ที่จะ route calls ผ่าน ถ้า patterns ถูกต้อง

### 10.2 Trunks

Trunk คือ จุดเชื่อมต่อระหว่าง Elastix server กับ ระบบ telecommunication ภายนอกอื่นๆ trunks มีหลาย ชนิด เช่น

- DAHDI - IAX2

- SIP
- ENUM
- DUNDi
- Custom

ตัวอย่างการ add DAHDI trunk คลิกไปที่ PBX -> PBX Configuration -> Trunks -> Add Trunk -> Add DAHDI Trunk

| Elastix -  | Mozilla Fi | refox                                                         |                                       |                  |                |            |   | 4   | †↓ E | n 🖂 🕪                     | ) 14:4  | 9 华  |
|------------|------------|---------------------------------------------------------------|---------------------------------------|------------------|----------------|------------|---|-----|------|---------------------------|---------|------|
|            | 😔 Elas     | stix × 🕂                                                      |                                       |                  |                |            |   |     |      |                           |         |      |
|            | <b>(</b>   | https://192.168.2.110/config.ph                               | p?display=trunks&extdisplay=          | =OUT_1           | C              | Q free sbc | > | ☆ 自 |      | ↓ ♠                       | 9       | ≡    |
|            |            |                                                               |                                       |                  |                |            | 0 | ¢   |      | 8 a                       | .dmin 🗸 |      |
|            | ٩          | PBX / PBX Configuration                                       |                                       |                  |                |            |   |     |      |                           |         | )    |
|            | 묘          | Basic<br>Extensions<br>Exature Codes                          |                                       |                  |                |            |   |     | _    |                           |         |      |
| $\bigcirc$ |            | Outbound Routes                                               | Edit DAHDI Trui                       | nk               |                |            |   |     | Ade  | d Trunk<br>annel g0 (daho | di)     | 1997 |
|            | 8          | Inbound Routes<br>DAHDI Channel DIDs<br>Announcements         | In use by 1 route<br>General Settings |                  |                |            |   |     |      |                           |         |      |
| · [-]      | •          | Blacklist CallerID Lookup Sources Call Flow Control Follow Mo | Trunk Name®:                          | DAHDI Channel    | g0             |            |   |     |      |                           |         |      |
|            | Laul       | IVR                                                           | Outbound CallerID <sup>®</sup> :      | Allow Any CID    | -              |            |   |     |      |                           |         |      |
|            | +          | Queue Priorities<br>Queues                                    | Maximum Channels :                    |                  |                |            |   |     |      |                           |         |      |
|            | &          | Ring Groups<br>Time Conditions                                | Asterisk Trunk Dial Options           |                  | Override       | e          |   |     |      |                           |         |      |
| Pred 1     | i          | Time Groups<br>Internal Options & Configuration               | Continue if Busy .                    | Check to always  | try next trunk |            |   |     |      |                           |         |      |
|            | •          | Conferences<br>Languages<br>Misc Applications                 | Dialed Number Manipulatio             | in Rules         |                |            |   |     |      |                           |         |      |
|            | 3          | Misc Destinations<br>Music on Hold<br>PIN Sets                | (prepend ) + prefix                   | match pattern    | 0              |            |   |     |      |                           |         |      |
|            | ł          | Paging and Intercom<br>Parking Lot                            | + Add More Dial Pattern Fields        | Clear all Fields |                |            |   |     |      |                           |         | )•)  |

| Elastix - Mozilla Fi | irefox<br>stix × +                                                                                                    |                                                                                                    |                                                                       |    |             |          | 4   | †↓ [ | n 🖂 | <b>   ⊲</b> )) | 14:50 | )<br>守 |
|----------------------|----------------------------------------------------------------------------------------------------|----------------------------------------------------------------------------------------------------|-----------------------------------------------------------------------|----|-------------|----------|-----|------|-----|----------------|-------|--------|
|                      | stix * +<br>bttps://192.168.2.110/config.r<br>Blacklist<br>CallerID Lookup Sources<br>Call Flow Control<br>Follow Me<br>IVR<br>Queue Priorities<br>Queues<br>Ring Groups<br>Time Conditions<br>Time Conditions<br>Time Configuration | Trunk Name®:<br>Outbound CallerID®:<br>CID Options®:<br>Maximum Channels®:<br>Asterisk Trunk Dial Options®<br>Continue if Busy®:                                                    | DAHDI Channel<br>Allow Any CID                                        | g0 | Q, free sbc | <i>→</i> | ☆ 自 | Ø    | ŧ   | <b>^</b>       | Ø     |        |
|                      | Conferences<br>Languages<br>Misc Applications<br>Misc Destinations<br>Music on Hold<br>PIN Sets<br>Paging and Intercom<br>Parking Lot<br>System Recordings<br>VoiceMail Blasting<br>Remote Access<br>Callback<br>DISA                | Disable Trunk ® :<br>Dialed Number Manipulatio<br>(prepend) + prefix  <br>+ Add More Dial Pattern Fields<br>Dial Rules Wizards ® :<br>Outbound Dial Prefix ® :<br>Outgoing Settings | Disable<br>n Rules<br>match pattern<br>Clear all Fields<br>(pick one) | 08 | I           |          |     |      |     |                |       |        |
|                      | Option<br>Unembedded FreePBX®                                                                                                    | DAHDI Identifier®:<br>Submit Changes Duplicate T                                                                                                    | g0                                                                    |    |             |          |     |      |     |                |       |        |

| Trunk Name:                | ชื่อ หรือ คำอธิบายที่สื่อความหมาย                                |
|----------------------------|------------------------------------------------------------------|
| Outbound Caller ID:        | กำหนด Caller ID                                                  |
| Maximum Channels:          | จำนวน channels ที่ยอมให้มีใน trunk นี้                           |
| Disable Trunk:             | เลือก option นี้เพื่อยกเลิกการใช้งาน trunk นี้                   |
| Monitor Trunk Failures:    | เลือก option นี้ แล้วสามารถใส่ script เพื่อให้ monitor trunk นี้ |
| Dialed Number Manipulation | n Rules                                                          |
|                            | กำหนด manipulation rules                                         |
| DAHDI Identifier           | g0 = dial group 0 จาก ch ต่ำ ไป ch สูง                           |
|                            | r0 = dial group 0 ทุกๆ ch แบบ round robin                        |
|                            | g1 = dial group 1 จาก ch ต่ำ ไป ch สูง                           |
|                            | r1 = dial group 1 ทุกๆ ch แบบ round robin                        |
|                            |                                                                  |

SIP trunk

ตัวอย่างการคอนฟิก SIP trunk ใช้กับ true nettalk คลิกไปที่ PBX -> PBX Configuration -> Trunks -> Add Trunk -> Add SIP Trunk

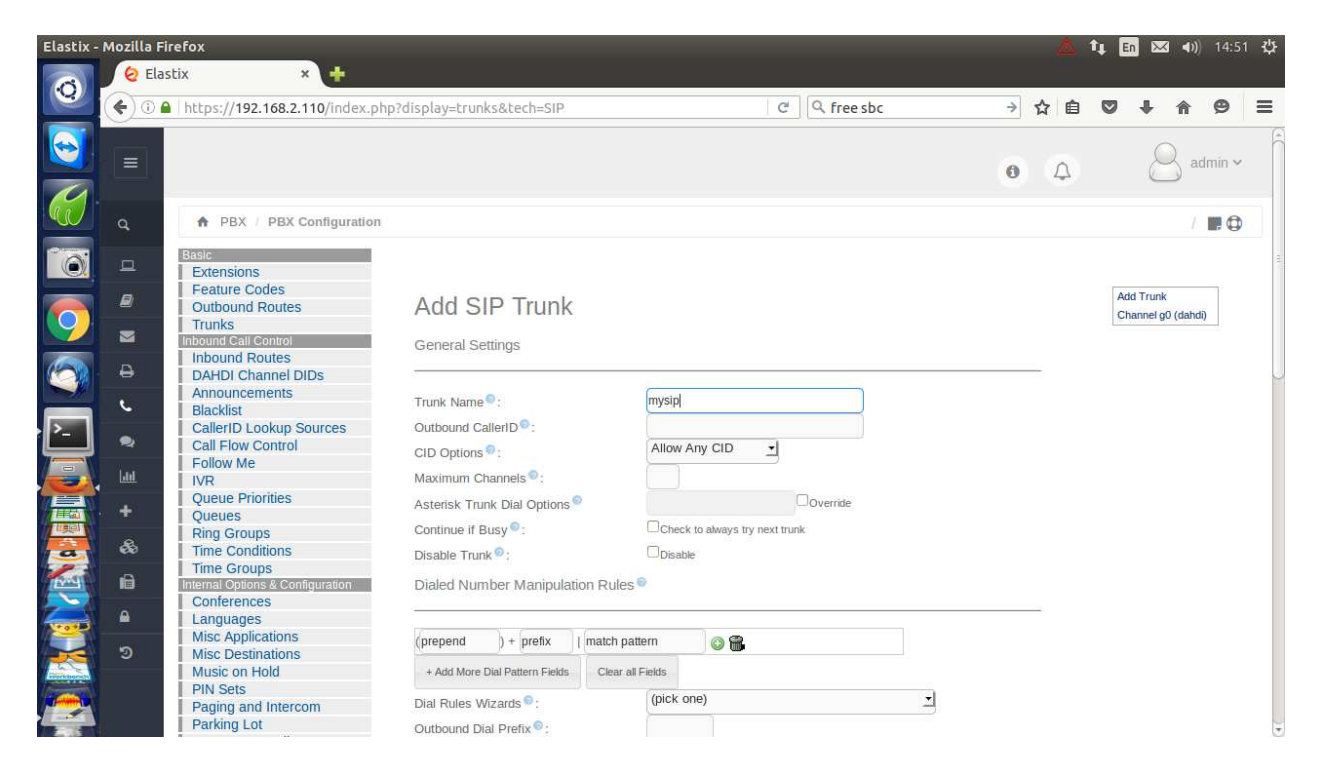

Parameters ที่จำเป็น Trunk Name: nettalk

| Elastix - Mozilla Firefox                          |                                                                                                    |       |              | ۵     | † <b>4 En</b> ⊠ | <b>a 4</b> )) | 14:55 | ÷Ф |
|----------------------------------------------------|----------------------------------------------------------------------------------------------------|-------|--------------|-------|-----------------|---------------|-------|----|
| () () A https://192.168.2.110/index.ph             | np?display=trunks&tech=SIP                                                                                                    |       | C Q free sbc | → ☆ 自 | ♥ ↓             | 俞             | ø     | ≡  |
| Callback<br>DISA<br>Option<br>Unembedded FreePBX®® | Trunk Name<br>PEER Details<br>inset=61.90.255.132<br>Useptiong=96100011463<br>secret=xxxxxxxx<br>fromuse=96100011463<br>fromuse=96100011463<br>fromuse=961000000000000000000000000000000000000 | mysip |              |       |                 |               |       |    |
|                                                    | Registration<br>Register String :<br>98100011463xxxxxxxxxxxxxxxxxxxxxxxxxxxxxxxxxxx                                                                                                    | 5.132 | ۇر           |       |                 |               |       |    |

Trunk Name: ne

nettalk

#### **PEER Details:**

host=61.90.255.132 username=98100004284 secret=xxxxx fromuser=98100004284 fromdomain=61.90.255.132 type=peer directmedia=no insecure=port,invite

context=from-trunk qualify=yes

#### **Register String**

98100004284:xxxxx @ 61.90.255.132

### 10.3 Reports

#### **CDR Report**

CDR คือ call detail record เป็นข้อมูลแสดงการใช้โทรศัพท์ใน Elastix server

| Elastix     | _   |                      |                |                      |                      |                        |                   |                                    | 🧧 🔃 🛅          | 🐱 🜒 14:46 🔱  |
|-------------|-----|----------------------|----------------|----------------------|----------------------|------------------------|-------------------|------------------------------------|----------------|--------------|
| 0           | 🗔 🔇 | Back 🔰 🕅 🥑           | 🚖 🕙 hti        | tps://192.168.2.110/ | index.php?menu=cd    | Irreport               |                   | 2                                  | 🚺 Duck Duck Go | ] 0          |
|             |     |                      |                |                      |                      |                        |                   |                                    | 0 A            | admin ~      |
| 19          | q   | Reports / CI         | DR Report      |                      |                      |                        |                   |                                    |                | / 🖪 🗘        |
|             | ٩   | There is no exten    | nsion number   | associated with the  | current user. You ca | n associate an extens  | sion number to yo | ur user by clicking <mark>h</mark> | ere            | ×            |
|             | 8   | 🍠 Delete display     | ed CDR(s)      | T Show Filter        | 🛓 Download 👻         |                        |                   |                                    |                |              |
|             | M   | Filter applied: Star | rt Date = 26 M | 1ar 2016, End Date = | 26 Mar 2016 Filte    | er applied: Status = A | LL                |                                    |                |              |
|             | Ð   | Date                 |                | Ring Group           | Destination          | Src. Channel           | Account Code      | Dst. Channel                       |                | Duration     |
|             | e   | 2016-03-26 14:45:56  | 200            |                      | 9025808189           | SIP/200-00000012       |                   | SIP/mysip-00000013                 | ANSWERED       | 4s           |
|             |     | 2016-03-26 14:45:32  | 200            |                      | 9025808189           | SIP/200-0000000f       |                   | SIP/mysip-00000010                 | FAILED         | 0s           |
|             | 2   | 2016-03-26 14:45:12  | 200            |                      | 9025808189           | SIP/200-0000000d       |                   | SIP/mysip-0000000e                 | NO ANSWER      | 0s           |
|             |     | 2016-03-26 14:45:02  | 200            |                      | 9025808189           | SIP/200-0000000b       |                   | SIP/mysip-000000c                  | FAILED         | 0s           |
|             | +   | 2016-03-26 14:44:52  | 200            |                      | 9025808189           | SIP/200-00000009       |                   | SIP/mysip-0000000a                 | FAILED         | 0s           |
|             | . & | 2016-03-26 14:42:28  | 200            |                      | 9025808189           | SIP/200-00000007       |                   | SIP/mysip-0000008                  | FAILED         | 0s           |
|             | A   | 2016-03-26 14:42:20  | 299            |                      | 9025255134           | IAX2/299-3843          |                   | SIP/mysip-00000006                 | ANSWERED       | 124s (2m 4s) |
| a           |     | 2016-03-26 14:41:46  | 200            |                      | 90818052617          | SIP/200-00000003       |                   | SIP/mysip-00000004                 | ANSWERED       | 10s          |
| <b>Ever</b> | •   | 2016-03-26 14:41:14  | 200            |                      | 90818057885          | SIP/200-00000001       |                   | SIP/mysip-00000002                 | ANSWERED       | 125          |
|             | 3   | 2016-03-26 14:39:05  | 299            |                      | 9025255134           | IAX2/299-2077          |                   | SIP/mysip-00000000                 | FAILED         | 0s           |
|             |     | Date                 | Source         | Ring Group           | Destination          | Src. Channel           | Account Code      | Dst. Channel                       | Status         | Duration     |
| Workbursch  |     |                      |                |                      |                      |                        |                   |                                    |                |              |
|             |     |                      |                |                      |                      |                        |                   |                                    |                |              |

| Date:                | ວັນເວລາทີ່ເรີ່ມໂทร |
|----------------------|--------------------|
| Source:              | เบอร์ต้นทาง        |
| Destination:         | เบอร์ปลายทาง       |
| Source Channel:      | channel ต้นทาง     |
| Destination Channel: | channel ปลายทาง    |
| Status:              | status การโทร      |
| Duration:            | ເວລາที่โทร         |

#### UsageChannel

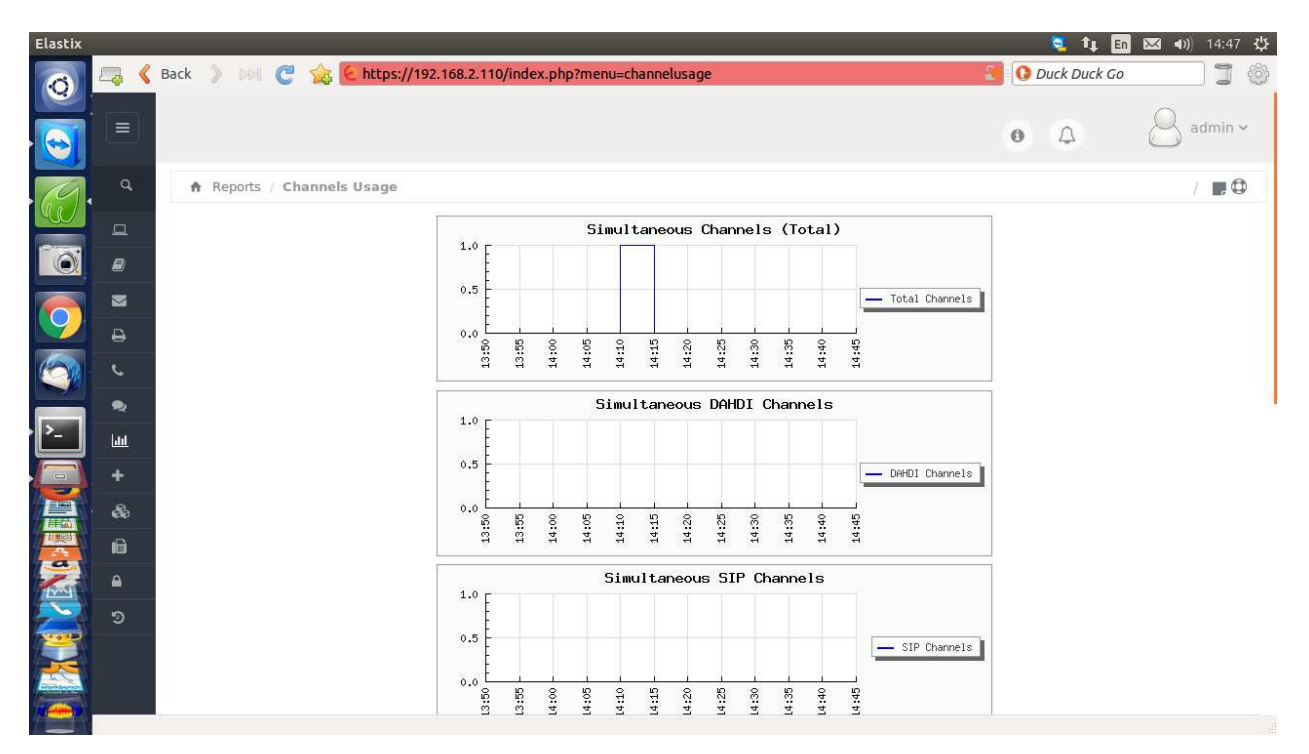

จำนวน channels ที่ใช้งานในระบบขณะใดขณะหนึ่ง

- total channels
- DAHDI channels
- SIP Channels

## 10.4 DISA Configuration

Direct Inward System Access อธิบายง่ายๆ คือ การ โทรจากข้างนอกระบบ Elastix server แล้วผู้โทรจะได้ dialtone เพื่อที่จะใช้งานระบบเช่นเดียวกันกับ เบอร์ต่อภายใน การสร้าง DISA ทำได้โดย คลิกไปที่ PBX -> PBX Configuration -> DISA

| ą)            | 🚐 🄇  | Back 👂 🕅 🥑 🚖 Ͼ htt                           | ps://192.168.2.110/?menu=pbxconfig&type=s                                                   | etup&display=disa                                                                          | O Duck Duck Go                                                           | ]]                         |
|---------------|------|----------------------------------------------|---------------------------------------------------------------------------------------------|--------------------------------------------------------------------------------------------|--------------------------------------------------------------------------|----------------------------|
|               |      |                                              |                                                                                             |                                                                                            | • • {                                                                    | S admin ~                  |
| 9.            | ٩    | A PBX / PBX Configuratio                     | n                                                                                           |                                                                                            |                                                                          | / .                        |
| $\mathcal{Q}$ | a    | Basic                                        |                                                                                             |                                                                                            |                                                                          |                            |
|               | 8    | Feature Codes<br>Outbound Routes             | Add DISA                                                                                    |                                                                                            | [                                                                        | Add DISA                   |
|               |      | Trunks<br>Inbound Call Control               | DISA is used to allow people from the outsi<br>their call is coming from the office which c | ide world to call into your PBX and then be a<br>an be handy when traveling. You can set a | able to dial out of the PBX so it a<br>destination in an IVR that points | ppears that<br>to the DISA |
|               | ₽    | DAHDI Channel DIDs                           | or set a DID. Make sure you password prote                                                  | ect this to keep people from dialing in and u                                              | using your PBX to make calls out                                         |                            |
| <b>1</b>      | L    | Announcements                                | Add DISA                                                                                    |                                                                                            |                                                                          |                            |
| 2             | •    | CallerID Lookup Sources<br>Call Flow Control | DISA name:                                                                                  |                                                                                            |                                                                          |                            |
| 8             | Laut | Follow Me                                    | PIN 🤨                                                                                       |                                                                                            | Q                                                                        |                            |
| -             | -    | Queue Priorities                             | Response Timeout                                                                            | 10                                                                                         |                                                                          |                            |
|               |      | Queues<br>Ring Groups                        | Digit Timeout 9                                                                             | 5                                                                                          |                                                                          |                            |
| -             | æ    | Time Conditions                              | Caller ID                                                                                   |                                                                                            |                                                                          |                            |
|               | ŵ    | Internal Options &                           | Context                                                                                     | from-internal                                                                              | 4                                                                        |                            |
|               | ٥    | Configuration                                | Allow Hangup                                                                                |                                                                                            |                                                                          |                            |
| 1             | -    | Languages                                    | Caller ID Override                                                                          | Disable Enable                                                                             |                                                                          |                            |
|               | ୭    | Misc Applications                            |                                                                                             |                                                                                            |                                                                          |                            |
|               |      | MISC Destinations                            |                                                                                             |                                                                                            |                                                                          |                            |
|               |      | Music on Hold<br>PIN Sets                    | Submit Changes                                                                              |                                                                                            |                                                                          |                            |

| DISA Name:    | ชื่อ DISA                                                            |
|---------------|----------------------------------------------------------------------|
| PIN:          | กำหนด PIN เพื่อใช้งาน DISA                                           |
| Caller ID:    | กรณีผู้โทรไม่มี Caller ID สามารถกำหนด fixed Caller ID ที่จุดนี้ได้   |
| Allow Hangup: | ถ้าเลือก ผู้โทรสามารถกด ** เพื่อวางสาย แล้วได้ dialtone ใหม่อีกครั้ง |

### 10.5 Time Groups / Time Conditions

Time group และ time condition ใช้สำหรับกำหนดเวลาใช้งาน inbound / outbound routes จะต้อง กำหนด time group หลังจากนั้น ก็กำหนด time condition คลิกไปที่ PBX -> PBX Configuration -> Time Groups -> Add Time Group
| Elastix      |     |                                                  |                                                                   | 💐 👣 🖬 🖂 📢 14:48 🛟                    |
|--------------|-----|--------------------------------------------------|-------------------------------------------------------------------|--------------------------------------|
| 0            | 🗔 🔇 | Back 🔰 🕅 😋 ஜ 🗧 htt                               | tps://192.168.2.110/?menu=pbxconfig&type=setup&display=timegroups | 👔 🚺 Duck Duck Go 🧊 🏐                 |
|              |     |                                                  |                                                                   | • 4 admin ~                          |
| 69.          | ۹   | A PBX / PBX Configuratio                         | n                                                                 | / 💭 🗘                                |
|              | 묘   | Basic<br>Extensions                              |                                                                   |                                      |
|              | 8   | Feature Codes Outbound Routes                    | Add Time Group                                                    | Server time: 14:48:37 Add Time Group |
|              |     | Inbound Call Control                             | - Time Group                                                      | -                                    |
|              | ₽   | DAHDI Channel DIDs                               |                                                                   |                                      |
| 0            | L   | Blacklist                                        | Description <sup>®</sup>                                          |                                      |
|              | •   | CallerID Lookup Sources<br>Call Flow Control     | - New Time                                                        |                                      |
| · <u>}-</u>  | للل | Follow Me<br>IVR                                 | Time to start:                                                    |                                      |
|              | +   | Queue Priorities<br>Queues                       | Time to finish:                                                   |                                      |
|              | æ   | Ring Groups<br>Time Conditions                   | Week Day finish:                                                  |                                      |
|              | ß   | Time Groups<br>Internal Options &                | Month Day start:                                                  |                                      |
|              | ۵   | Configuration<br>Conferences                     | Month Day finish:                                                 |                                      |
|              | ୭   | Misc Applications<br>Misc Destinations           | Month finish:                                                     |                                      |
| North Burnet |     | Music on Hold<br>PIN Sets<br>Paging and Intercom | Submit                                                            |                                      |
|              | _   | Parking Lot                                      |                                                                   |                                      |

| Description:    | ชื่อ หรือ คำอธิบาย    |
|-----------------|-----------------------|
| Time to start:  | ເວລາເรີ່ມ Time Group  |
| Time to finish: | เวลาหยุด Time Group   |
| Week Day Start: | ວັນເรີ່ມ Time Group   |
| Week Day Stop:  | วันสุดท้าย Time Group |
|                 |                       |

| Elastix   |            |                                                                                                    |                                                                      | 💐 🛊 🖪 🖂 🜒) 14:48   | з Ф |
|-----------|------------|----------------------------------------------------------------------------------------------------|----------------------------------------------------------------------|--------------------|-----|
|           | 🚙 🔇        | Back 🔰 🕅 🥑 🏡 🕙 htt                                                                                        | ps://192.168.2.110/?menu=pbxconfig&type=setup&display=timeconditions | 🔁 🔇 Duck Duck Go 🍧 | 1   |
|           |            |                                                                                                    |                                                                      | • A Sadmin         | ~   |
| 0         |            | ♠ PBX / PBX Configuratio                                                                                  | n                                                                    | / 🖪 🤅              | 9   |
|           | a          | Basic<br>Extensions                                                                                       |                                                                      |                    |     |
|           | 8          | Feature Codes Outbound Routes                                                                             | Add Time Condition                                                   | Add Time Condition |     |
|           |            | Inbound Call Control                                                                                      | Add Time Condition                                                   |                    |     |
|           | ₽          | DAHDI Channel DIDs                                                                                        |                                                                      |                    |     |
|           | ç          | Blacklist                                                                                                 | Time Condition name:                                                 |                    |     |
|           | •          | Call Flow Control                                                                                         | Time Group.                                                          |                    |     |
| · [>]     | <u>lan</u> | Follow Me                                                                                                 | Destination if time matches:                                         |                    |     |
|           | +          | Queue Priorities<br>Queues<br>Bing Groups                                                                 | == choose one == ‡                                                   |                    |     |
|           | æ          | Time Conditions                                                                                           | Destination if time does not match                                   |                    |     |
|           | ß          | Time Groups<br>Internal Options &<br>Configuration                                                        |                                                                      |                    |     |
| The state | ۵          | Conferences                                                                                               | == choose one == ‡                                                   |                    |     |
|           | Э          | Misc Applications<br>Misc Destinations<br>Music on Hold<br>PIN Sets<br>Paging and Intercom<br>Parking Lot | Submit                                                               |                    |     |

Time Condition Name: Time Group: Destination if time match: Destination if time not match:

# ชื่อ

เลือก Time Group กำหนดปลายทาง ถ้าเวลาตรงกับ Time Group กำหนดปลายทาง ถ้าเวลาไม่ตรงกับ Time Group

# บทที่ 11 FreePBX Internal Operation

## 11.1 FreePBX basics

FreePBX เป็น web interface สำหรับ Asterisk Elastix ได้นำมาใช้งาน และได้เขียน web interface ครอบ FreePBX ไว้อีกชั้นหนึ่ง อย่างไรก็ตาม เราควรจะรู้การทำงานของ FreePBX เบื้องต้น เพื่อจะเข้าใจระบบมาก ขึ้น FreePBX จะทำหน้าที่เก็บคอนฟิกจาก user ที่กำหนดใน web interface ไปเก็บไว้ใน database MySQL หลังจากนั้นจะใช้ script retrieve\_conf นำคอนฟิกที่เก็บใน database เขียนเป็นคอนฟิกไฟล์ เพื่อกำหนดให้ Asterisk ทำงานตามต้องการ

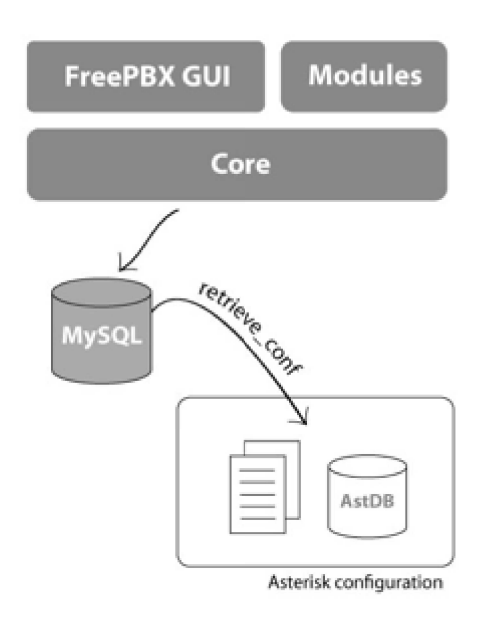

## 11.2 File organization

FreePBX เขียนและอ่านไฟล์จำนวนมาก เพื่อคอนฟิกให้ Asterisk ทำงานตามต้องการ ไฟล์ต่างๆ จะจัดในได เรคตอรี่ ดังนี้

| directory            | รายละเอียด                                  |
|----------------------|---------------------------------------------|
| /var/www/html/admin/ | ใดเรคตอรี่ที่เก็บหน้าเว็บของ FreePBX        |
| /etc/asterisk/       | ใดเรคตอรี่ที่เก็บคอนฟิกไฟล์ของ Asterisk ที่ |
|                      | ถูกกำหนดค่าโดย FreePBX                      |

| /var/lib/asterisk/agi-bin/       | ใดเรคตอรี่ที่เก็บ AGI scripts       |
|----------------------------------|-------------------------------------|
| /var/lib/asterisk/bin/           | ใดเรคตอรี่ที่เก็บ binaries          |
| /usr/local/sbin/                 | amportal script อยู่ในไคเรกตอรี่นี้ |
| /var/lib/asterisk/sounds/        | เก็บไฟล์เสียงที่ใช้ในระบบ           |
| /var/lib/asterisk/sounds/custom/ | เก็บไฟล์เสียงที่สร้างขึ้นโดย user   |
| /var/spool/asterisk/voice mail/  | ใดเรคตอรี่ที่เก็บ voicemails        |
| /var/spool/asterisk/monitor/     | ใดเรคตอรี่ที่เก็บเสียงการสนทนา      |
| /var/log/asterisk/cdr-csv        | ใดเรคตอรี่ที่เกีบ CDR ในรูปแบบ text |

## 11.3 FreePBX Configuration file

ใฟล์ /etc/amportal.conf คือ คอนฟิกไฟล์ของ FreePBX

## 11.4 Dial plan generator: retrieve\_conf

ตามที่กล่าวข้างดื่น retrieve\_conf จะอ่านข้อมูลจาก database แล้ว generate เป็นคอนฟิกไฟล์ ทุกๆครั้ง ที่เรา คลิกแถบสีชมพู "Apply Configuration Changes Here" script นี้จะทำงาน พร้อมทั้ง reload Asterisk เพื่อ ให้ทำงานด้วยคอนฟิกใหม่

## 11.5 dialparties.agi

AGI script นี้จะทำหน้าที่ เมื่อมีการ โทร script จะตรวจสอบสถานะของหมายเลขปลายทาง รวมทั้งคอนฟิก ของหมายเลขปลายทาง (call waiting, call forward, do not disturb) dialparties.agi จะตรวจสอบสถานะ ต่างๆ ของหมายเลขปลายทางจาก Asterisk database (/var/lib/asterisk/astdb)

# บทที่ 12 Connecting Elastix Servers

### 12.1 Interconnection between two Elastix servers

หนึ่งในข้อดีของ Elastix server คือ สามารถเชื่อมต่อระหว่างกันได้อย่างง่ายคาย จากภาพ ถ้าคอนฟิกเสร็จแล้ว extension ของ Elastix A สามารถติดต่อ extension ของ Elastix B ได้ ถ้า Elastix A อยู่ที่สำนักงานใหญ่ที่ กรุงเทพฯ ส่วน Elastix B อยู่ที่สาขาที่เชียงใหม่ ก็สามารถลดค่าใช้จ่ายโทรศัพท์ทางไกลได้มาก

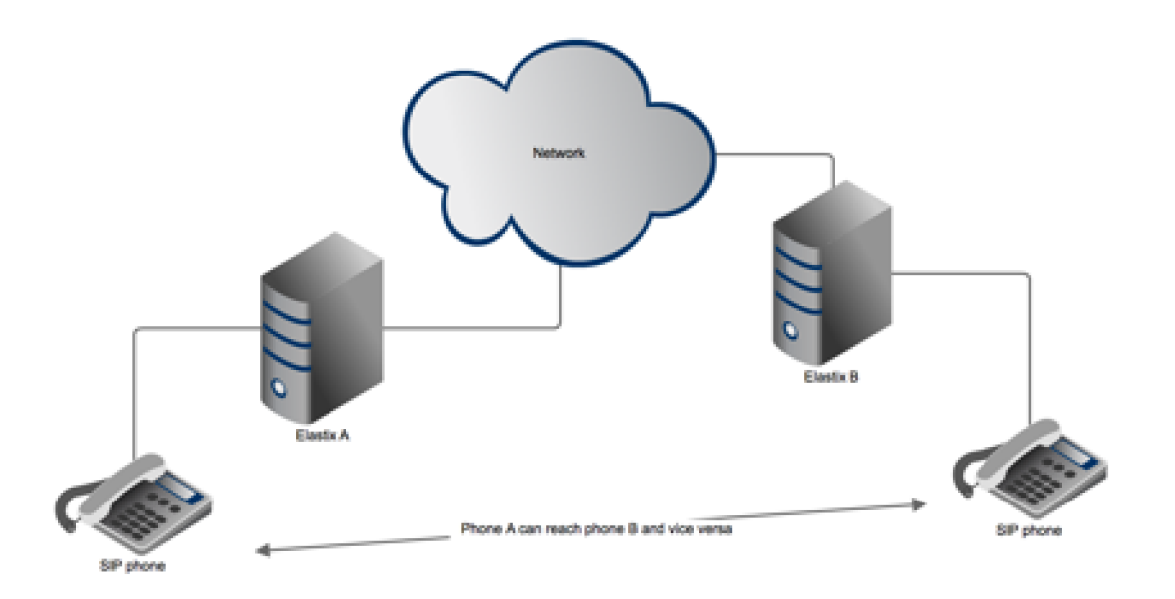

การคอนฟิกมีสองขั้นตอน คือ

- คอนฟิก SIP trunk ระหว่าง Elastix A และ Elastix B
- กอนฟิก outbound routes ที่ Elastix A and Elastix B

| Elastix A configuration (BKK) | Elatix B configuration (CHM) |
|-------------------------------|------------------------------|
| ip = 192.168.1.100            | ip = 192.168.1.250           |
| extension = $1xx$             | extension = $2xx$            |
| trunk setup                   | trunk setup                  |
| trunk name = to-chm           | trunk name = to-bkk          |
| host = 192.168.1.250          | host = 192.168.1.100         |
| context=from-trunk            | from-trunk                   |

| type = friend          | type = friend           |
|------------------------|-------------------------|
| qualify = yes          | qualify = yes           |
| outbound route         | outbound route          |
| name = route-to-chm    | name = route-to-bkk     |
| dial pattern = $2xx$   | dial pattern = $1xx$    |
| trunk sequece = to-chm | trunk sequence = to-bkk |
| registration string    | registration string     |
| no need                | no need                 |

#### 12.2 Connection with SIP trunk provider

ข้อมูลที่ต้องการจาก SIP trunk provider คือ

- IP address หรือ ชื่อ SIP server
- account name
- password

การคอนฟิกมี 2 ขั้นตอน เช่นเดียวกัน คือ คอนฟิก trunk และ outbound route คลิกไปที่ PBX -> PBX Configuration -> Trunks -> Add SIP Trunk

| Elastix                       |                                                                                                    |                                   | 💆 🄃 🖬 🖂 🜒        | 14:50 🔱 |
|-------------------------------|----------------------------------------------------------------------------------------------------|-----------------------------------|------------------|---------|
| 🛜 🚐 🔇 Back 📏 🕅 🤁 🏡 🗲 htt      | ps://192.168.2.110/config.php                                                                                          | o?display=trunks&extdisplay=OUT_2 | 🕄 🚺 Duck Duck Go | )] ()   |
| Option<br>Unembedded FreePBX® | Trunk Name <sup>®</sup> :<br>PEER Details <sup>®</sup> :                                                               | mysip                             |                  |         |
|                               | username=98100011463<br>secret=12345678<br>fromuser=98100011463<br>fromdomain=61.90.255.13<br>type=peer<br>qualify=yes | 32                                |                  |         |
| $\bigcirc$                    | Incoming Settings                                                                                                    |                                   |                  |         |
|                               | USER Details 🕫 :                                                                                                    |                                   |                  |         |
| · E                           |                                                                                                    |                                   |                  |         |
|                               |                                                                                                    |                                   |                  |         |
|                               | Registration                                                                                                    |                                   |                  |         |
|                               | 98100011463:12345678@6                                                                                                 | 51.90.255.132                     |                  |         |
|                               | Submit Changes Duplica                                                                                                 | te Trunk                          |                  |         |
| <u> </u>                      |                                                                                                    |                                   |                  |         |

Page 114 of 158

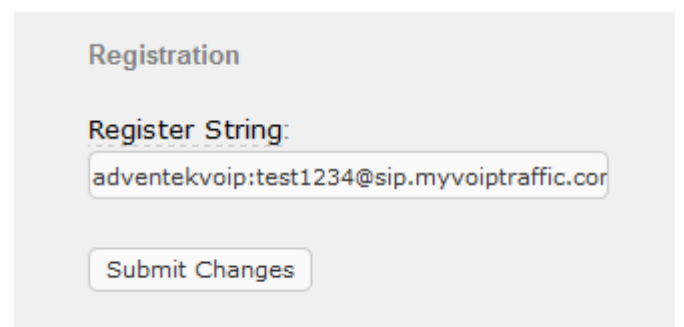

กลิกไปที่ PBX -> PBX Configuration -> Outbound Routes -> Add Route

| Elastix                                                                                                    | _     |                                                                                                    |                                                                                                    |                                                                               | 💐 🏚 🖬 🖂 🜒 14:51  | 夺        |
|----------------------------------------------------------------------------------------------------|-------|----------------------------------------------------------------------------------------------------|----------------------------------------------------------------------------------------------------|-------------------------------------------------------------------------------|------------------|----------|
| 3                                                                                                    | 🚐 🄇 I | Back 🔰 🕅 🥑 🏡 🕙 htt                                                                                                    | ps://192.168.2.110/config.j                                                                                                    | ohp?display=routing&extdisplay=1                                              | 🔁 🚺 Duck Duck Go | <u>ک</u> |
|                                                                                                    | •     | Blacklist<br>CallerID Lookup Sources<br>Call Flow Control                                                                      | Route Name <sup>®</sup> :<br>Route CID: <sup>®</sup>                                                                                                    | 9_outside                                                                     |                  |          |
|                                                                                                    | Lad   | Follow Me<br>IVR                                                                                                    | Route Password:                                                                                                    |                                                                               |                  |          |
| 6                                                                                                    | • +   | Queue Priorities<br>Queues                                                                                                    | Route Type: ••<br>Music On Hold? <sup>@</sup>                                                                                                    | default \$                                                                    |                  |          |
|                                                                                                    | &     | Time Conditions                                                                                                    | Time Group:                                                                                                    | Permanent Route \$                                                            |                  | 1        |
|                                                                                                    | ŵ     | Time Groups<br>Internal Options &<br>Configuration                                                                             | Additional Settings                                                                                                    | No Change 🛫                                                                   |                  |          |
| 0                                                                                                    | ۵     | Conferences<br>Languages                                                                                                    |                                                                                                    |                                                                               |                  |          |
| A state of the state of the | 9     | Misc Applications<br>Misc Destinations<br>Music on Hold<br>PIN Sets<br>Paging and Intercom<br>Parking Lot<br>System Recordings | Call Recording :<br>PIN Set :<br>Dial Patterns that will use                                                                                                  | Allow C<br>None C<br>this Route                                               |                  |          |
|                                                                                                    |       | VoiceMail Blasting<br>Remote Access<br>Callback<br>DISA<br>Option<br>Unembedded FreePBX®                                       | (prepend) + prefix<br>+ Add More Dial Pattern<br>Dial patterns wizards<br>Export Dialplans as CSV<br>Trunk Sequence for Matc<br>0 mysip :<br>1 :<br>Add Trunk | I [match pattern / CallerID ]<br>Fields<br>(pick one)<br>Export<br>hed Routes |                  |          |

Route Name:outside (ชื่ออะไรก็ได้ แต่กวรสื่อกวามหมาย)Dial Patterns:9 | 0Z.Trunk Sequence:voiptraffic

#### 12.3 Connection with SIP trunk provider (via IP address)

SIP trunk provider บางราย ไม่ใช้ username / password แต่กำหนดให้ใช้ public IP address ซึ่งการ กอนฟิกทำได้เหมือนกับหัวข้อ 12.1

# บทที่ 13 Voice Quality

# 13.1 Voice problems

# Echo

Echo เป็นปัญหาเจอบ่อย และเป็นปัญหาที่สังเกตได้ง่าย คือ เมื่อพูดออกไปจะได้ยินเสียงตัวเองสะท้อนกลับมา สาเหตุส่วนใหญ่เกิดจาก hybrid (2 to 4 wire converter) ทำงานได้ไม่สมบูรณ์ ปัญหาจะเลวร้ายยิ่งขึ้นเมื่อ impedance ของสายโทรศัพท์เปลี่ยนไปมากๆ utility ที่ช่วยปรับ gain ของการ์ดโทรศัพท์ เพื่อลด echo คือ fxotune แต่การ run fxotune จะต้องหยุด Asterisk เสียก่อน ดังนั้นการ run utility ตัวนี้ ต้องทำในช่วงที่ไม่มี การใช้งาน การใช้งาน utility ทำโดยใช้กำสั่ง

# fxotune -i 5

เมื่อ run av ระบบจะเก็บค่า gain ที่เหมาะสมในไฟล์ /etc/fxotune.conf ด้อง run command อีกครั้งเพื่อให้ DAHDI นำค่า gain ไปใช้งาน ดังนี้

# fxotune -s

คำสั่งนี้ต้อง run ก่อน start Asterisk

# Low volume level

บางครั้งระยะทางระหว่างสำนักงานไปยังชุมสายโทรศัพท์ห่างเกินไป หรือสายโทรศัพท์มีการลดทอนเยอะ เสียง ที่ได้ยินอาจจะเบาเกินไป ในกรณีนี้ก็สามารถใช้ fxotune ช่วยได้เช่นกัน นอกเหนือจากนี้แล้วในไฟล์ /etc/asterisk/chan\_dahdi.conf มี parameter txgain และ rxgain ที่ช่วยปรับ gain ของสัญญาณ ด้านส่งและ ด้านรับ แต่ควรระวังให้มาก เพราะการปรับ gain จะทำให้เกิดปัญหา echo ตามมา

# Voice delay

Voice delay คือ เวลาที่เสียงเดินทางจากต้นทางไปยังปลายทาง ถ้ามีก่าน้อยกว่า 200 ms จะไม่สามารถรับรู้ได้ แต่เมื่อไรก็ตามที่มีก่ามากกว่า 500 ms จะสามารถรับรู้ได้ การสนทนาจะเริ่มมีการพูดสวนกัน สาเหตุส่วนใหญ่ที่ทำให้เกิด voice day คือ network delay

## Voice distortion

กรณีเสียงแตก อาจจะต้องปรับ gain ลคลงจะช่วยได้ แต่ในกรณีที่เสียงคล้ายหุ่นยนต์ ส่วนมากเกิดจาก codec ที่ บีบอัดมากเกินไป เมื่อ packets บางส่วน loss จะทำให้เกิดเสียงหุ่นยนต์ขึ้น วิธีการแก้ทำได้โดยการเปลี่ยน codec ที่บีบอัดเสียงน้อยลง เช่น G.711 เป็นต้น

## เสียงตะกุกตะกัก

ส่วนมากเกิดจาก packets loss ใน network สาเหตุจาก server ก็เป็นไปได้ ในกรณี resources (CPU, memory) ถูกใช้มากเกินไป โดยทั่วไปแล้วถ้า network delay ไม่เกิน 150 ms (ค่าขณะใดขณะหนึ่ง) เสียง ตะกุกตะกัก จะมาจากสาเหตุอื่นนอกเหนือจาก network

# 13.2 Network parameters ที่มีผลต่อ voice quality

### Network delay

ตัวนี้ไม่ใช่ voice delay แต่จะเป็นสาเหตุของ voice delay ใช้ command ping ในการวัด network delay

## Packet loss

packet ที่ส่งจากต้นทาง ไปไม่ถึงปลายทางทั้งหมด มีบาง packet ขาดหายไป สาเหตุส่วนใหญ่เกิดจาก switch ทำงานไม่ทัน อาจใช้ command ping วัดค่า loss ได้เช่นกัน หรือใช้ iperf สำหรับวัดค่า packet loss ค่า packet loss ควรเป็น 0 หรือถ้ามีไม่ควรเกิน 1% codec ที่มีการบิบอัดสูง จะมีผลกระทบมากกว่า codec ที่มี การบิบอัดต่ำ

## Jitter

Jitter คือ การแกว่งของ network delay การแกว่งของ network delay จะทำให้ packet ไปถึงปลายทางสลับ ลำดับกัน ทำให้มีผลต่อคุณภาพเสียงเป็นอย่างมาก การวัด jitter จะใช้ command ping อาจไม่ได้ผลมากนัก เพราะ ping ไม่ได้วัด vdp protocal การวัด jitter ต้องวัดในขณะใช้งานจริง โดยใช้ ซอฟท์แวร์ประเภท sniffer

# บทที่ 14 Uncovering VolP Protocols

### 14.1 SIP Protocol

SIP - Session Initiation Protocol เป็น signalling protocol หมายถึง SIP Protocol จะทำหน้าที่ registartion, call setup, call teardown ไม่ได้ทำหน้าที่ส่งสัญญาณเสียงระหว่างผู้โทรกับผู้รับสาย SIP Protocol ถูกออกแบบมาให้ใช้งานง่าย เป็น text protocol มี status codes, error codes คล้ายๆ กับ HTTP Protocol SIP Protocol จะใช้

- RTP Protocol สำหรับ รับส่ง voice, video

- SDP Protocol สำหรับ การเช็ค capability ของ endpoints (IP telephone)

SIP Protocol จะใช้วิธี method (request) and response ตัวอย่าง method และ response มีดังนี้

#### Methods

| Method   | Description                                  |
|----------|----------------------------------------------|
| INVITE   | Invites a user to a call                     |
| ACK      | Acknowledge that a message has been received |
| END      | Ends connection or reject a call             |
| CALCEL   | Stop requirement or search for a user        |
| OPTIONS  | Ask for SIP server capability                |
| REGISTER | Registers location of a user                 |
| INFO     | Changes signalling information               |

#### Responses

| Response | Description                                    |
|----------|------------------------------------------------|
| 1XX      | Information เช่น 100 = trying, 180 = ringing   |
| 2XX      | Successful เช่น 200 = OK, 202 = accepted       |
| 3XX      | Redirection เช่น 302 = move temporarily        |
| 4XX      | Failure เช่น 401 = Unorthorise, 404 = Notfound |

| 5XX | Server failure เช่น 501 = no service |
|-----|--------------------------------------|
| 6XX | Global failure เช่น 603 = declined   |

#### Registration

เป็นภาพง่ายๆ ที่แสดงการ register จาก IP telephone ไปยัง Elastix server ความเป็นจริงจะซับซ้อนกว่านี้ เช่น ต้องมีการ negotiate เรื่อง codecs ที่ใช้ และ network parameters อื่นๆ

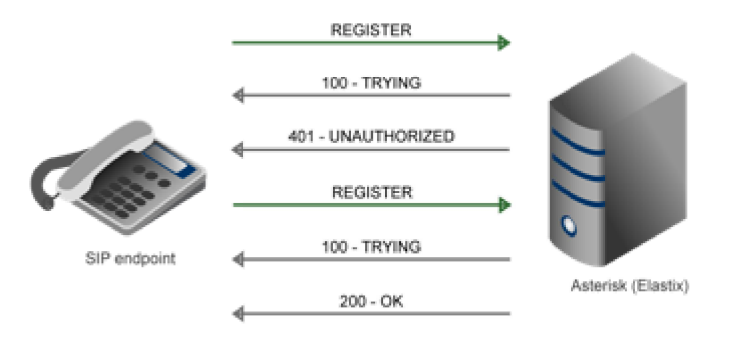

หลังจาก IP telephone register กับ Elastix server ก็สามารถโทรหากันได้ ตามตัวอย่างในรูปต่อไป

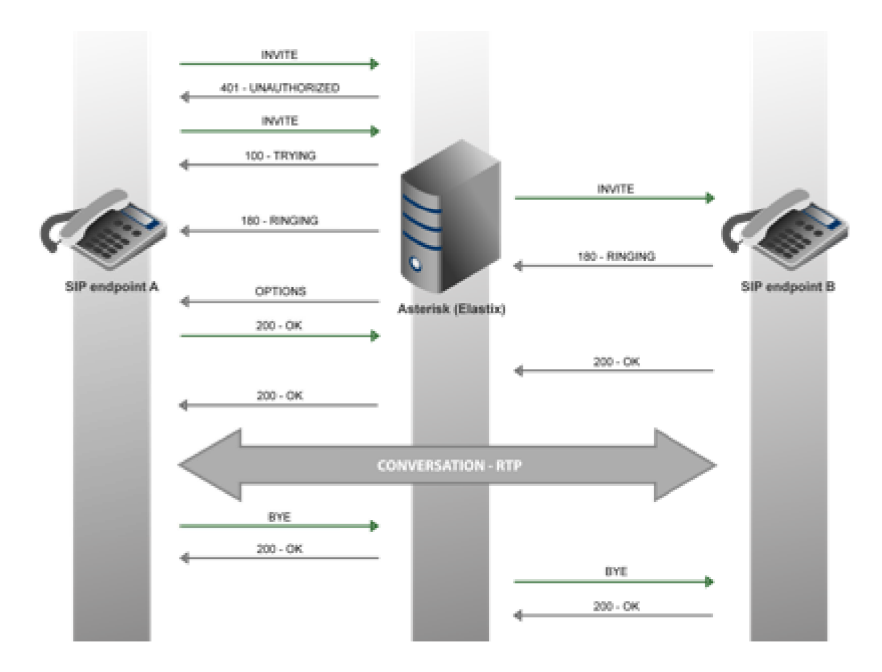

#### Some notes on SIP and Asterisk

- Asterisk version 1.4 ลงไป run SIP only on UDP
- Default port คือ 5060 เปลี่ยนเป็น port อื่นได้ที่คอนฟิกไฟล์ sip.conf
- SIP protocol มักปัญหากับ NAT Network Address Translation options externip, localnet ในคอนฟิกไฟล์ sip\_nat.conf จะช่วยแก้ปัญหาได้
- ใน Asterisk สามารถ run SIP ใน debug mode ได้

## 14.2 IAX - Inter Asterisk Exchange Protocol

Inter-Asterisk Exchange (IAX) protocol เป็น signalling protocol ที่สร้างขึ้นโดย Mark Spencer ผู้ สร้าง Asterisk จุดประสงค์ของ IAX protocol เพื่อแก้ไขข้อบกพร่องของ protocol อื่นๆ ที่ใช้งานอยู่ จุด เด่นของ protocol นี้ คือ

- กิน bandwidth น้อยกว่า

- ไม่มีปัญหาเรื่อง NAT และ firewall เพราะใช้เพียง port เดียว คือ UDP 4569

แต่มีข้อเสีย คือ protocol ยังไม่เป็นมาตรฐานกลาง จึง หาอุปกรณ์ที่สนับสนุน protocol นี้ได้ยาก

### 14.3 RTP - Real Time Protocol

Real Time Protocol - ทำหน้าที่รับส่ง voice packet หลังจากที่ SIP protocol ได้ estblish call แล้ว RTP

ใช้ UDP เป็น transport layer ดังนั้น ไม่มีการ check error/retransmit ส่งให้ถึงปลายทางให้เร็วที่สุด เพื่อให้ เป็น Real Time ตามชื่อของ protocol ใน Asterisk/Elastix ใช้ port 10000 - 20000 UDP

## 14.4 SRTP - Secure Real Time Protocol

เป็น RTP protocol ที่มีการ encrypt voice ก่อนส่ง และ ถูก decrypt ปลายทาง แน่นอนที่สุด อาจจะมี bandwidth เพิ่มขึ้นบ้าง แต่ไม่มากนักเมื่อเทียบกับ RTP แต่สิ่งที่ได้มา คือ ความปลอดภัยจากการดักฟัง Asterisk 1.8 และ version ใหม่กว่าจะ support

# บทที่ 15 Basic Problem Diagnostics

## 15.1 Interpreting the log

การอ่าน log file ของ Asterisk เป็นเรื่องสำคัญมากในการแก้ปัญหาของระบบ การกำหนคระดับ message ใน log file สามารถกำหนดได้ที่คอนฟิกไฟล์ logger.conf format จะเป็น ดังนี้ logfile filename => messagelevel1, messagelevel2, messagelevel3, ... เช่น

full => notice, warning, error, debug, verbose

log ของ Asterisk จะอยู่ที่ directory /var/log/asterisk เนื้อหาของ logfile จะมี format ดังนี้ [TIME DATE] LEVEL[PID] FILE\_NAME: MESSAGE

| 🛃 root@ippbx:/var/log/asterisk                                                                                                    |        | a 🛛 🖾 🗋    |
|----------------------------------------------------------------------------------------------------|--------|------------|
| [Mar 25 10:22:00] VERBOSE[3198][C-00000000] pbx.c: Executing [s@macro-dialout-trunk:10<br>302-00000000", "DIAL TRUNK OPTIONS=") in new stack              | ] Set( | "SIP/ ^    |
| [Mar 25 10:22:00] VERBOSE[3198][C-00000000] pbx.c: Executing [s@macro-dialout-trunk:11<br>P/302-00000000", "outbound-callerid,2") in new stack            | ] Macr | o("SI<br>E |
| [Mar 25 10:22:00] VERBOSE[3198][C-00000000] pbx.c: Executing [s@macro-outbound-calleri<br>("SIP/302-00000000", "0?Set(CALLERPRES()=)") in new stack       | i:1] E | xecIf      |
| [Mar 25 10:22:00] VERBOSE[3198][C-00000000] pbx.c: Executing [s@macro-outbound-calleri<br>("SIP/302-00000000", "0?Set(REALCALLERIDNUM=302)") in new stack | i:2] E | xecIf      |
| [Mar 25 10:22:00] VERBOSE[3198][C-00000000] pbx.c: Executing [s@macro-outbound-calleri<br>("SIP/302-00000000", "1?normcid") in new stack                  | 1:3] G | otolf      |
| [Mar 25 10:22:00] VERBOSE[3198][C-00000000] pbx.c: Goto (macro-outbound-callerid,s,6)                                                                     |        |            |
| [Mar 25 10:22:00] VERBOSE[3198][C-00000000] pbx.c: Executing [s@macro-outbound-calleri<br>IP/302-00000000", "USEROUTCID=") in new stack                   | 1:6] S | et("S      |
| [Mar 25 10:22:00] VERBOSE[3198][C-00000000] pbx.c: Executing [s@macro-outbound-calleri<br>IP/302-00000000", "EMERGENCYCID=") in new stack                 | 1:7] S | et("S      |
| [Mar 25 10:22:00] VERBOSE[3198][C-00000000] pbx.c: Executing [s@macro-outbound-calleri<br>IP/302-00000000", "TRUNKOUTCID=") in new stack                  | i:8] S | et("S      |
| [Mar 25 10:22:00] VERBOSE[3198][C-00000000] pbx.c: Executing [s@macro-outbound-calleri<br>("SIP/302-00000000", "1?trunkcid") in new stack                 | 1:9] G | otolf      |
| [Mar 25 10:22:00] VERBOSE[3198][C-00000000] pbx.c: Goto (macro-outbound-callerid, s, 12)                                                                  |        |            |
| [Mar 25 10:22:00] VERBOSE[3198][C-00000000] pbx.c: Executing [s@macro-outbound-calleri                                                                    | 1:12]  | ExecI      |
| f("SIP/302-00000000", "0?Set(CALLERID(all)=)") in new stack                                                                                               |        |            |
| [Mar 25 10:22:00] VERBOSE[3198][C-00000000] pbx.c: Executing [s@macro-outbound-calleri                                                                    | 1:13]  | ExecI      |
| (Var/302-0000000, Ofset(CALLEGID(AIL))) in new stack                                                                                                    | 4.171  | Excel      |
| [1051P/302-00000000", "02551(CLLERD(all)=") in new stack                                                                                                  | 1.1.1] | EACOI      |
| [Mar 25 10:22:00] VERBOSE[3198][C-00000000] pbx.c: Executing [s@macro-outbound-calleri                                                                    | i:15]  | ExecI -    |

ถ้าต้องการ monitor แบบ realtime ให้ใช้ linux command ดังนี้ #tail -f /var/log/asterisk/full

หรือถ้าจะดูเฉพาะ message ที่มีคำว่า ERROR ใช้ command ดังนี้ #tail -f /var/log/asterisk/full | grep ERROR

หรือถ้าจะดูเฉพาะ message ที่มีคำว่า ERROR หรือ WARNING ใช้ command ดังนี้ #tail -f /var/log/asterisk/full | grep -E "ERROR/WARNING"

### 15.2 Diagnostics through the CLI

เราสามารถ access CLI ใด้จาก Elastix web interface และ Asterisk console Elastix web interface: คลิกไปที่ PBX -> Tools -> Asterisk-Cli Asterisk console: use command asterisk -r ที่ Linux console #asterisk -r

## 15.3 Sniffing

ใช้ Wireshark ดักจับ packets ระหว่าง IP telephone และ Elastix server เพื่อหาปัญหาที่เกิดขึ้น ด้องมีความ เข้าใจใน protocol ที่ใช้อย่างดีจึงวิเคราะห์ปัญหาได้

# บทที่ **16 Fax in Elastix**

## 16.1 HylaFAX and IAXmodem

HylaFAX เป็น open source fax server ที่ได้รับความนิยมสูงสุด ปกติ HylaFAX ลงบน server ลงบน server ต่างหากได้ ใช้ร่วมกับ fax modem ผ่าน serial port ของ server หรือ จะใช้กับ faxboard ก็ได้ IAXmodem เป็น software ที่ทำหน้าที่เสมือนเป็น physical fax modem ด้าน analog line ของ IAXmodem ต่อกับ iax channel ของ Asterisk ด้าน serial port ของ IAXmodem ต่อกับ HylaFAX server ดังรูป

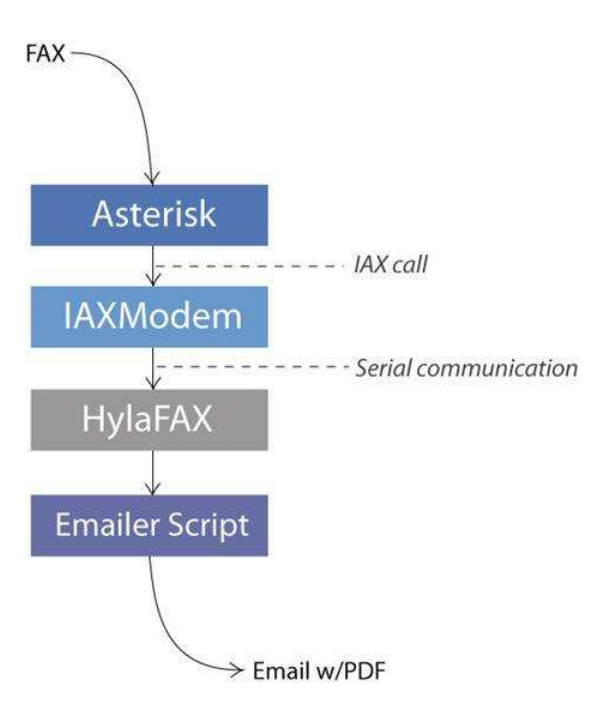

# 16.2 configuration of Fax in the Elastix web interface

การคอนฟิก Fax server ใน Elastix server มีขั้นตอนดังนี้

1. สร้าง extension โดยใช้ iax protocol (ไม่ใช่ SIP อย่าง extension ทั่วไป)

2. สร้าง virtual fax โดยให้ connect กับ extension ในข้อ 1.

3. Add user และ กำหนดสิทธิ์ ให้ user สามารถใช้งาน fax จาก Elastix web interface ได้

4. ถ้าไม่ต้องการให้ user ใช้งานจาก Elastix web interface ก็สามารถ ลง fax client software เช่น Winprint HylaFAX, JHylaFAX, YaJHylaFAX

1. สร้าง extension 299 (device type = IAX2)

| https://1 | 92.168.2.     | 110/config.php?type=setup&displ                               | ay=extensions&extdisplay=299                                     | <b>)</b> #                              |          |            | 🧧 🗘 🖪       | n 🖂 📣) 14:03 🔱 |
|-----------|---------------|---------------------------------------------------------------|------------------------------------------------------------------|-----------------------------------------|----------|------------|-------------|----------------|
| 0         | 📮 🎸           | Back 🔰 🕅 😣 🍰 🗲 http                                           | ps://192.168.2.110/config.php?ty                                 | pe=setup&display=extensions&extdisplay= | 299#     | <b>0</b> D | uck Duck Go | ] 0            |
|           |               |                                                               |                                                                  |                                         |          | 0          | ۵           | admin ~        |
| 0.        | ٩             | PBX / PBX Configuration                                       | n                                                                |                                         |          |            |             | / 🗖 🗘          |
|           | a             | Basic<br>Extensions                                           |                                                                  |                                         |          |            |             | -              |
|           | 8             | Feature Codes<br>Outbound Routes                              | Extension: 299                                                   |                                         |          |            |             | Add Extension  |
| 9         | <b>⊠</b><br>4 | Trunks Inbound Call Control Inbound Routes DAHDI Channel DIDs | Belete Extension 299 Add Follow Me Settings Add Gabcast Settings |                                         |          |            |             |                |
| 0         | ¢             | Announcements<br>Blacklist                                    | - Edit Extension                                                 |                                         | 2        |            |             |                |
|           | 2             | Call Flow Control                                             | Display Name 🔍                                                   | FAX                                     |          |            |             |                |
| <u> </u>  | <u>lan</u>    | IVR                                                           | CID Num Alias                                                    |                                         |          |            |             |                |
|           | +             | Queue Priorities<br>Queues                                    | SIP Alias •<br>- Extension Options                               |                                         |          |            |             |                |
|           | 80            | Time Conditions                                               |                                                                  |                                         |          |            |             |                |
|           | ŵ             | Time Groups<br>Internal Options &                             | Outbound CID                                                     |                                         |          |            |             |                |
|           | <b>A</b>      | Configuration<br>Conferences                                  | Asterisk Dial Options                                            | tr<br>Default                           | Override |            |             |                |
| 2         | ୭             | Misc Applications                                             | Call Forward Ring Time                                           | Default 🗘                               |          |            |             |                |
|           |               | Music on Hold                                                 | Outbound Concurrency Limit                                       | No Limit 🗘                              |          |            |             |                |
|           |               | PIN Sets                                                      | Call Waiting                                                     | Disable 💲                               |          |            |             |                |
|           |               | Paging and Intercom<br>Parking Lot                            | Internal Auto Answer                                             | Disable 🛟                               |          |            |             |                |

2. สร้าง virtual fax เพื่อต่อกับ extension 299

| Elastix          |         |                           |                                                 |                                                  | 🧟 🛊 En                | 🐱 🜒 14:05 🔱      |  |
|------------------|---------|---------------------------|-------------------------------------------------|--------------------------------------------------|-----------------------|------------------|--|
| 0                | 🗔 🔇 в   | Back 👂 🕅 🤁 🖌              | 🛓 🌜 https://192.168.2.110/index.php?menu=faxnew |                                                  | 👔 🚺 Duck Duck Go      | ] 0              |  |
|                  | =       |                           |                                                 |                                                  | • 4                   | 离 admin 🛩        |  |
| 9                | ٩       | 🔒 Fax / Virtual Fax       | New Virtual Fax                                 |                                                  |                       | /                |  |
|                  | a       | Save Cancel               |                                                 |                                                  |                       | * Required field |  |
|                  | 8       | Virtual Fax Name: *       | FAX                                             | Fax Extension (IAX): *                           | 299                   |                  |  |
|                  |         | Associated Email: *       | test@gmail.com                                  | Secret (IAX): •                                  | 94008326a0e816640e49e |                  |  |
|                  | Ð       | Caller ID Name:           |                                                 | Country Code: *                                  | 66                    |                  |  |
|                  | C       | caller to Number.         |                                                 | Area Code                                        | 2                     |                  |  |
|                  | ~       | Elastix is licensed under | GPL by PaloSanto Solutions. 2006 - 2016.        |                                                  |                       |                  |  |
|                  | Laut    |                           |                                                 |                                                  |                       |                  |  |
|                  | +       |                           |                                                 |                                                  |                       |                  |  |
|                  | 6       |                           |                                                 |                                                  |                       |                  |  |
| -                | A       |                           |                                                 |                                                  |                       |                  |  |
|                  | 2       |                           |                                                 |                                                  |                       |                  |  |
| -                |         |                           |                                                 |                                                  |                       |                  |  |
|                  |         |                           |                                                 |                                                  |                       |                  |  |
|                  |         |                           |                                                 |                                                  |                       |                  |  |
|                  |         |                           |                                                 |                                                  |                       |                  |  |
|                  |         |                           |                                                 |                                                  |                       |                  |  |
| Virtua           | al Fax  | x Name:                   | ใส่ชื่อตามต้องการ                               |                                                  |                       |                  |  |
| 1                | aiata T | Emaile                    | เมื่อสุขุญญลัย for เมื่อของ                     | an attacha far d                                 | Nol amail a           |                  |  |
| Associate Email: |         |                           | เทดวฐกกวก เหม เกเท เ                            | เมอระบบรบ fax เขามา จะ attache fax สง เบ email น |                       |                  |  |
| Fax E            | Extens  | sion (IAX):               | extension IAX ที่สร้าง                          | extension IAX ที่สร้างสำหรับ FAX                 |                       |                  |  |
| Coun             | try Co  | ode:                      | รหัสประเทศ Thailand                             | = 66                                             |                       |                  |  |

Area Code:

รหัสประเทศ Thailand = 66 รหัสพื้นที่ BKK = 02

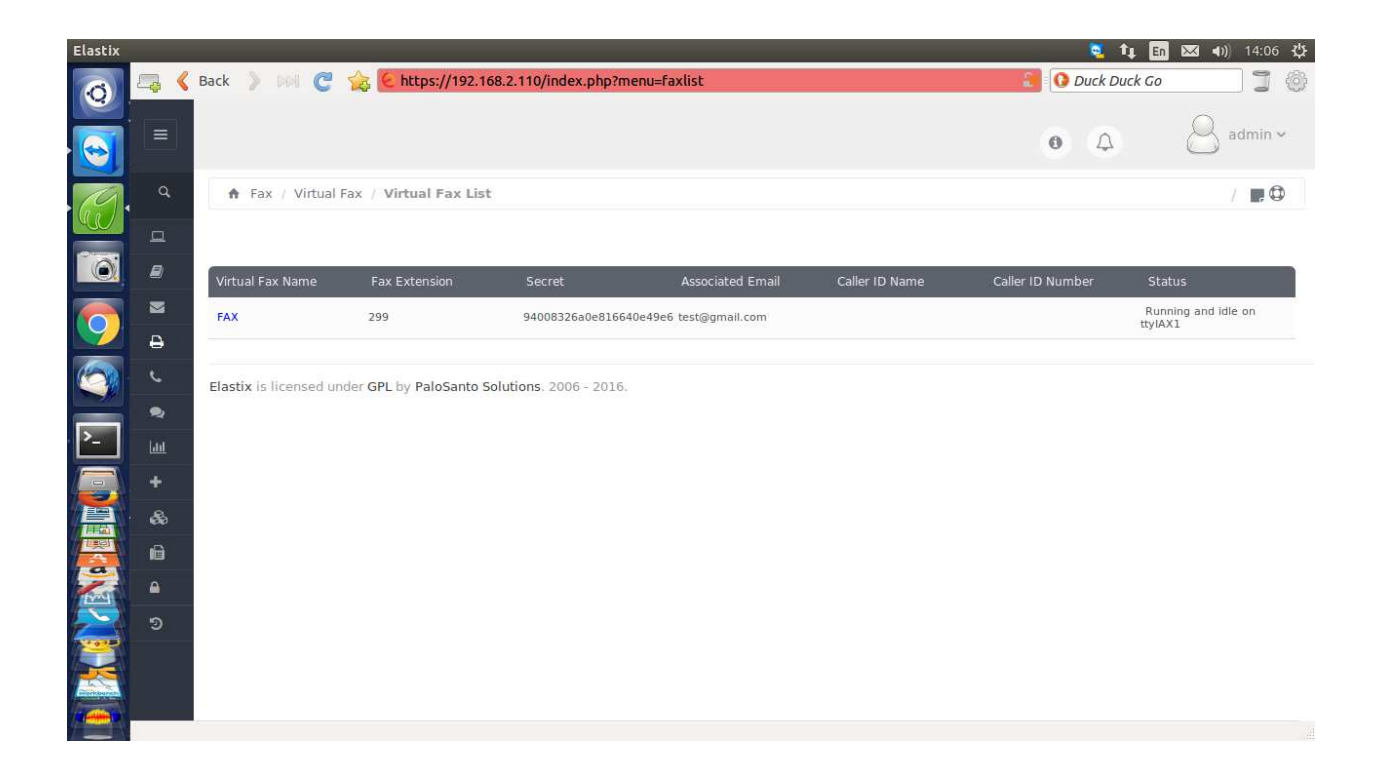

Virtual fax ที่สร้างขึ้นมา Status = Running พร้อมใช้งานแล้ว

TAB Fax Master - ให้ใส่ email address ของ admin เพื่อรับข้อมูลต่างๆ จากระบบ Fax เช่น errors ต่างๆ TAB Fax Clients - ในกรณีที่ users ใช้ Fax Client Software (Winprint HylaFAX, YaJHylaFAX)จะ ต้องระบุ IP address ของ PC ที่ run Fax Client Software มิฉะนั้นระบบจะไม่ยอมให้ connect

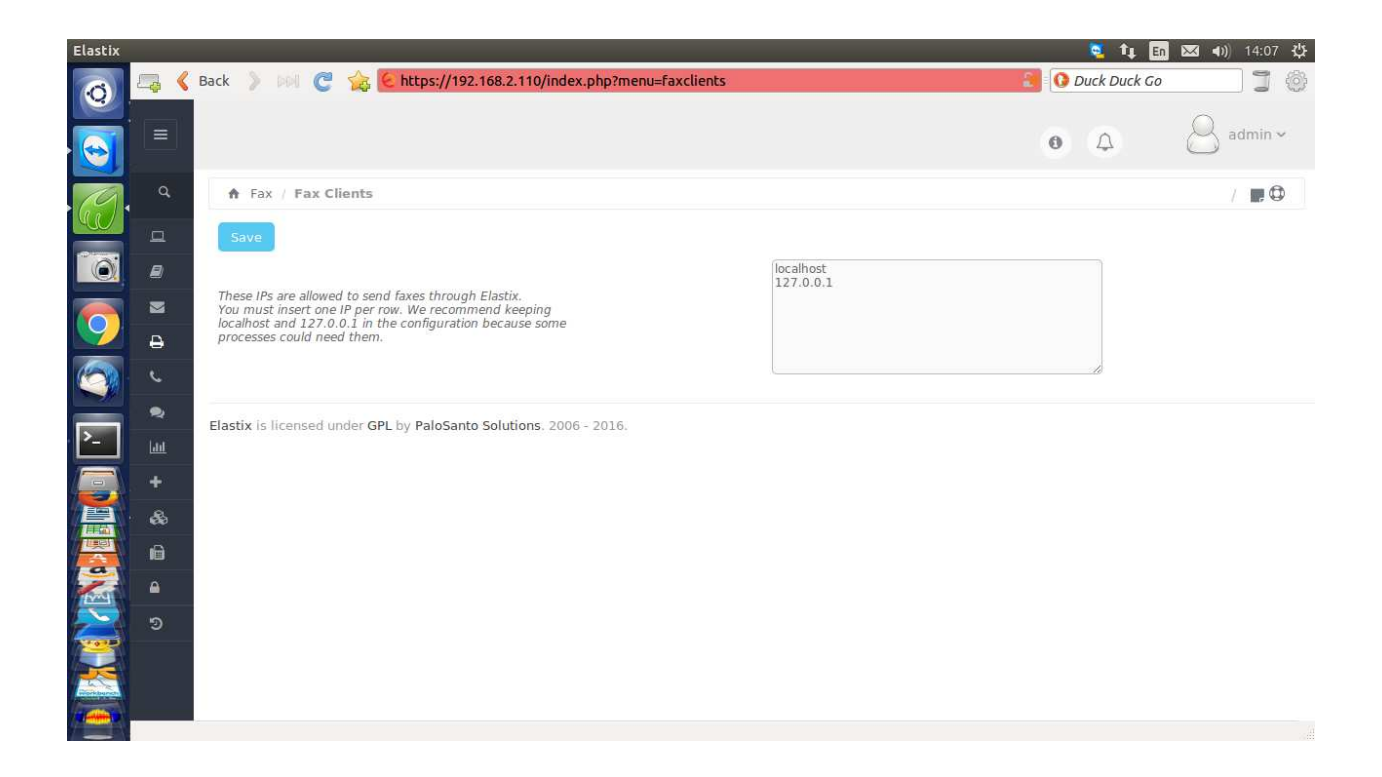

TAB Fax Viewer ไว้สำหรับดู fax ที่รับเข้าและส่งออก

TAB Email Template สำหรับคอนฟิก email heder, content (email ที่แนบ fax ไปให้ผู้รับ)

### 16.3 Sending fax from Elastix web interface

| Elastix |      |                               |                                              |     | 🧧 🛊 🛅          | 🖾 🜒 14:09 🔱      |
|---------|------|-------------------------------|----------------------------------------------|-----|----------------|------------------|
| 0       | 🗔 🔇  | Back 🔰 🕅 🤁 🙀 🦉                | https://192.168.2.110/index.php?menu=sendfax | د 🔮 | O Duck Duck Go | 10               |
|         |      |                               |                                              |     | 0 A            | 8 admin ~        |
| 19      |      | A Fax / Virtual Fax / S       | end Fax                                      |     |                | / 📰 🖾            |
|         | 묘    | Send Cancel                   |                                              |     |                | * Required field |
|         |      | Fax Device to use: *          | / 299 ‡                                      |     |                |                  |
|         |      | Destination fax numbers:      | 9025255134                                   |     |                |                  |
| 9       | ₽    | 🗍 Text Information 🛛 🔋 File L | Jpload                                       |     |                |                  |
| 6       | ç    | Select the files to FAX       | Choose File Stm-datasheet.pdf                |     |                |                  |
|         | •    |                               | Types of files supported: par, tiff, bit     |     |                |                  |
| >_      | لمل  | Elastix is licensed under GPL | by PaloSanto Solutions. 2006 - 2016.         |     |                |                  |
|         | +    |                               |                                              |     |                |                  |
|         | &    |                               |                                              |     |                |                  |
|         | i Gi |                               |                                              |     |                |                  |
|         | ۵    |                               |                                              |     |                |                  |
| 2       | ອ    |                               |                                              |     |                |                  |
|         |      |                               |                                              |     |                |                  |
|         |      |                               |                                              |     |                |                  |
| -       |      |                               |                                              |     |                |                  |

| Fax Device to use:              | เลือกจาก frop-down list vitual fax ที่สร้างไว้ในระบบ                    |
|---------------------------------|-------------------------------------------------------------------------|
| Destination:                    | เบอร์ปลายทาง                                                            |
| Select the file to FAX:         | เลือก pdf file เพื่อ fax ไปปลายทาง                                      |
| กดปุ่ม "Send" เพื่อส่ง หลังจากข | วั้นไปดูที่ Fax Queue จะเห็น status ของ fax ถ้าส่งเรียบร้อย list ใน Fax |
| Queue จะหายไป จะเข้าไปอยู่ที่ ไ | TAB Fax Viewer                                                          |

| Elastix      |          |                    | _                       |                          |               |                   |             | 輝 En 🖂 40) | 14:09 🔱 |
|--------------|----------|--------------------|-------------------------|--------------------------|---------------|-------------------|-------------|------------|---------|
| Ø            |          | Back 🔰 🕅           | C 🏡 😢 https://192       | 2.168.2.110/index.php?r  | menu=faxqueue |                   | 👔 🚺 Duci    | Duck Go    | ] ()    |
|              |          |                    |                         |                          |               |                   | 0           | a 🔒 ad     | min ~   |
| 0            |          | 🕈 Fax / Virt       | tual Fax / Fax Queue    |                          |               |                   |             |            | •       |
|              | D        | 🥒 Cancel job       | 1                       |                          |               |                   |             |            |         |
|              | 8        |                    | Job ID                  | Priority                 | Destination   | Pages             | Retries     | Status     |         |
| 9            | ■<br>⊕   | 0                  | 1                       | 127                      | 9025255134    | Sent 0 pages of 1 | Try 0 of 12 | [R]        |         |
| 0            | ç        | Elastix is license | d under GPL by PaloSant | o Solutions. 2006 - 2016 |               |                   |             |            |         |
| <u>&gt;_</u> | •        |                    |                         |                          |               |                   |             |            |         |
|              | +        |                    |                         |                          |               |                   |             |            |         |
|              | li i     |                    |                         |                          |               |                   |             |            |         |
| Mar          | <b>A</b> |                    |                         |                          |               |                   |             |            |         |
| Ĩ            | 9        |                    |                         |                          |               |                   |             |            |         |
|              |          |                    |                         |                          |               |                   |             |            |         |
|              |          | i.                 |                         |                          |               |                   |             |            |         |

# บทที่ 17 Advanced Dial Plan

**17.1** เกริ่นนำ

การคอนฟิกโทรศัพท์ส่วนใหญ่แล้วจะทำจาก web interface อย่างไรก็ตาม บางครั้งต้องคอนฟิกโดยใช้คอนฟิก ไฟล์โดยตรง ดังนั้นจำเป็นต้องเรียนรู้หลักการเขียน dial plan ไว้บ้างก็จะเป็นประโยชน์ในการทำงาน

### 17.2 Manipulation of variables

### การตัด **digits**

การเชื่อมตัวแปร

 $VAR\_CONCAT = \{VAR1\}\{VAR2\}\{VAR3\}$ 

### Expressions

Expressions คือ การรวมกันของตัวแปร และ operators นอกเหนือจากนั้นแล้ว expressions ยังเชื่อมต่อกัน ใด้โดยอาศัย operators เช่นกัน

| expr1   expr2  | เชื่อมด้วย หรือ |
|----------------|-----------------|
| expr1 & expr2  | เชื่อมด้วย และ  |
| expr1 = expr2  | เท่ากันกับ      |
| expr1 != expr2 | ไม่เท่ากันกับ   |

| expr1 < expr2  | น้อยกว่า            |
|----------------|---------------------|
| expr1 > expr2  | ມາกกว่า             |
| expr1 <= expr2 | น้อยกว่าหรือเท่ากับ |
| expr1 >= expr2 | มากกว่าหรือเท่ากับ  |
| expr1 + expr2  | บวก                 |
| expr1 - expr2  | តប                  |
| expr1 * expr2  | กูณ                 |
| expr1 / expr2  | หาร                 |
| expr1 % expr2  | หารเอาเศษ           |

#### **Conditional syntax**

expression? destination 1: destination 2

ถ้า expression เป็นจริง ให้ไปที่ destination1

ถ้า expression เป็นเท็จ ให้ไปที่ destination2

### 17.3 Macro

Macro คือ dial plan ที่เขียนขึ้นในรูปแบบเฉพาะ สามารถนำกลับมาใช้ได้อีก การสร้าง Macro ทำได้ ดังนี้

[macro-donothing] exten => s,1,NoOp(Do not do anything)

การเรียก Macro ทำได้ดังนี้

Macro(macroname,arg1,arg2,...) ตัวอย่างเช่น

exten => s,n,Macro(donothing)

ตัวอย่างนี้เรียก macro ที่ไม่มี arguement

#### Variables in macro

| name               | คำอธิบาย                                 |
|--------------------|------------------------------------------|
| \${MACRO_CONTEXT}  | context ของ extension ที่ใช้เรียก macro  |
| \${MACRO_EXTEN}    | extension ที่ใช้เรียก macro              |
| \${MACRO_PRIORITY} | priority ของ extension ที่ใช้เรียก macro |

### 17.4 AstDB

Asterisk ใช้ SQLite database สำหรับเก็บค่าต่างๆ ในการทำงาน database นี้มีชื่อว่า AstDB ซึ่งจะอยู่ในได เรคตอรี่ /var/lib/asterisk/astdb

### 17.5 FreePBX dial plan

dial plan ที่ถูกสร้างขึ้นโดย FreePBX ส่วนใหญ่จะอยู่ที่ /etc/asterisk/extensiosns\_additional.conf ซึ่งจะ ประกอบไปด้วย dial plan ที่ทำหน้าที่ต่างๆ รวมทั้ง macro เหล่านี้

| name                  | คำอธิบาย |
|-----------------------|----------|
| [macro-dail]          |          |
| [macro-exten-vm]      |          |
| [macro-vm]            |          |
| [macro-rg-group]      |          |
| [macro-outisbusy]     |          |
| [macro-hangupcall]    |          |
| [macro-dialout]       |          |
| [macro-record-enable] |          |

| pattern | คำอธิบาย                                    |
|---------|---------------------------------------------|
| Х       | ตัวเลข 0 - 9                                |
| Z       | ตัวเลข 1 - 9                                |
| Ν       | ตัวเลข 2 - 9                                |
| [a-z]   | ตัวอักษรตัวพิมพ์เล็ก a - z                  |
| [A-Z]   | ตัวอักษรตัวพิมพ์ใหญ่ A - Z                  |
| _       | แสดงว่าต้องทำ pattern matching สิ่งที่ตามมา |
|         | ตัวอักษรหรือตัวเลขอย่างน้อย 1 ตัว           |
| [34-9]  | 3 หรือ 4 ถึง 9 (เพียง 1 ตัวเท่านั้น)        |

#### 17.6 Dial pattern matching

# บทที่ 18 Call Center Addon

Call Center Addon เป็น call center software ที่สนับสนุนทั้ง inbound call center และ outbound call center ในส่วน outbound call center นั้น มี predictive dialer เพื่อเพิ่มประสิทธิภาพของ agents ส่วน ประกอบหลักของ Call Center Addon คือ Agent Web Console (สำหรับ agents), Call Management Console (สำหรับ supervisor, manager) Call Center Addon จะใช้ Queue ของ ASterisk เป็นตัว กระจาย calls (ACD) ในแต่ละ campaign สามารถกำหนดให้มี queue ได้เพียง queue เดียวเท่านั้น ใน ส่วน agents นั้น agent แต่ละ agent สามารถเป็นสมาชิกได้หลายๆ queue หรือ กล่าวอีกแบบ คือ แต่ละ agent สามารถทำงานในหลายๆ campaign ได้

### 18.1 Setup Inbound Call Center

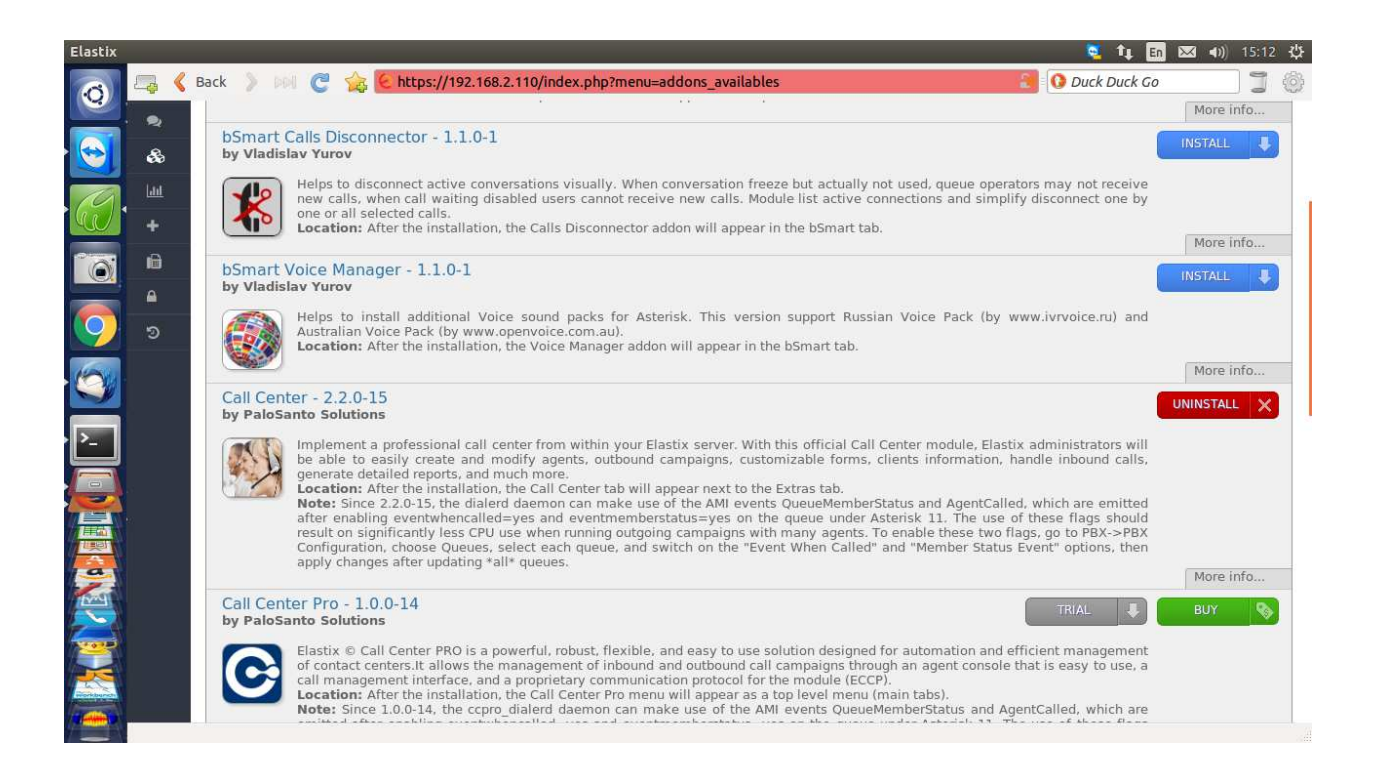

ขั้นตอนแรกให้ติดตั้ง Call Center Addon ก่อน โดยไปที่ Addons -> Addon Market -> install Call Center Addon

| Elastix  | /m. 🔇    | Back 》 🕬 🍘 🏡 🌜 https://192.168.2.110/index.php?menu=grouplist      |                    | 💐 🐧 🖪 | 🖂 🜒 15:18 😃 |
|----------|----------|--------------------------------------------------------------------|--------------------|-------|-------------|
|          |          |                                                                    |                    | 0 A   | 8 admin ~   |
| 19       |          | A System / Users / Groups                                          |                    |       | /           |
|          | <u>0</u> | + Create New Group                                                 |                    |       |             |
|          | 8        | Group                                                              | Description        |       |             |
|          | M        | Administrator                                                      | Total Access       |       |             |
|          | 4        | Operator                                                           | Operator           |       |             |
| 6        | J        | Extension                                                          | Extension User     |       |             |
|          |          | Call Center                                                        | Call Center Agents |       |             |
| · >      | lad      | Group                                                              | Description        |       |             |
|          | +        | Elastix is licensed under GPL by PaloSanto Solutions. 2006 - 2016. |                    |       |             |
|          |          |                                                                    |                    |       |             |
|          | &        |                                                                    |                    |       |             |
|          | i)       |                                                                    |                    |       |             |
|          | <b>a</b> |                                                                    |                    |       |             |
| <b>1</b> |          |                                                                    |                    |       |             |
|          |          |                                                                    |                    |       |             |

ขั้นตอนที่สองให้สร้าง User Group เพื่อให้ call center agents login เข้าหน้าเว็บ Elastix ได้ จากรูป คือ CallCenter Group

| Elastix |          |                                          |                               |                |           | 💐 👣 🖪 🖾 🕬   | ) 15:20 🔱 |
|---------|----------|------------------------------------------|-------------------------------|----------------|-----------|-------------|-----------|
| 0       | 🗔 🔇      | Back 🔰 🕼 🦿 🏫 🌜 https://192.168.2.110/inc | dex.php?menu=group_permission |                | 🔝 🚺 Du    | ick Duck Go | ]] ()     |
|         | . 8      | Filter applied: Group = Call Center 🕷    |                               |                |           |             |           |
|         |          |                                          | Resource                      | Description    | Available | Enabled     |           |
| 9       | Ð        | +                                        | system                        | System         | 18        | 0           |           |
|         | c        | +                                        | agenda                        | Agenda         | 2         | 0           |           |
|         | <b>2</b> | +                                        | email_admin                   | Email          | 9         | 0           |           |
| 0       | +        | *                                        | fax                           | Fax            | 8         | 0           |           |
|         | •        | +                                        | pbxconfig                     | PBX            | 13        | 0           |           |
|         | æ        | *                                        | īm                            | IM             | 1         | 0           |           |
| >_      | Ð        | 4                                        | reports                       | Reports        | 10        | 0           |           |
|         | <b>A</b> | +                                        | extras                        | Extras         | 6         | 0           |           |
|         | ້<br>ອ   | -                                        | call_center                   | Call Center    | 27        | 1           |           |
| a       |          |                                          | agent_console                 | Agent Console  |           |             |           |
| Paral I |          | +                                        | outgoing_calls                | Outgoing Calls | 3         | 0           |           |
|         |          | *                                        | ingoing_calls                 | Ingoing Calls  | 3         | 0           |           |
|         |          | *                                        | agentoptions                  | Agent Options  | 3         | 0           |           |
| /1      |          |                                          |                               |                |           |             |           |

กำหนด group permission -> Agent Console เท่านั้น

| Elastix |         |                               |                                     |                      | 🧕 🛊 🛅            | 🐱 🕪) 15:22 🖏     |
|---------|---------|-------------------------------|-------------------------------------|----------------------|------------------|------------------|
| 0       | 🗔 🔇     | Back 👂 🕅 🦿 🏫 🗧                | https://192.168.2.110/index.php?r   | menu=userlist        | 👔 🚺 Duck Duck Go | jø               |
|         |         |                               |                                     |                      | ۵ ۵              | admin ~          |
| 19      |         | ♠ System / Users / Us         | ers                                 |                      |                  | /                |
| W       | D       | 🖹 Save Cancel                 |                                     |                      |                  | * Required field |
|         | 8       | Login: *                      | Somsri                              | Name (Ex. John Doe): | Somsri           |                  |
|         |         | Password: *                   | •••••                               | Retype password: *   | •••••            |                  |
| 9       | Ð       | Group: *                      | Call Center 💲                       | Extension:           | no extension 💲   |                  |
| 6       | J       | Mail Profile                  |                                     |                      |                  |                  |
|         |         | Webmail User:                 |                                     | Webmail Domain:      |                  |                  |
| · [>]   | ГШ<br>С | Webmail Password:             |                                     |                      |                  |                  |
|         | +       | Elastix is licensed under GPL | by PaloSanto Solutions. 2006 - 2016 | ŝ.                   |                  |                  |
|         |         |                               |                                     |                      |                  |                  |
|         | æ       |                               |                                     |                      |                  |                  |
| AND I   | ĥ       |                               |                                     |                      |                  |                  |
| 2       | ۵       |                               |                                     |                      |                  |                  |
|         |         |                               |                                     |                      |                  |                  |
|         |         |                               |                                     |                      |                  |                  |
|         |         | ļ,                            |                                     |                      |                  |                  |

เพิ่ม Users (call center agents) เข้ากลุ่ม CallCenter ทั้งหมด (ไม่ต้องกำหนด extensions)

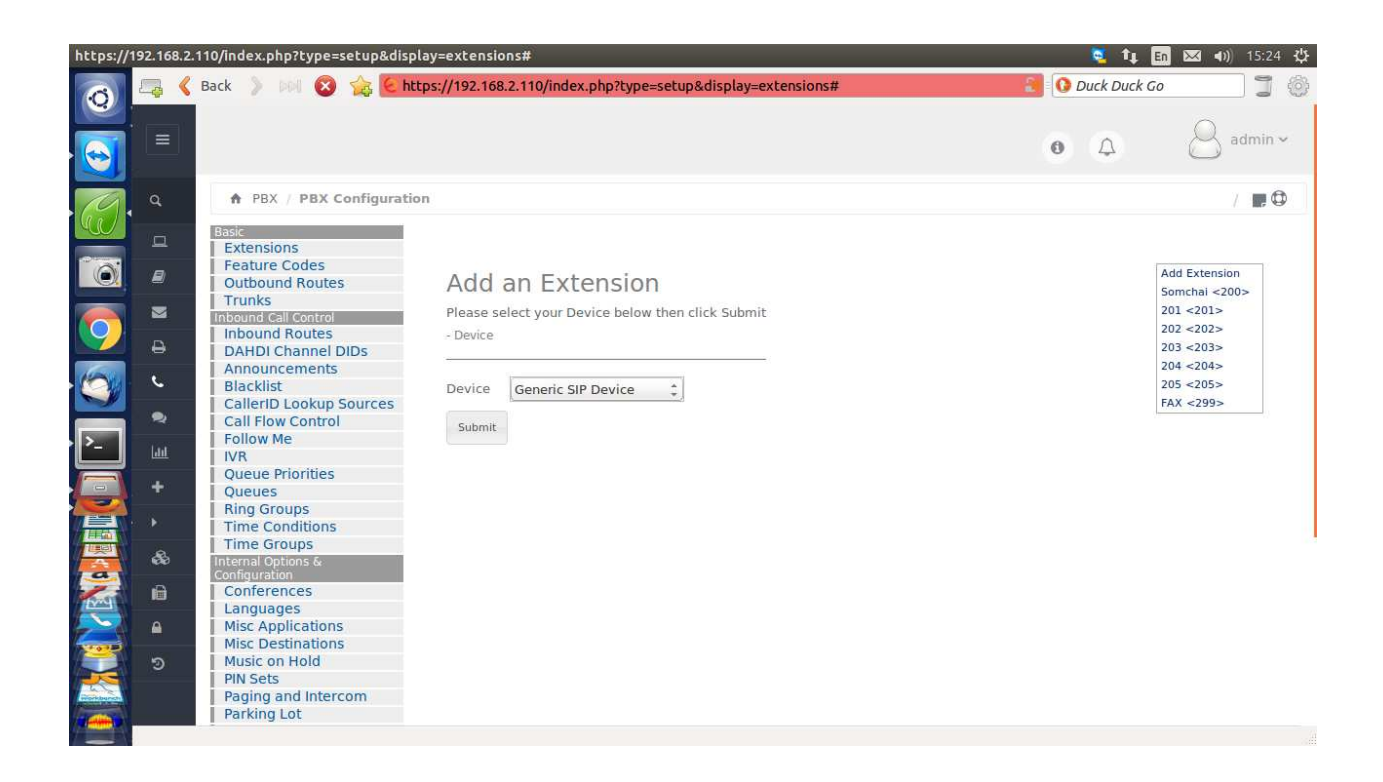

ขั้นตอนที่ 3 สร้าง extensios ให้พอกับจำนวน agents (sip หรือ iax ก็ได้)

| Elastix       |          |                       |                |                        |                        |                       |        |       | 💐 🗘 🛅       | 🖾 🜒 15:26 🔱      |
|---------------|----------|-----------------------|----------------|------------------------|------------------------|-----------------------|--------|-------|-------------|------------------|
| Ø             | 🗠 🎸      | Back 📏 🕅 🥑            | 🚖 Є http       | s://192.168.2.110/inde | ex.php?menu=agents&act | on=new_agent          |        | 🕘 🛈 D | uck Duck Go | ] ] ()           |
|               |          |                       |                |                        |                        |                       |        | 0     | ۵           | admin ~          |
| 10            | ٩        | A Call Center /       | Agent Options  | / Agents               |                        |                       |        |       |             | /                |
| W             | D        | 🙈 New Ag              | ent            |                        |                        |                       |        |       |             |                  |
|               | 8        | Save Cancel           |                |                        |                        |                       |        |       |             | * Required field |
|               |          | Agent Number: *       |                | 1001                   |                        | Name: *               | Somsri |       |             |                  |
| 9             | Ð        | Password: *           |                | •••••                  |                        | Retype password: *    |        |       |             |                  |
| 6             | e        | ECCP Password:        |                |                        |                        | Retype ECCP password: |        |       |             |                  |
|               | •        |                       |                |                        |                        |                       |        |       |             |                  |
| · >_          | •        | Elastix is licensed u | nder GPL by Pa | loSanto Solutions. 200 | 06 - 2016.             |                       |        |       |             |                  |
|               | للل      |                       |                |                        |                        |                       |        |       |             |                  |
|               | • •+•    |                       |                |                        |                        |                       |        |       |             |                  |
|               | æ        |                       |                |                        |                        |                       |        |       |             |                  |
|               | ŵ        |                       |                |                        |                        |                       |        |       |             |                  |
| 2             | <b>A</b> |                       |                |                        |                        |                       |        |       |             |                  |
|               |          |                       |                |                        |                        |                       |        |       |             |                  |
| Riork burnets |          |                       |                |                        |                        |                       |        |       |             |                  |
|               |          |                       |                |                        |                        |                       |        |       |             |                  |

ขั้นตอนที่ 4 กลับมาที่ Call Center -> Agent Options -> Agents เพื่อสร้าง agents ตามจำนวนที่ต้องการ

| https://1 | 92.168.2. | 110/config.php?display=queues&                 | extdisplay=390#                                                   |                               | 🧧 tį 🗊           | 🐱 🜒) 15:29 🔆           |
|-----------|-----------|------------------------------------------------|-------------------------------------------------------------------|-------------------------------|------------------|------------------------|
| 0         | 🗔 🔇       | Back 👂 🕅 😣 🏡 🗲 htt                             | ps://192.168.2.110/config.php?d                                   | isplay=queues&extdisplay=390# | 🔁 🚺 Duck Duck Go | ]] ()                  |
|           | =         |                                                |                                                                   |                               | • •              | 8 admin ~              |
| 0         | ٩         | PBX / PBX Configuratio                         | n                                                                 |                               |                  | / 🖪 🗘                  |
|           | ۵         | Basic<br>Extensions                            |                                                                   |                               |                  |                        |
|           | 8         | Feature Codes Outbound Routes                  | Queue: 390                                                        |                               |                  | Add Queue<br>390:Sales |
| 0         |           | Irunks<br>Inbound Call Control                 | Delete Queue                                                      |                               |                  |                        |
|           | ₽         | DAHDI Channel DIDs<br>Announcements            | Edit Queue                                                        |                               |                  |                        |
|           | د         | Blacklist<br>CallerID Lookup Sources           | Course Manage                                                     | Salac                         |                  |                        |
|           | 2         | Call Flow Control<br>Follow Me                 | Queue Password:                                                   | Jaco                          |                  |                        |
|           | Lilil.    | IVR<br>Queue Priorities                        | Generate Device Hints: <sup>0</sup><br>Call Confirm: <sup>0</sup> |                               |                  |                        |
|           | +         | Queues<br>Ring Groups                          | Call Confirm Announce:                                            | Default 💲                     |                  |                        |
|           | •         | Time Conditions<br>Time Groups                 | Wait Time Prefix:                                                 | No ‡                          |                  |                        |
| a         | 60<br>-   | Internal Options &<br>Configuration            | Alert Info <sup>®</sup> :                                         | 11001.0                       |                  |                        |
|           | ۵<br>۵    | Languages<br>Misc Applications                 | ener gendi                                                        | A1002,0<br>A1003,0            |                  |                        |
| -         | 2         | Misc Destinations<br>Music on Hold             |                                                                   | A1004,0<br>A1005,0            |                  |                        |
|           | 142       | PIN Sets<br>Paging and Intercom<br>Parking Lot | Extension Quick Pick <sup>0</sup><br>Dynamic Members: 0           | (pick extension)              |                  |                        |

ขั้นตอนที่ 5 สร้าง queue ใน Elastix โดยใช้ Static Agents โดยสมาชิกของ queue คือ agents ทั้งหมด สังเกตว่าต้องมี A นำ ตามด้วย agent number ที่เราถร้างในขั้นตอนที่แล้ว 0 ที่ตามมา คือ ตัวถ่วงสำหรับแต่ละ agent

| Elastix |          |            |                         |                 |                        |                                 |                |                                       | 💐 🛊 🛅        | 🐱 🕪 15:34 🔱 |
|---------|----------|------------|-------------------------|-----------------|------------------------|---------------------------------|----------------|---------------------------------------|--------------|-------------|
| 0       | 🗠 🔇      | Back 📏     | POI C 🖌                 | 🚡 😢 https://19  | 2.168.2.110/index.p    | hp?menu=form_designer&action=ad | d              | i i i i i i i i i i i i i i i i i i i | Duck Duck Go | jø          |
|         |          |            |                         |                 |                        |                                 |                | 0                                     | 4            | admin ~     |
| 19      | ٩        | 🔒 Ca       | II Center / For         | ms / Form De    | signer                 |                                 |                |                                       |              | /           |
|         |          | Save       | Cancel                  |                 |                        |                                 |                |                                       |              |             |
|         | 8        |            | Name: •<br>Description: | Customer Requir | ements                 |                                 |                |                                       |              |             |
|         |          |            | Description.            | Customer Requi  | ements                 | la la                           |                |                                       |              |             |
|         | Ð        | Order      | Field Name              |                 |                        | Туре                            | Values         |                                       |              |             |
| 0       | ç        | 1          | Products                |                 |                        | Type List 🛟                     | IP Phone, Gate | way, IP PBX                           |              |             |
|         | 2        | 2          | Notes                   |                 |                        | Type Text Area 🛟                |                |                                       |              |             |
| È       | •        |            | new field               |                 |                        | Type Text                       |                |                                       |              | +           |
|         | ् विष    |            |                         |                 |                        |                                 |                |                                       |              |             |
|         | +        | Elastix is | licensed under          | GPL by PaloSan  | to Solutions. 2006 - 2 | 2016.                           |                |                                       |              |             |
|         | æ        |            |                         |                 |                        |                                 |                |                                       |              |             |
| No.     | ĥ        |            |                         |                 |                        |                                 |                |                                       |              |             |
| 2       | <b>A</b> |            |                         |                 |                        |                                 |                |                                       |              |             |
|         |          |            |                         |                 |                        |                                 |                |                                       |              |             |
| -       |          |            |                         |                 |                        |                                 |                |                                       |              |             |
|         |          | jë         |                         |                 |                        |                                 |                |                                       |              |             |

ขั้นตอนที่ 6 สร้างฟอร์มสำหรับกรอกข้อมูลเมื่อลูกค้าโทรเข้า

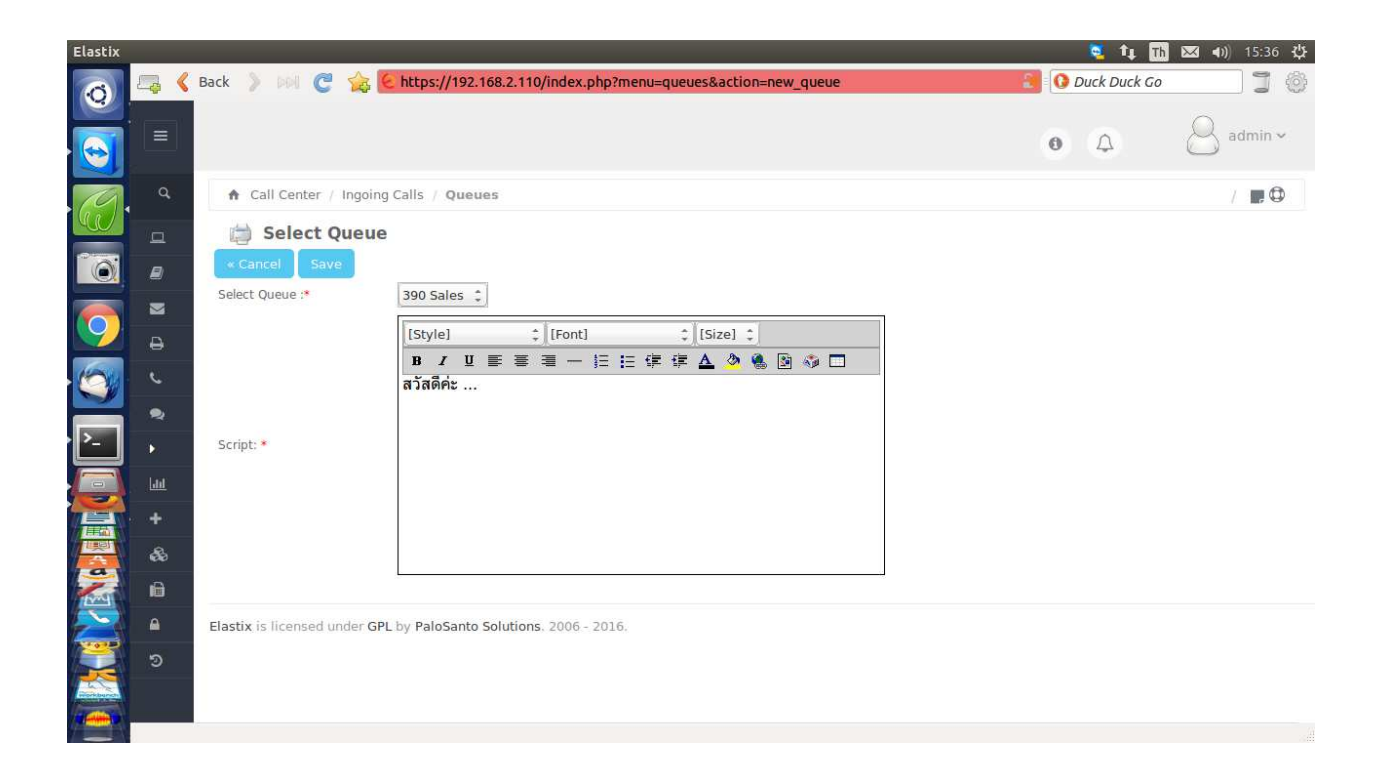

ขั้นตอนที่ 7 มาที่ Call Center -> Ingoing Calls (Incoming Calls) -> Queues เข้าระบบ Call Center

| Elastix                                   |           | 🦉 1                                                                                               | 🛊 Th 🖂 🗤) 15:41 🔱 |
|-------------------------------------------|-----------|---------------------------------------------------------------------------------------------------|-------------------|
| 0                                         | <b>17</b> | 🞸 Back > 🕬 🦿 🏠 😢 https://192.168.2.110/index.php?menu=campaign_in&action=new_campaign 💦 🚷 Duck Du | ick Go 🔰 🛞        |
|                                           | ٩         | ★ Call Center / Ingoing Calls / Ingoing Campaigns                                                 | /                 |
|                                           | a         | New Campaign                                                                                      |                   |
| 10                                        |           | Save Cancel                                                                                       | * Required field  |
|                                           |           | Name: * First Inbound Campaign                                                                    |                   |
|                                           | ₽         | Range Date: * 26 Mar 2016 📰 Start 25 Apr 2016 📰 End                                               |                   |
|                                           | e         | Schedule per Day: * 09 2 Start time                                                               |                   |
|                                           | 2         | <b>18</b> (1) : <b>00</b> (1) End time                                                            |                   |
| 0                                         | Þ         | Form: * Customer Requirements                                                                     |                   |
|                                           | 40        | Manage Forms                                                                                      |                   |
| · <u>}-</u>                               | +         |                                                                                                   |                   |
|                                           | æ         | External URLs: (No external URL) ‡                                                                |                   |
|                                           | Ê         | Manage External URLs                                                                              |                   |
|                                           |           |                                                                                                   |                   |
| Na la la la la la la la la la la la la la |           | Manage Queues                                                                                     |                   |
|                                           |           | Script: *                                                                                         |                   |
|                                           |           | B Z U 臣 喜 君 一 臣 臣 律 律 益 逸 後 図 谷 □                                                                 |                   |
|                                           |           | สวัสดีค่ะ                                                                                         |                   |

มาที่ Call Center -> Ingoing Calls (Incoming Calls) -> Ingoing (Incoming) Campaigns สร้าง campaign โดยใช้ queue และ form ที่สร้างไว้ก่อนหน้านี้

มาที่ Call Center -> Ingoing Calls (Incoming Calls) -> Clients คลิก เพื่อ upload เบอร์โทร เลขบัตร ประชาชน ชื่อ นามสกุล (csv file)

| i co         | ontacts.csv - OpenOf                     | fice.org Calc                 |                            | -              |
|--------------|------------------------------------------|-------------------------------|----------------------------|----------------|
| <u>F</u> ile | <u>E</u> dit <u>V</u> iew <u>I</u> nsert | F <u>o</u> rmat <u>T</u> ools | <u>D</u> ata <u>W</u> indo | w <u>H</u> elp |
|              | • 🗷 🛛 👒 [                                | 2 🔒 😫                         | ABS ABS                    | 😹 🖪 🛱 • 🎸 🦻    |
| . 2          | Arial                                    | • 10                          | • B                        |                |
| A1           |                                          | <mark>% ∑</mark> = [          | 0818057885                 |                |
|              | A                                        | В                             | С                          | D              |
| 1            | 0818057885                               | 12345                         | สมชาย                      | สายลม          |
| 2            | 0818052617                               | 67890                         | สมศรี                      | ลีลา           |
| 3            | 025255134                                | 23456                         | adventek                   | company        |
| 4            |                                          |                               |                            |                |

Page 144 of 158
| nport                  | i c                         |                |                 | 5 |       | OK           |
|------------------------|-----------------------------|----------------|-----------------|---|-------|--------------|
| Ch <u>a</u> racter set | aracter set Unicode (UTF-8) |                |                 |   |       | <i>c</i>     |
| <u>L</u> anguage       | Default - Th                | Default - Thai |                 |   |       |              |
| From ro <u>w</u>       | 1                           |                |                 |   |       | <u>H</u> elp |
| eparator options —     |                             |                |                 |   |       |              |
| <u> Fixed width </u>   |                             |                |                 |   |       |              |
| Separated by           |                             |                |                 |   |       |              |
| 🕅 <u>T</u> ab          | <u>▼</u> <u>C</u> or        | mma            | 🕅 <u>O</u> ther |   |       |              |
| Semicolon              | 🛄 Spa                       | ice            |                 |   |       |              |
| 🕅 Merge <u>d</u> elin  | niters                      |                | Text delimiter  |   |       |              |
| ther options           |                             |                |                 |   |       |              |
| Ounted field as        | text                        |                |                 |   |       |              |
|                        | umbers                      |                |                 |   |       |              |
|                        | Inters                      |                |                 |   |       |              |
| ields                  |                             |                |                 |   |       |              |
| Column type            |                             | <b>v</b>       |                 |   |       |              |
| Standard               | Standard Standard           | Standard       |                 |   |       |              |
| 1 0818057885           | 12345 สมชาย                 | สายลม          |                 |   | (778) |              |
| 2 0818052617           | 67890 สมศรี                 | ลิลา           |                 |   |       |              |
|                        |                             |                |                 |   | E     |              |
|                        |                             |                |                 |   |       |              |
|                        |                             |                |                 |   |       |              |
|                        |                             |                |                 |   | -     |              |
|                        |                             |                |                 | 5 |       |              |

ใช้ format ตามนี้ เมื่อ upload ข้อมูลลูกค้าเรียบร้อย ก็จบการ setup inbound campaign ขั้นตอนต่อไปจะ เป็นการทดสอบการใช้งาน

## 18.2 การใช้งาน Inbound Call Center

agent login เข้า Elastix server โดยใช้ username password ที่สร้างขึ้นใน Elastix -> System -> Users

| Firefox •                                                       |                                                                                                    |           |
|-----------------------------------------------------------------|----------------------------------------------------------------------------------------------------|-----------|
|                                                                 | זֶבֵיׂ ע 😋 🔀 א Google                                                                                                    | ዶ 🖸 - 🗍 🏠 |
| 🧟 เข้าชมบ่อย 🎹 เร็มใช้งาน 🊺 Suggested Sites 门 Web Slice Gallery |                                                                                                    |           |
| Call Center                                                     |                                                                                                    |           |
| Agent Console                                                   | Welcome to Agent Console      Please select your agent number and your extension     Agent Number: Agent/1000 - Somchai      Extension: SIP/201      Extension: SIP/201      Extension: Enter  astix is licensed under GPL by PaloSanto Solutions, 2006 - 2014. | ☑ ⊪ ★ ?   |
| X                                                               |                                                                                                    | 🔆 Number  |

เมื่อ login แล้ว agent จะได้หน้า Agent Console (ตาม permission ที่ตั้งค่าไว้)

| Agent Number:    | agent number - agent name ที่ตั้งค่าไว้ใน Call Center Addon |
|------------------|-------------------------------------------------------------|
| Extension:       | เบอร์โทรศัพท์                                               |
| Callback Logi    | ไม่ต้องเลือก                                                |
| คลิกปุ่ม "Enter" |                                                             |

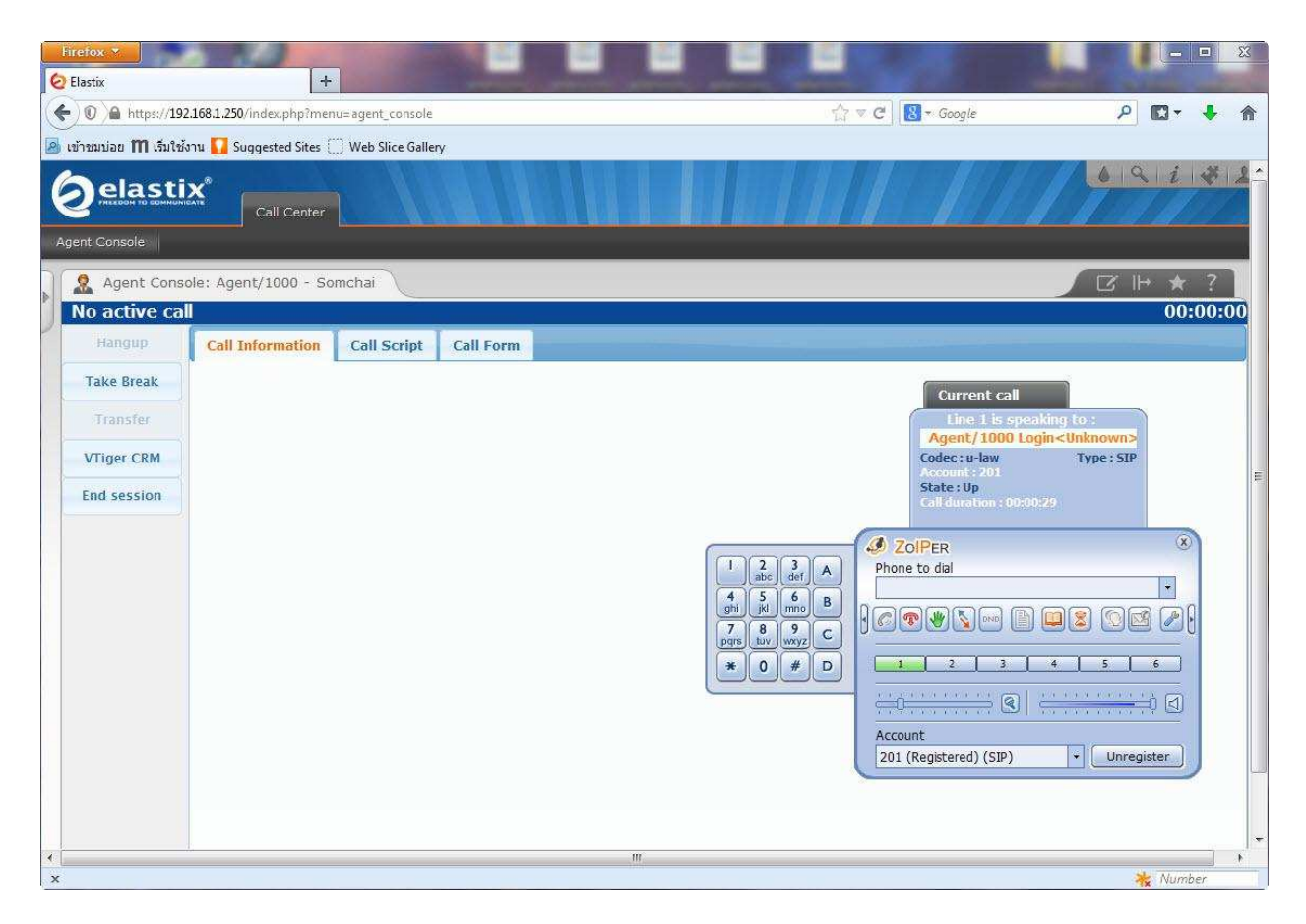

ระบบ Call Center จะ ring มาที่ extension 201 ที่เรากำหนดตอน login เมื่อเรารับสาย ระบบจะให้เราใส่ password ของ agent เมื่อใส่ password ถูกต้อง ระบบจะปล่อยเสียงรอสายมาให้ หลังจากนั้นเราก็ไม่ต้องกด ปุ่มใดๆ บนโทรศพท์อีกแล้ว การวางสาย การโอนจะทำที่หน้าเว็บทั้งหมด เมื่อมีสายเข้าจะมีเสียงเตือนสั้นๆ แล้ว เราก็กุยกับถูกค้าได้เลย

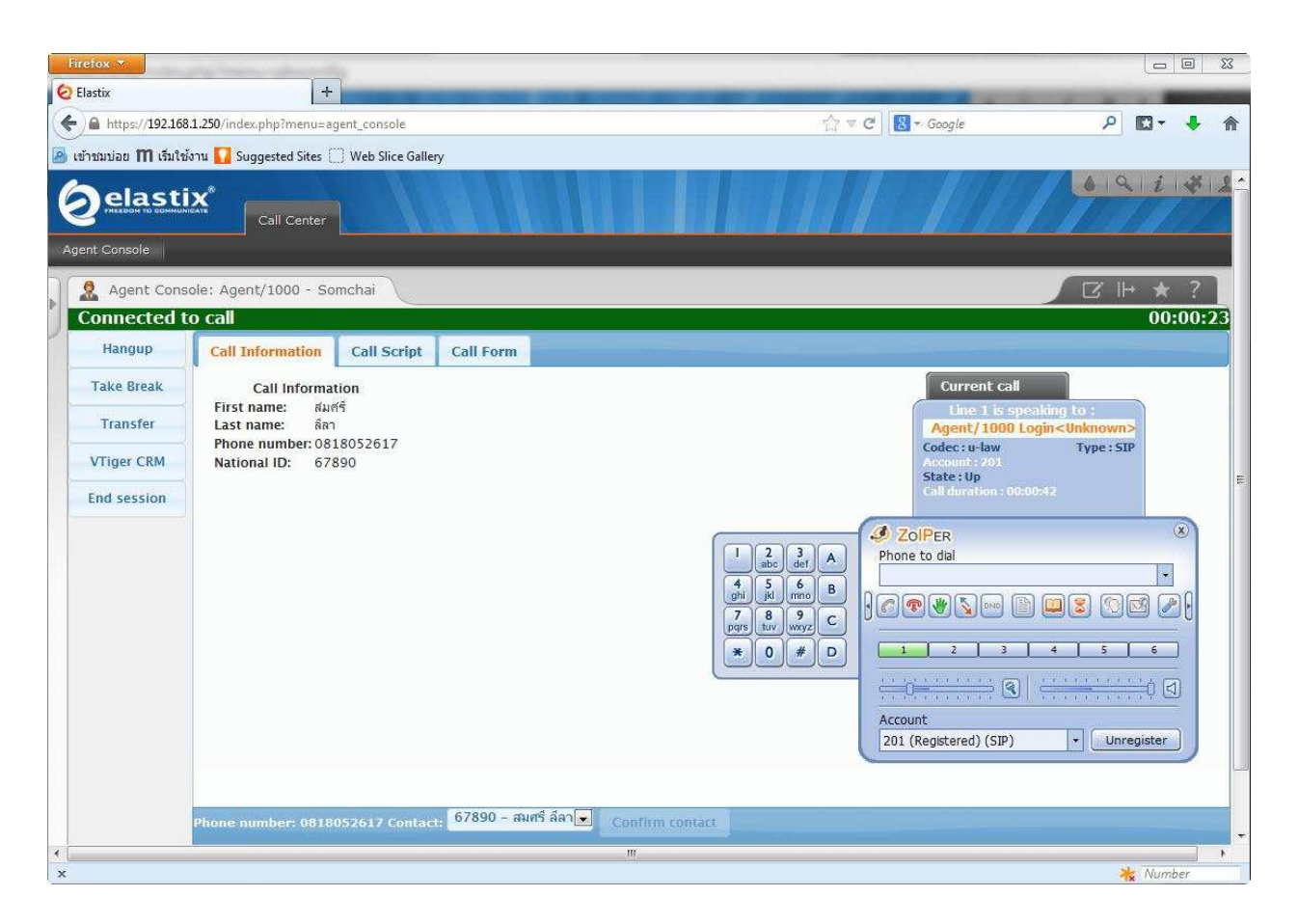

เมื่อมีสายเข้า หน้าเว็บจะมีแถบสีเขียว ด้านซ้ายจะมี "Connected to call" ด้านขวาจะมีเวลาคุยสาย

| ปุ่ม "Hangup"      | ใช้สำหรับวางสาย         |
|--------------------|-------------------------|
| ปุ่ม "Take Break"  | สำหรับพัก สายจะ ไม่เข้า |
| ปุ่ม "Transfer"    | สำหรับโอนสาย            |
| ปุ่ม "VTiger CRM"  | ลิ้งค์ไป VTiger CRM     |
| ปุ่ม "End session" | log off เมื่อหมดกะ      |
|                    |                         |

tab Call Information รายชื่อลูกค้าที่โทรมา

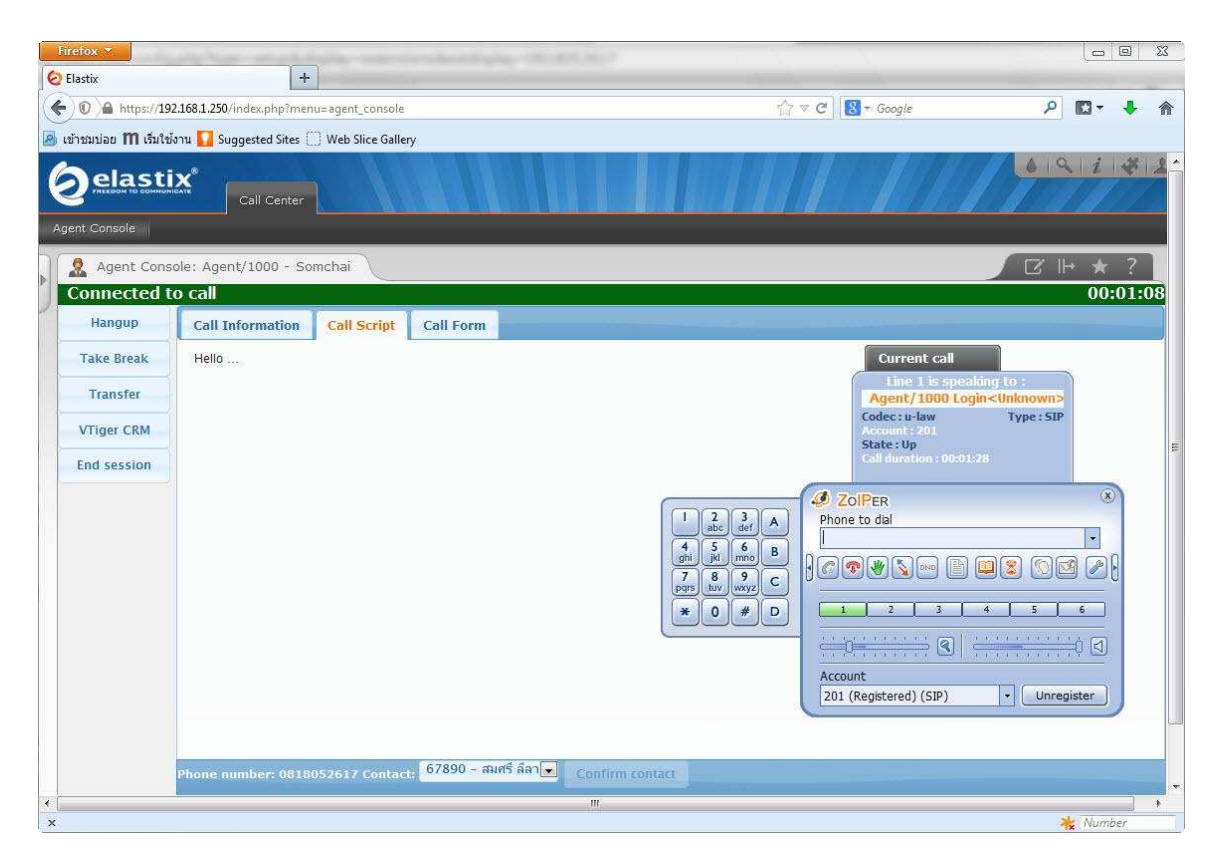

tab Call Script ข้อความที่จะให้ agent พูดกับลูกค้า ตั้งค่าตอนสร้าง campaign

| Firefox 🔻                                                     | And the second design of the second second s | Lat.Y                                                                                                    |                                                                                                    |
|---------------------------------------------------------------|----------------------------------------------------------------------------------------------------|----------------------------------------------------------------------------------------------------|----------------------------------------------------------------------------------------------------|
| 🙆 Elastix                                                     | +                                                                                                    |                                                                                                    |                                                                                                    |
| ( https://19                                                  | 02.168.1.250/index.php?menu=agent_console                                                                                                    | ▼ C   [                                                                                                    | - Google 👂 🖸 - 🖡 🏠                                                                                                    |
| 🧕 เข้าชมบ่อย 🎹 เริ่มใช                                        | ม้งาน 🊺 Suggested Sites 🛄 Web Slice Gallery                                                                                                    |                                                                                                    |                                                                                                    |
| Øelasti                                                       | Call Center                                                                                                    |                                                                                                    |                                                                                                    |
| Agent Console                                                 | sole: Agent/1000 - Somchai                                                                                                    |                                                                                                    | 2   + ★ ?                                                                                                    |
| Connected t                                                   | to call                                                                                                    |                                                                                                    | 00:02:23                                                                                                    |
| Hangup<br>Take Break<br>Transfer<br>VTiger CRM<br>End session | Call Information Call Script Call Form<br>Form-1<br>Product: Product B ল<br>গির্মারাসান্য<br>Notes:<br>Save data                                                                                                    | 1 23 def A<br>9 μ<br>9 μ<br>7 8 9 C<br>* 0 # D<br>1 23 def A<br>Pho<br>Pho<br>Pho<br>Pho<br>Pho<br>Pho<br>Pho<br>Pho | Current cal<br>Line 1 is speaking to :<br>Agent/1000 Login <unknowns<br>Codec: e-law Type: SIP<br/>Codec: e-law Type: SIP<br/>Codedition: 00:02:43<br/>State: Up<br/>Calidration: 00:02:43<br/>ZoiPER<br/>ne to dial<br/>2 3 4 5 6<br/>1 2 3 4 5 6<br/>1 3 3 6<br/>1 3 3 6<br/>1 3 6<br/>1 3 7 6<br/>1 3 7 7 7 7 7 7 7 7 7 7 7 7 7 7 7 7 7 7</unknowns<br> |
|                                                               | Phone number: 0818052617 Contact: <mark>67890 – ਜਮਾਓਂ ਜੰਗਾਵਾ</mark>                                                                                                    | Confirm contact                                                                                                    |                                                                                                    |
| ×                                                             |                                                                                                    | <u>III</u>                                                                                                    | Number                                                                                                    |

tab Call Form เป็นฟอร์มที่จะบันทึกความต้องการต่างๆ ของลูกค้า หรือข้อมูลที่เราจะสอบถาม จาก ลูกค้า ข้อมูลที่ได้จากฟอร์มและข้อมูลอื่นๆ ที่เกี่ยงข้อง สามารถ download ได้จาก Call Center -> Ingoing Calls (Incoming Calls) -> Ingoing (Incoming) Campaigns -> CSV Data ตัวอย่าง ดังนี้

|   | A          | В           | C      | D                   | E             | F              | G          | Н          | Í         | J          | K          |
|---|------------|-------------|--------|---------------------|---------------|----------------|------------|------------|-----------|------------|------------|
| 1 |            |             |        |                     |               |                |            |            |           | FORMULARIO | FORMULARIO |
| 2 | Phone      | Status Call | Agente | Date & Time         | Duration(Seg) | Uniqueid       | Cedula/RUC | First Name | Last Name | Product    | Notes      |
| 3 | 0818052617 | Success     | 1000   | 2014-04-19 17:13:33 | 180           | 1397902412.201 | 67890      | สมศรี      | ลีลา      | Product B  | สอบถามราคา |
| 4 |            |             |        |                     |               |                |            |            |           |            |            |

### 18.3 Setup Outbound Call Center

Outbound call center จะมี predictive dialer เป็นตัวจัดการ โทรออกแล้วส่ง calls ให้กับ agents โดยปกติเมื่อติดตั้ง call center addon ระบบจะ start dialer ให้เลย ดู status dialer ได้จาก Call Center -> Configuration

| Firefox *                                        |                    |                                        |                     |          |                  |
|--------------------------------------------------|--------------------|----------------------------------------|---------------------|----------|------------------|
| ( ) A https://192.168.1.250/index.php?menu=ca    | allcenter_config   |                                        | ☆ マ C 8 -           | Google P | □- ↓ 俞           |
| 🎯 เข้าชมบ่อย 🎹 เริ่มใช้งาน 🌄 Suggested Sites 🗍 W | eb Slice Gallery   |                                        |                     |          |                  |
|                                                  |                    |                                        |                     | 6 IC     | 11 4 2-          |
| elastix<br>Prezedon to communicate               | Agenda Email       | Fax PBX                                | IM Call Center      |          | 11110            |
| Agent Console Outgoing Calls Ingoing Ca          | alls Agent Options | Breaks Forms                           | Reports Configu     | iration  |                  |
|                                                  |                    |                                        |                     |          |                  |
| Configuration                                    |                    |                                        |                     |          | **:              |
| Save                                             |                    |                                        |                     |          | * Required field |
| Asterisk Connection                              | 1                  | Dialer Parame                          | ters                |          |                  |
| Asterisk Server                                  | 127.0.0.1          | Short Call Threshold:                  | 10                  |          |                  |
| Asterisk Login                                   |                    | Answering delay:                       | 8                   |          |                  |
| Asterisk Password                                |                    | Service percent:                       | 97                  |          |                  |
| Asterisk Password (confirm)                      |                    | Per-call dial timeout:                 | 0                   |          | 1.000            |
|                                                  |                    |                                        |                     |          |                  |
| AMI Session Duration (0 for persistent session)  | . [0               | Agent inactivity timeout:              | 15                  |          |                  |
|                                                  |                    | Enable dialer debug:                   |                     |          |                  |
|                                                  |                    | Dump all received Asterisk events:     |                     |          |                  |
|                                                  |                    | Enable overcommit of outgoing calls:   |                     |          |                  |
|                                                  |                    | Enable predictive dialer behavior:     |                     |          |                  |
|                                                  |                    | Dialer Status                          |                     |          |                  |
|                                                  |                    | Current Status: Running                |                     |          |                  |
|                                                  |                    | Stop                                   |                     |          |                  |
|                                                  | Elastix i          | s licensed under GPL by PaloSanto Solu | tions, 2006 - 2014, |          |                  |
| ( )                                              |                    | ш                                      |                     |          | •                |

#### **Dialer Status** Current Status: Running

ขั้นตอนถัดไปก็ทำได้ทำนองเดียวกันกับการเซ็ตอัพ Inbound Call Center คือ

1. สร้าง User Groups ใน Elastix กำหนด Group Permissions เป็น Agent Console เท่านั้น Add Users ตามต้องการ

2. สร้าง extensions ตามต้องการพร้อมทั้งติดตั้ง IP phones หรือ softphones ให้เรียบร้อย

- 3. สร้าง Agents ใน Call Center Addon
- 4. สร้าง Queue ใน Elastix
- 5. สร้าง form ใน Call Center Addon

6. สร้าง Campaign ไปที่ Call Center -> Outgoing Calls -> Camapign -> Create New Campaign

| Firefox 💌                                                                                                    | 100 C                                                                                                    |                                                                                                    | and the second second |                       |      | - 0 ?          | 3         |
|----------------------------------------------------------------------------------------------------|----------------------------------------------------------------------------------------------------|----------------------------------------------------------------------------------------------------|-----------------------|-----------------------|------|----------------|-----------|
| 🕗 Elastix                                                                                                    | +                                                                                                    |                                                                                                    |                       |                       |      |                |           |
| ♦ 10 ▲ https://192.168.1.250/inde                                                                                                    | cphp?menu=campaign_out&action=ed                                                                                                    | it_campaign&tid_campaign=                                                                                                    | =1                    | ☆ マ C Soog            | le P | <b>□</b> - + · | î         |
| 🧟 เข้าชมบ่อย 🎹 เริ่มใช้งาน 🌄 Sugge                                                                                                    | ed Sites () Web Slice Gallery                                                                                                    |                                                                                                    |                       |                       |      |                |           |
|                                                                                                    | ystem Agenda Emai                                                                                                    | Fax                                                                                                    | PBX                   | IM. Call Center 🗸     |      | 1 * 2          | ŕ         |
| Agent Console Outgoing Calls                                                                                                    | Ingoing Calls Agent Options                                                                                                    | Breaks                                                                                                    | Forms                 | Reports Configuration | li.  |                |           |
| Campaigns<br>Do not Call List<br>External URLs<br>Histony<br>Campaigns<br>Form Designer<br>Agent Console<br>Dashboard<br>PBX Configuration | Edit Campaign "Test Outbo<br>Apply changes Cancel<br>Name: Test Out<br>Range Date: OS M<br>Schedule per Day: OS<br>External URLs: (No ex<br>Manage External URLs:<br>Manage Trunk: (By Dia<br>Manage Trunk: 23<br>Context: from-in<br>Queue: 399 O | und Campaign*<br>tbound Campaig<br>ay 2014 Start<br>: 00 Start time<br>: 00 Start time<br>: 00 Start | 05.May 2014           | End                   | L3 H | * ?            |           |
| 2                                                                                                    | Manage Queues                                                                                                    |                                                                                                    |                       |                       |      |                | 51        |
| x                                                                                                    |                                                                                                    |                                                                                                    |                       |                       |      |                | 29<br>101 |

| Name:             | ชื่อ campaign                                   |
|-------------------|-------------------------------------------------|
| Range Date:       | วันเริ่ม วันสุดท้าย campaign                    |
| Schedule per Day: | เวลาเริ่ม เวลาหขุด campaign ในแต่ละวัน          |
| Form:             | เลือก form ที่ใช้ใน campaign                    |
| Trunk:            | เลือก dialplan เพื่อใช้ dialplan ใน Elastix     |
| Queue:            | เลือก queue ที่สร้างไว้สำหรับ outbound campaign |

| Firefox M                                               |                                                                                                  |
|---------------------------------------------------------|--------------------------------------------------------------------------------------------------|
| ( € ) ● https://192.168.1.250/index.php?menu=campaig    | out&action=edit_campaign&id_campaign=1 🏠 ⊽ C 🛛 🚼 - Google 🔎 🔝 - 🦂 🏫                              |
| 🧕 เข้าชมบ่อย 🎹 เริ่มใช้งาน 🚺 Suggested Sites 🗌 Web Slic | Gallery                                                                                          |
| Manage                                                  | unk: (By Dialplan)  runks                                                                        |
| Max. used cha                                           | neis: * 23                                                                                       |
| Co                                                      | ext: * [from-internal                                                                            |
| Q<br><u>Manage (</u>                                    | sue: * 399 Outbound 💌                                                                            |
| Re                                                      | ries: * 3                                                                                        |
| C C                                                     | Il File: Jsung califile.csv                                                                      |
| Call File Er                                            | dding: UTF-8 - Universal<br>ript: 【[Style] ▼[Font] ▼[Size]▼<br>B I U E E = - 任 任 保 择 ▲ ◇ 逸 函 ② □ |
| <.                                                      |                                                                                                  |

Call File: callfive.csv Script: script ที่จะให้ agents ดูตอนที่คุยกับลูกค้า

call file มี format ดังต่อไปนี้

"เบอร์ โทร","ชื่อ","นามสกุล","id"

"0818052617"."ชื่อ11"."นามสกุล11"."id12345678" "0818052617"."ชื่อ12","นามสกุล12"."id12345679" "0818052617"."ชื่อ13"."นามสกุล13"."id12345680" "0818052617"."ชื่อ14"."นามสกุล14"."id12345681" "0818052617"."ชื่อ15"."นามสกุล15"."id12345682" "0818052617"."ชื่อ16"."นามสกุล16"."id12345683"

| e<br>L | A          | В      | C         | D          |  |
|--------|------------|--------|-----------|------------|--|
| 1      | 0818052617 | ชื่อ11 | นามสกุล11 | id12345678 |  |
| 2      | 0818052617 | ชื่อ12 | นามสกุล12 | id12345679 |  |
| 3      | 0818052617 | ชื่อ13 | นามสกุล13 | id12345680 |  |
| 4      | 0818052617 | ชื่อ14 | นามสกุล14 | id12345681 |  |
| 5      | 0818052617 | ชื่อ15 | นามสกุล15 | id12345682 |  |

## 18.4 การใช้งาน Outbound Call Center

เมื่อ save campaign เรียบร้อยแล้ว ล็อกอินเข้า Elastix ด้วย user ที่สร้างขึ้น

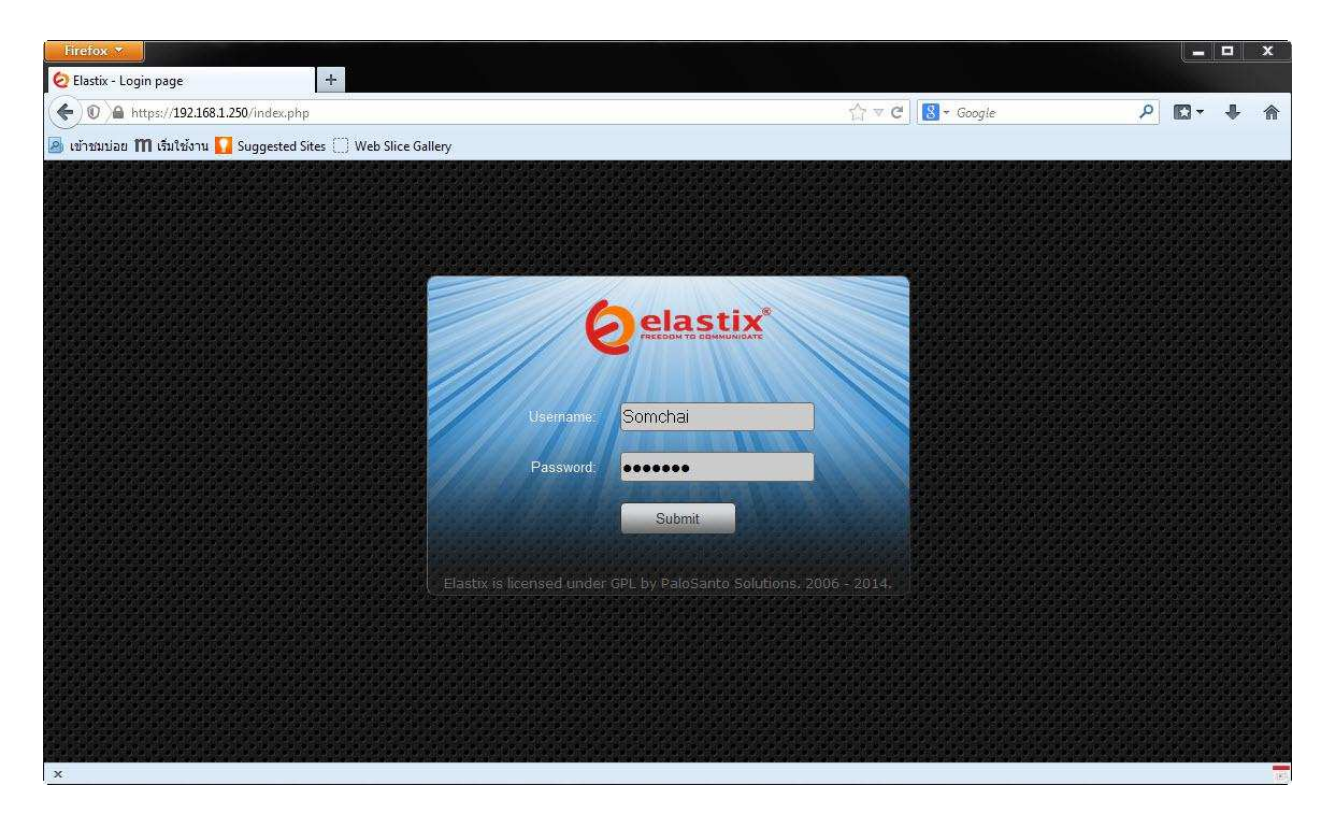

| Elastix                         | +                                |                                                                                              |                                                                                           |                  | <u> </u>   |
|---------------------------------|----------------------------------|----------------------------------------------------------------------------------------------|-------------------------------------------------------------------------------------------|------------------|------------|
| ( ) A https://192.168.1.250     | /index.php?menu=agent_console    |                                                                                              |                                                                                           | ☆ マ C 🔠 - Google | ₽ 🖸 - 🖡 🏦  |
| 🧕 เข้าชมบ่อย 🎹 เริ่มใช้งาน 🌄 Se | uggested Sites 🔅 Web Slice Galle | ry                                                                                           |                                                                                           |                  |            |
|                                 | Call Center                      |                                                                                              |                                                                                           |                  | 1911 #11 ^ |
| Agent Console                   |                                  |                                                                                              |                                                                                           |                  |            |
| Agent Console                   |                                  | » Welcome to Agent<br>Please select your a<br>Agent Number:<br>Extension:<br>Callback Login; | Console<br>gent number and your extension<br>Agent/1000 - Somchai 💌<br>SIP/201 💌<br>Enter |                  | [2]  + ★ ? |
| < [                             |                                  |                                                                                              |                                                                                           |                  | • •        |

เมื่อกลิก "Enter" ระบบจะ call ไปที่ extension ที่กำหนด เมื่อรับสาย จะต้องกด password ของ agent ตาม ด้วย # ถ้าถีอกอินสำเร็จจะได้ ดังนี้

| Firefox *              | +                         |                    | and the second second |   |       |            |   |          | x   |
|------------------------|---------------------------|--------------------|-----------------------|---|-------|------------|---|----------|-----|
| ( ) ( ) ( https://19   | 2.168.1.250/index.php?men | u≓agent_console    |                       |   | 습 ∞ C | 😵 🕶 Google | م | D - +    | 俞   |
| 🧕 เข้าชมบ่อย 🎹 เริ่มใจ | ม้งาน 🚺 Suggested Sites 🕻 | ) Web Slice Galler | /                     |   |       |            |   |          |     |
| <b>O</b> elast         | Call Center               |                    |                       |   |       |            |   | i & 2    | ĥ   |
| Agent Console          |                           |                    |                       |   |       |            |   |          |     |
| 🤱 Agent Cons           | sole: Agent/1000 - So     | mchai              |                       |   |       |            |   | * ?      |     |
| No active ca           | 1                         |                    |                       |   |       |            |   | 00:00:00 |     |
| Hangup                 | Call Information          | Call Script        | Call Form             |   |       |            |   |          |     |
| Take Break             |                           |                    |                       |   |       |            |   |          |     |
| Transfer               |                           |                    |                       |   |       |            |   |          | m   |
| VTiger CRM             |                           |                    |                       |   |       |            |   |          |     |
| End session            |                           |                    |                       |   |       |            |   |          |     |
|                        |                           |                    |                       |   |       |            |   |          |     |
|                        |                           |                    |                       |   |       |            |   |          |     |
|                        |                           |                    |                       |   |       |            |   |          |     |
|                        |                           |                    |                       |   |       |            |   |          |     |
|                        |                           |                    |                       |   |       |            |   |          |     |
|                        |                           |                    |                       |   |       |            |   |          |     |
|                        |                           |                    |                       |   |       |            |   |          |     |
| •                      |                           |                    |                       | m |       |            |   |          |     |
| x                      |                           |                    |                       |   |       |            |   |          | 100 |

เมื่อล็อกอินเข้ามาและยังไม่มี call

| Take Break:  | คลิกเพื่อเบรค (call ไม่เข้า) แต่ต้องกำหนค break ไว้ก่อนล่วงหน้า |
|--------------|-----------------------------------------------------------------|
| VTiger CRM:  | คลิกเพื่อเข้าหน้า VTiger CRM                                    |
| End Session: | คลิกเพื่อหยุคการทำงาน (Logout ออกจากระบบ)                       |

เมื่อมี call เข้ามาจะมีแถบสีเขียวแสดงว่า "Connected to call" ขวามือจะเป็นเวลาที่ connected

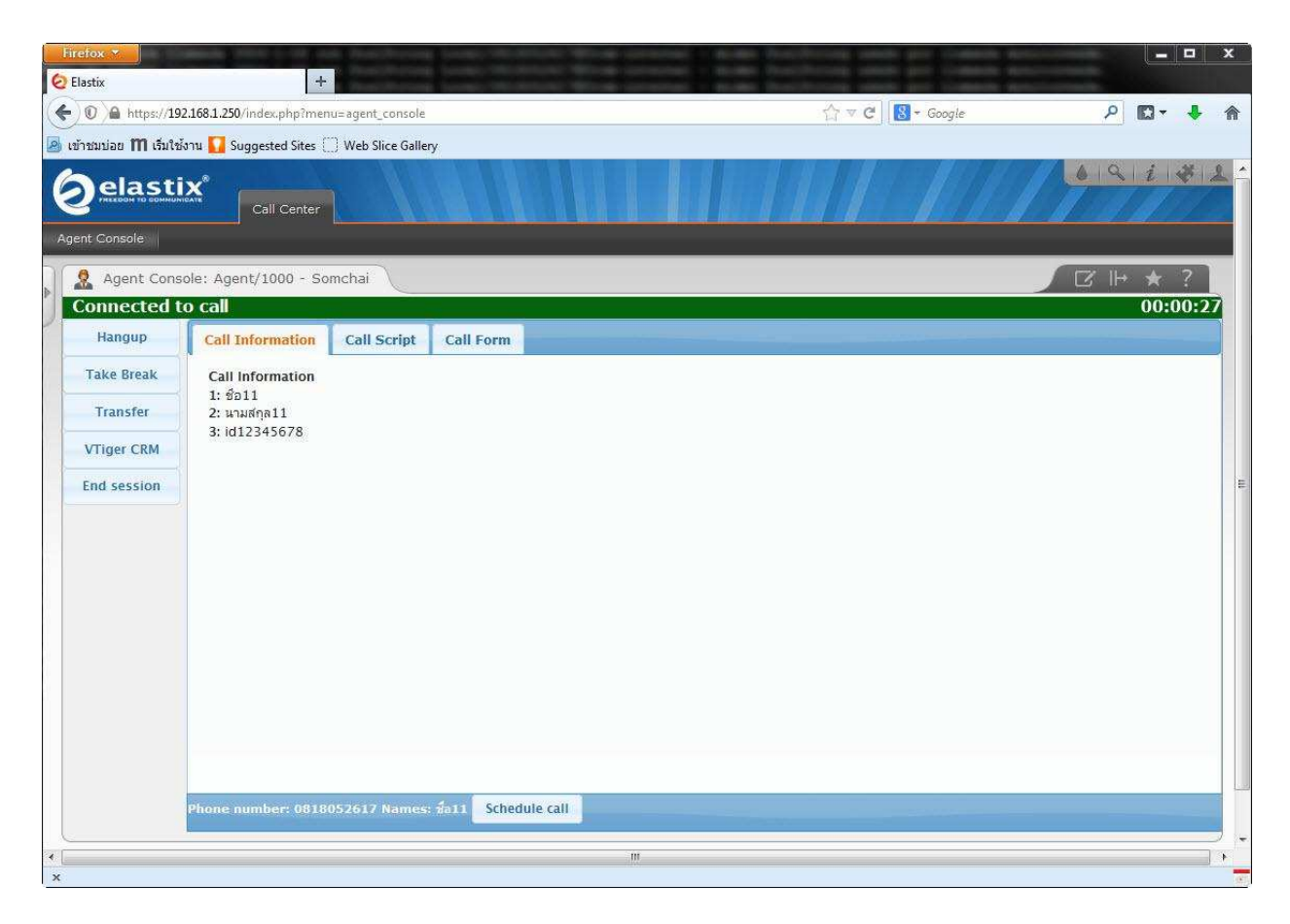

| ปุ่ม Hangup        | คลิกเพื่อวางสาย (ไม่วางสายที่เครื่องโทรศัพท์)      |
|--------------------|----------------------------------------------------|
| ปุ่ม Transfer      | คลิกเพื่อวางสาย                                    |
| ปุ่ม Call Script   | คลิกเพื่อดู script สำหรับคุยกับลูกค้า              |
| ป่ม Call Form      | คลิกเพื่อใช้ฟอร์มบันทึกข้อมูลที่ได้จากลูกค้า       |
| ปุ่ม Schedule Call | คลิกสำหรับกำหนดเวลาให้ระบบโทรกลับ หาลูกค้าอีกครั้ง |

เช่นเดียวกันกับ inbound campaign เราสามารถดูข้อมูลที่บันทึกระหว่าง run campaign Call Center -> Outgoing Calls -> Campaigns -> CSV Data

|   | A          | B           | C      | D                   | E             | F              | G            | Н             | I      | 1         | K          | L          | M                  | N |
|---|------------|-------------|--------|---------------------|---------------|----------------|--------------|---------------|--------|-----------|------------|------------|--------------------|---|
| 1 | 1          |             |        |                     | 54<br>        |                |              |               | 1      |           | 1          | FORMULARIO | FORMULARIO         | 1 |
| 2 | Phone      | Status Call | Agente | Date & Time         | Duration(Seg) | Uniqueid       | Failure Code | Failure Cause | 1      | 2         | 3          | Products   | Notes              |   |
| 3 | 0818052617 | Success     | 1000   | 2014-05-05 19:37:26 | 243           | 1399293436.139 | 1            |               | ชื่อ11 | นามสกุล11 | id12345678 | Product A  | ขอรายละเอียดสินค้า |   |
| 4 | 0818057886 | Success     | 1000   | 2014-05-05 19:41:57 | 84            | 1399293708.144 |              |               | ชื่อ12 | นามสกุล12 | id12345679 | Product B  | ชื่อสินค้า         |   |
| 5 |            |             |        |                     |               |                |              |               |        |           |            |            |                    |   |

# นอกเหนือจากนี้แล้ว call center addon ยังมี reports ที่ก่อนข้างกรบกรัน

#### Call Center -> Reports

| Firefox ×                                | × [0]            | # o Pluerlov ( | bannel ซัตตไม่ | 05500 - 0     |            |          |          |               |            |          |            | L        | ι e Σ   |
|------------------------------------------|------------------|----------------|----------------|---------------|------------|----------|----------|---------------|------------|----------|------------|----------|---------|
| <ul> <li>tips://192.168.1.250</li> </ul> | /index.php?men   | u=calls_detai  |                | naoqui i gini |            |          |          |               | 8 - blu    | uesky    |            | 2 0-     | • 1     |
| 🎐 เข้าชมบ่อย 🎹 เริ่มใช้งาน 🊺 Se          | ggested Sites {] | ] Web Slice    | Gallery        |               |            |          |          |               |            |          |            |          |         |
| <b>O</b> elastix®                        | System           | Agenda         | Ema            | ail           | Fax        | PBX      | IM       | Call Cente    |            |          |            | ° i      | * 1     |
| Agent Console Outgoing C                 | alls   Ingoin    | g Calls        | Agent Option   | is Bre        | aks        | Forms    | Re       | ports Co      | nfiguratio | n        |            |          |         |
| Reports Break                            | Cal              | ls Detail      |                |               |            |          |          |               |            |          |            | 네 ★      | ?       |
| Calls Detail                             | Sho              | ow Filter 🔝    | J. Down        | load 🔝        |            |          |          |               |            |          | R I Page   | 1 of :   | 1 15 14 |
| Calls per hour                           | No. Agent        | : Agent        | Start Date     | Start Time    | End Date   | End Time | Duration | Duration Wait | Queue      | Туре     | Phone      | Transfer | Status  |
| Calls per Agent                          | 1000             | Somchai        | 2014-05-05     | 19:37:26      | 2014-05-05 | 19:41:29 | 00:04:03 | 00:00:00      | 399        | Outgoing | 0818052617 |          | Success |
| Hold Time                                | 1000             | Somchai        | 2014-05-05     | 19:41:57      | 2014-05-05 | 19:43:22 | 00:01:24 | 00:00:00      | 399        | Outgoing | 0818052617 |          | Success |
| Login Logout                             |                  |                |                |               |            |          |          |               |            |          |            |          |         |
| Ingoing Calls Success                    |                  |                |                |               |            |          |          |               |            |          |            |          |         |
| Graphic Calls per hour                   |                  |                |                |               |            |          |          |               |            |          |            |          |         |
| Agent Information                        |                  |                |                |               |            |          |          |               |            |          |            |          |         |
| Agents Monitoring                        |                  |                |                |               |            |          |          |               |            |          |            |          |         |
| Trunks used per hour                     |                  |                |                |               |            |          |          |               |            |          |            |          |         |
| Incoming calls monitoring                |                  |                |                |               |            |          |          |               |            |          |            |          |         |
| Campaign monitoring                      |                  |                |                |               |            |          |          |               |            |          |            |          |         |
|                                          | J                |                |                |               | m.         |          |          |               |            |          |            |          | +       |
|                                          |                  |                |                |               |            |          |          |               |            |          |            |          |         |